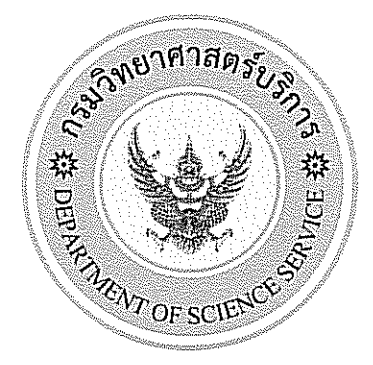

| คู่มือเ                                | ปฏิบัติงาน                     |                     |
|----------------------------------------|--------------------------------|---------------------|
| เรื่อง : คู่มือการใช้<br>ฝึกอบร<br>M-C | ังานระบบ<br>เมออนไลเ<br>D2-001 | ลงทะเบียน<br>เ      |
| สำเนาหมายเลข : 🛛 🖵 เส                  | อกสารควบคุม                    | 🖵 เอกสารไม่ควบคุม   |
| ผู้จัดทำ                               | ผู้ตรวจสอบ                     | Num wws s           |
| ( นางสาวจรวยพร แดงจิ๋ว )               | -<br>(u                        | างสาวปัทมา นพรัตน์) |
| ตำแหน่ง                                | ตำแหน่ง                        | AQMR2               |
| <u>12/ พ-ย. /ธ</u> ร<br>ผ้อนมัติ       | j N                            | 12 W.W. 158         |
| เ.่นวงสาวจันท                          | ร์เพ็ญ เมฆาอภิรักา             | طِّــــ)            |
| ต้ำแหน่ง                               | QMR2                           |                     |
|                                        | 1.1. / 58                      |                     |

# คู่มือการใช้งานระบบลงทะเบียนฝึกอบรมออนไลน์ (M-CD1-001)

## ● การเข้าระบบลงทะเบียนฝึกอบรมออนไลน์

เข้าเว็บไซต์ของสำนักพัฒนาศักยภาพนักวิทยาศาสตร์ห้องปฏิบัติการ http://blpd.dss.go.th/ **0** จากนั้น คลิกเลือกที่ **สมัครฝึกอบรมออนไลน์ 2** ดังภาพ

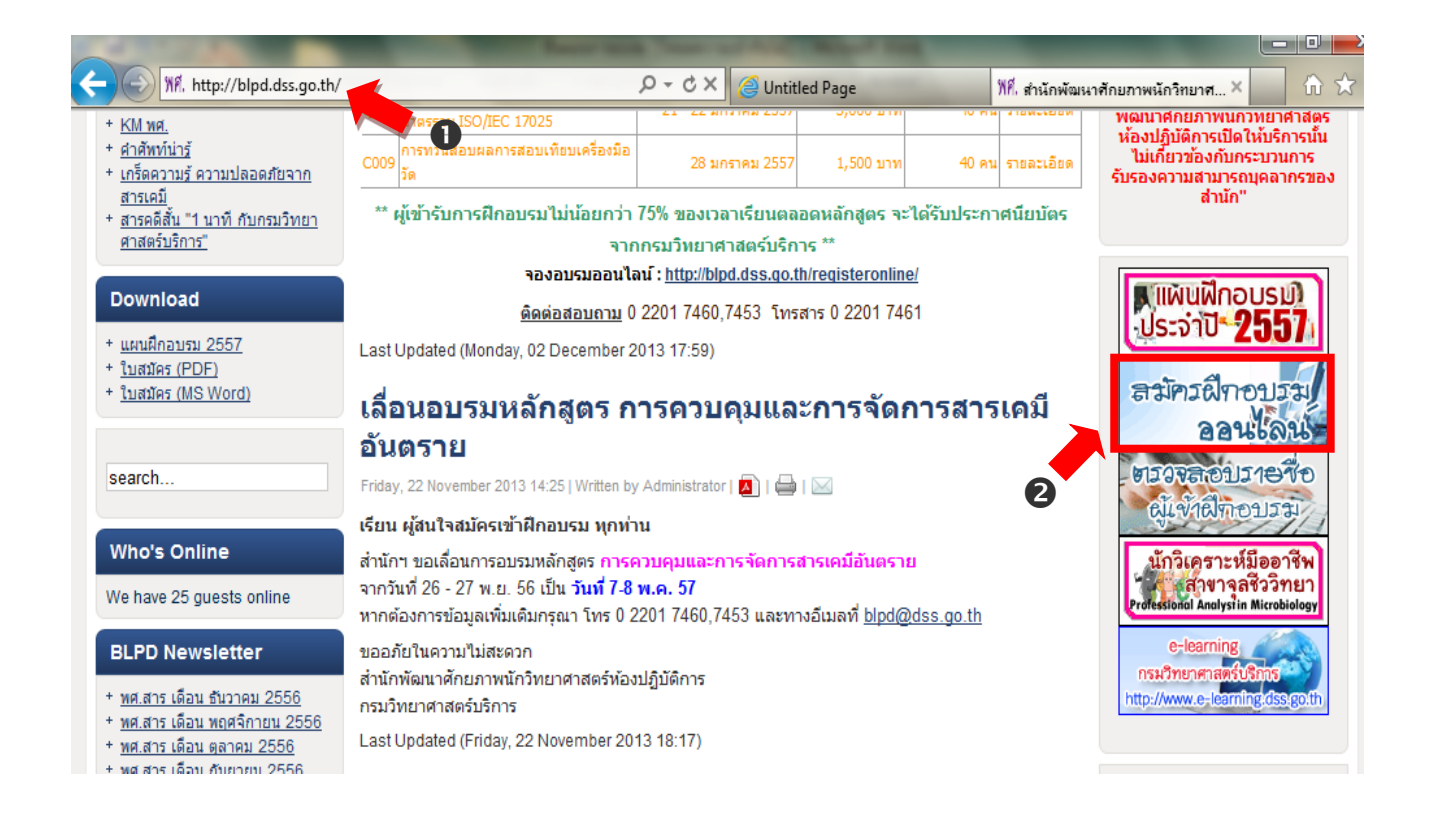

#### ระบบลงทะเบียนฝึกอบรมออนไลน์

1

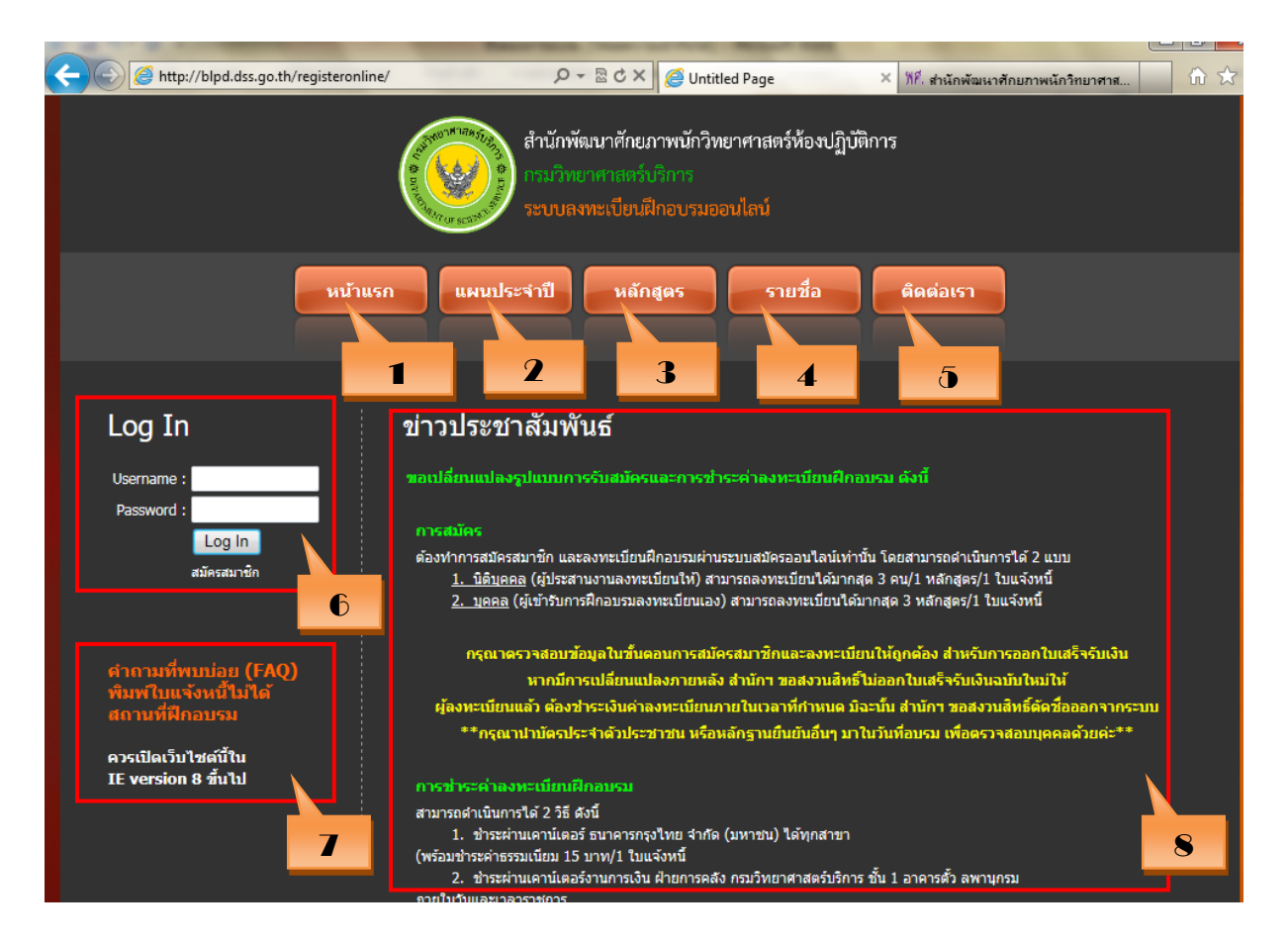

## **หน้าแรก** เป็นเมนูที่ย้อนกลับไปหน้าแรกหลังจากเข้าสู่ระบบ

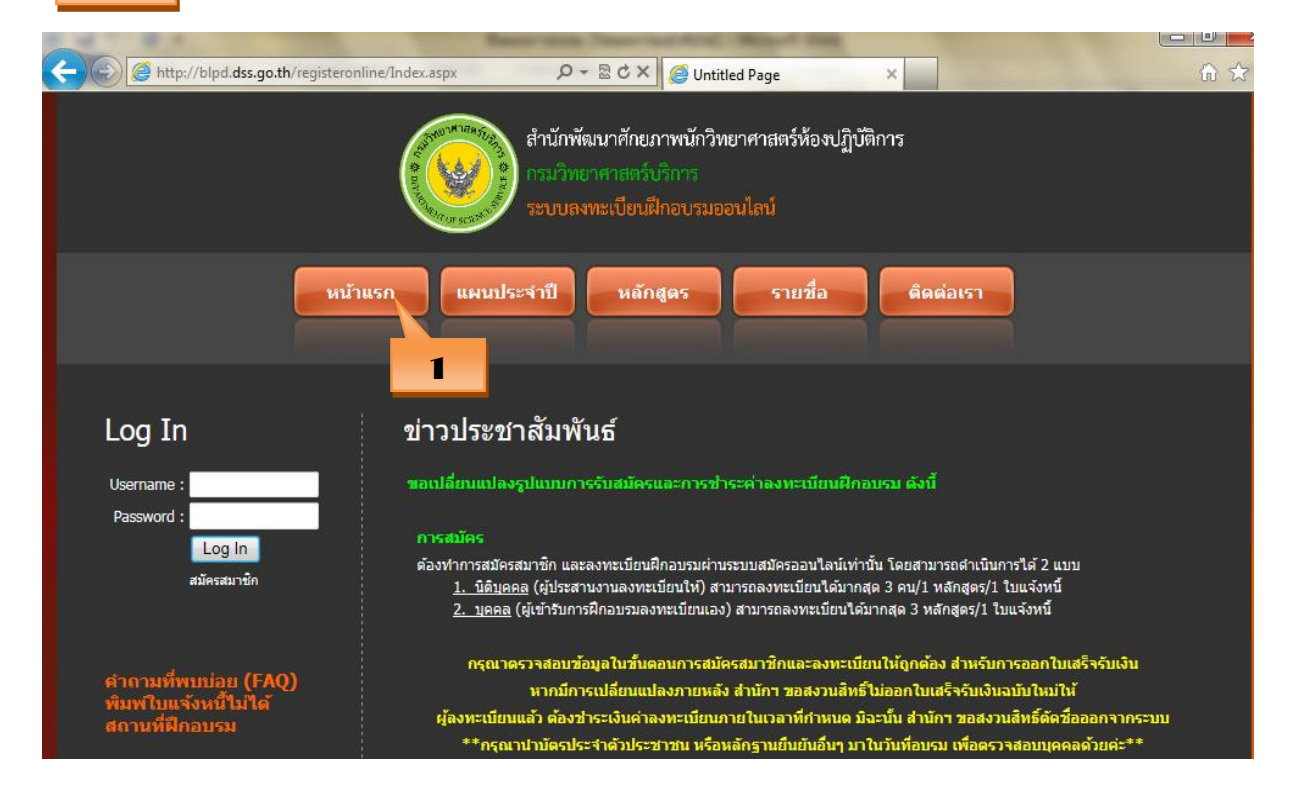

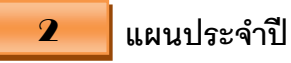

เป็นเมนูสำหรับให้สมาชิกตรวจสอบว่าในแต่ละปีงบประมาณมีการเปิด ฝึกอบรมหลักสูตรใดและช่วงเวลาของการฝึกอบรมเป็นช่วงเวลาใด

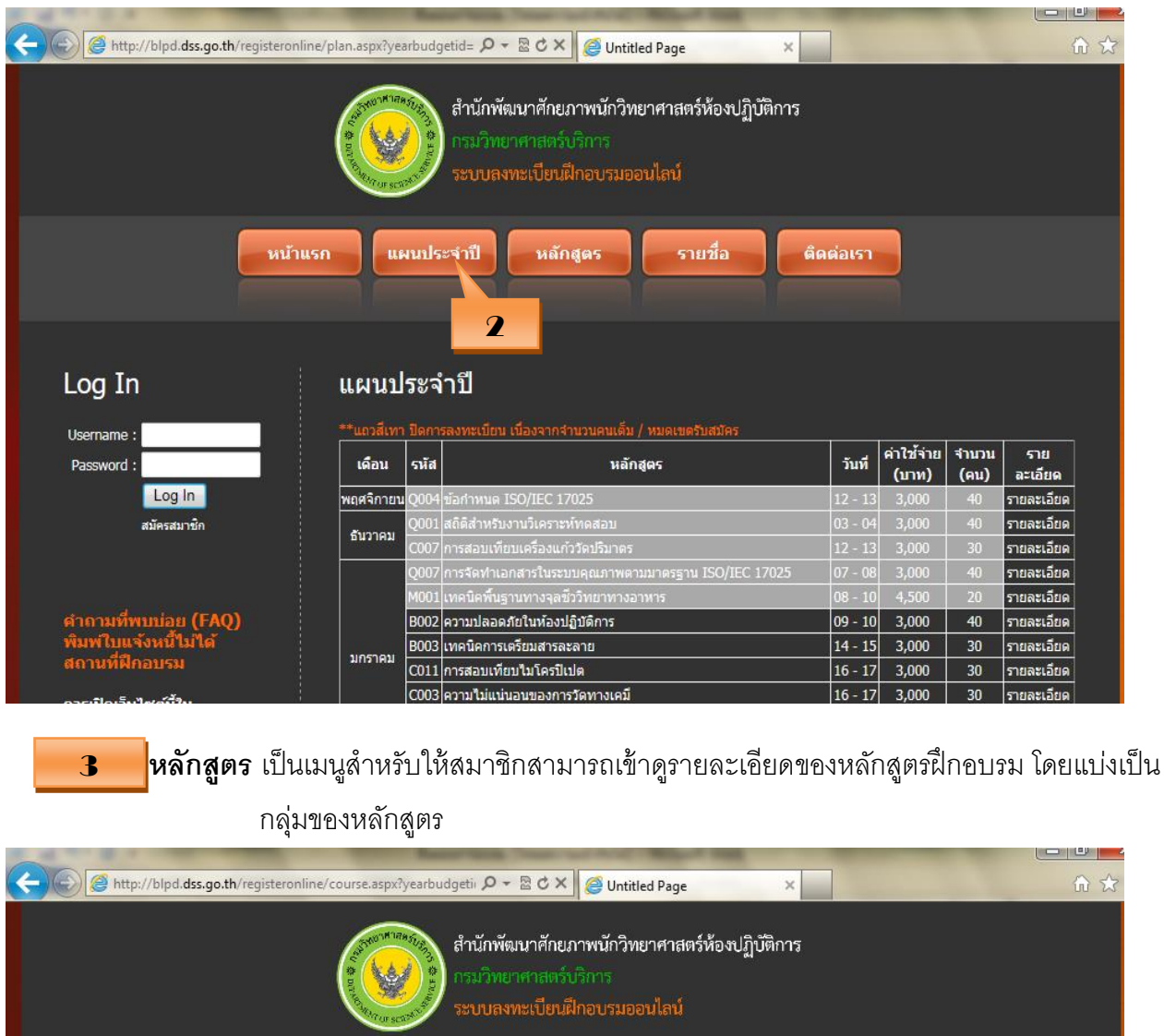

แผนประจำปี หลักสูตร รายชื่อ ติดต่อเรา หน้าแรก 3 Log In หลักสูตร การสอบเทียบเครื่องมือวัด การควบคุมคุณภาพ Username : (Quality Control, Q) (Calibration, C) Password : Log In สมัครสมาชิก เทคนิคการวิเคราะห์โดยใช้ เทคนิคการวิเคราะห์เคมีพื้นฐาน เครื่องมือ (Basic Chemistry, B) (Instrumentation, I) คำถามที่พบบ่อย (FAQ) พิมพ์ใบแจ้งหนี้ไม่ได้ สถานที่ฝึกอบรบ จุลชี่ววิทยา เทคนิคการวิเคราะห์ทดสอบ ควรเปิดเว็บไซต์นี้ใน (Microbiology, M) (Technical Testing, T) IE version 8 ขึ้นไป

**รายชื่อ** เป็นเมนูสำหรับตรวจสอบสถานะการลงทะเบียนของผู้สมัคร

4

5

## หากสถานะการลงทะเบียนเป็น "**ชำระแล้ว**" แสดงว่ามีสิทธิ์เป็นผู้เข้าอบรมโดยอัตโนมัติ

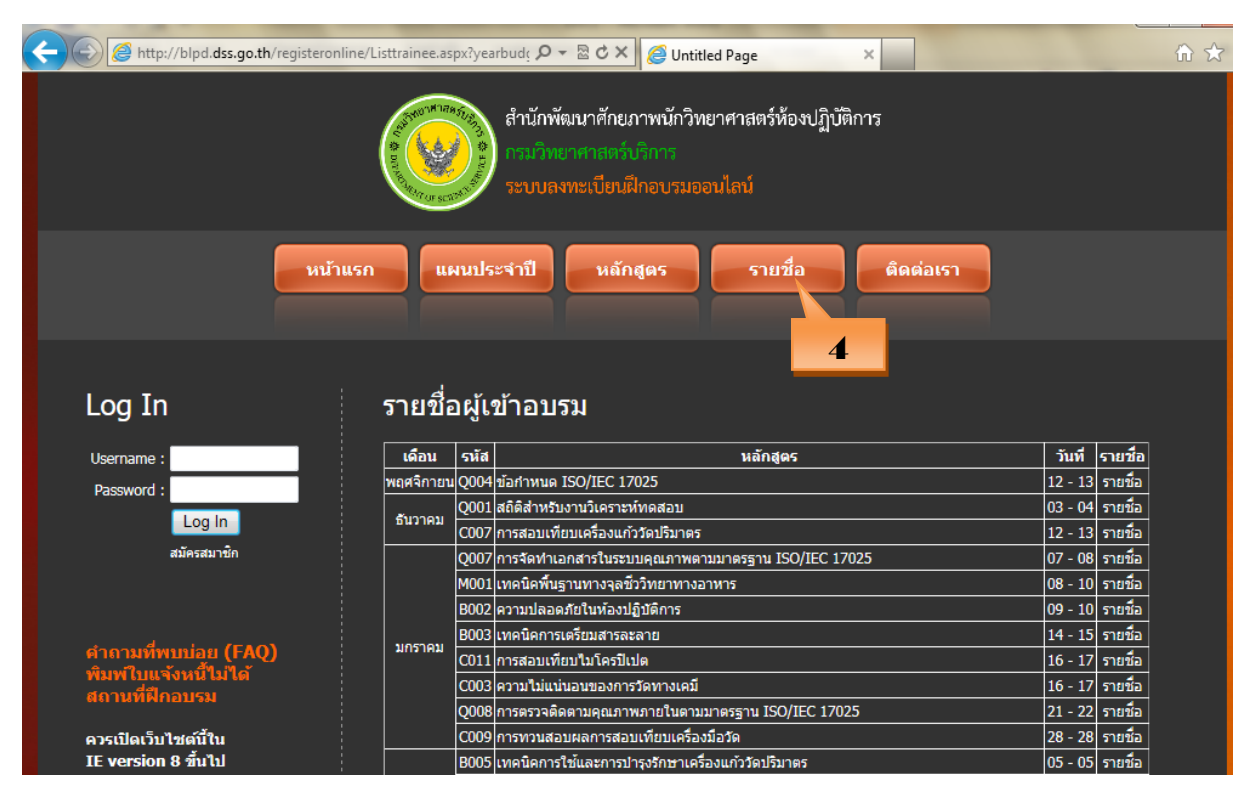

# **ดิดต่อเรา** เป็นเมนูที่หากผู้สมัครมีปัญหาในการใช้งาน สามารถติดต่อสอบถามได้

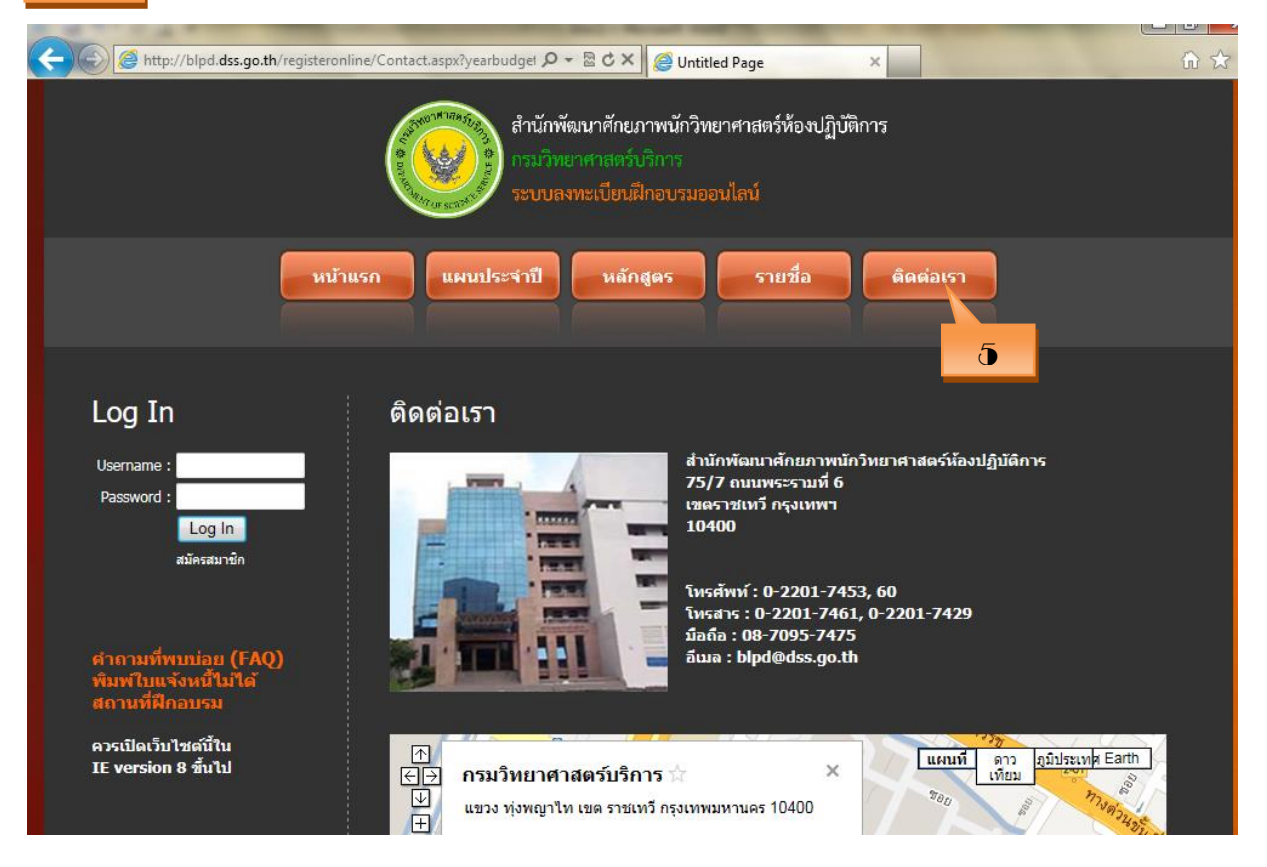

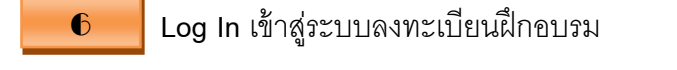

- FAQ เป็นส่วนที่ผู้สมัครเข้าไปดูรายละเอียด หากมีปัญหาข้อสงสัย
- **ประชาสัมพันธ์** เป็นการแจ้งข่าวประชาสัมพันธ์ต่างๆ เกี่ยวกับการลงทะเบียนฝึกอบรมออนไลน์

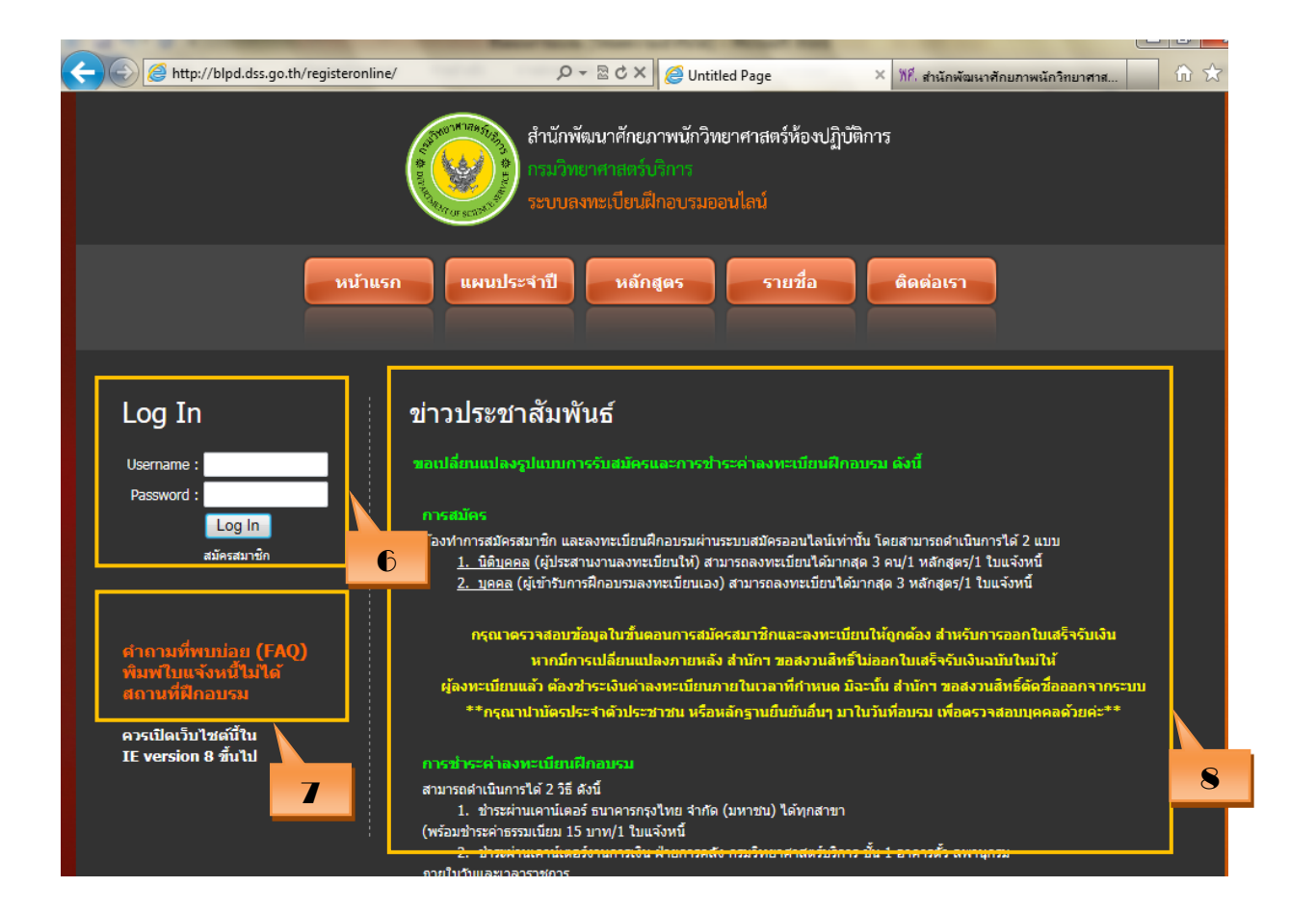

## ขั้นตอนการสมัครสมาชิก

ก่อนที่จะใช้งานระบบลงทะเบียนฝึกอบรมออนไลน์ ต้องทำการสมัครสมาชิกก่อน โดยมีวิธีการดังนี้ เข้า ระบบลงทะเบียนฝึกอบรมออนไลน์ คลิกที่ "**สมัครสมาชิก**" **O** ดังภาพ

| C M http://blpd.dss.go.th/registeron                            | line/Index.aspx                                                 |                                                                                                    | × ที่ศี่. สำนักพัฒนาศักยภาพนักวิทยาศาส                                                                                            | û ☆ |
|-----------------------------------------------------------------|-----------------------------------------------------------------|----------------------------------------------------------------------------------------------------|----------------------------------------------------------------------------------------------------|-----|
|                                                                 |                                                                 | สำนักพัฒนาศักยภาพนักวิทยาศาสตร์ห้องปรู<br>กรมวิทยาศาสตร์บริการ<br>ระบบลงทะเบียนฝึกอบรมออนไลน์                                                             | <b>ເບັທ</b> ີກາ <u>ร</u>                                                                                                    |     |
| нйт                                                             | แรก                                                             | จำปี หลักสูตร รายชื่อ                                                                                                    | ดิตต่อเรา                                                                                                    |     |
| Log In                                                          | ข่าวประชา                                                       | สัมพันธ์                                                                                                    |                                                                                                    |     |
| Username :<br>Password :                                        | ขอเปลี่ยนแปลงรู<br>การสมัคร                                     | ปแบบการรับสมัครและการข่าระค่าลงทะเบียนฝี                                                                                                    | กอบรม ดังนี้                                                                                                    |     |
| aŭesaurûn                                                       | ต้องทำการสมัครสมั<br><u>1. นิติบุคคล</u><br><u>2. บุคคล</u> (รุ | มาชิก และลงทะเบียนฝึกอบรมผ่านระบบสมัครออนไลน์เ<br>รู (ผู้ประสานงานลงทะเบียนให้) สามารถลงทะเบียนได้ม<br>ผู้เข้ารับการฝึกอบรมลงทะเบียนเอง) สามารถลงทะเบียนไ | ทำนั้น โดยสามารถดำเนินการได้ 2 แบบ<br>เกสุด 3 คน/1 หลักสูตร/1 ใบแจ้งหนี้<br>ได้มากสุด 3 หลักสูตร/1 ใบแจ้งหนี้                     |     |
| คำถามที่พบบ่อย (FAQ)<br>พิมพ์ใบแจ้งหนี้ไม่ได้<br>สถานที่ฝึกอบรม | กรุณาตร<br>ผู้ลงทะเบียนแ                                        | วาสอบข้อมูลในขึ้นดอนการสมัครสมาชิกและลงหะ<br>หากมีการเปลี่ยนแปลงภายหลัง สำนักฯ ขอสงวนสิ<br>ลัว ต้องช่าระเงินค่าลงหะเบียนภายในเวลาที่กำหนด                 | เบียนให้ถูกต้อง สำหรับการออกใบเสร็จรับเงิน<br>หรีไม่ออกใบเสร็จรับเงินฉบับใหม่ให้<br>เมิฉะนั้น สำนักฯ ขอสงวนสิทธิ์ดัดชื่อออกจากระ1 | ш   |
| ควรเปิดเว็บไซต์บี้ใน<br>IE version 8 ขึ้นไป                     | **กรุณาเ<br>การชำระคำลงห<br>สามารถดำเนินการ                     | มามัดรประจำด้วประชาวน หรือหลักฐานยืนยันอื่นๆ :<br>เรเนียนฝึกอบรม<br>ได้ 2 วิธี สงนี                                                                       | มาในวันที่อบรม เพื่อดรวจสอบบุคคลด้วยค่ะ**                                                                                         |     |

อ่านหลักเกณฑ์และเงื่อนไขการลงทะเบียนฝึกอบรมออนไลน์ จากนั้นคลิก "ยอมรับเงื่อนไข และสมัคร สมาชิก" **2** ซึ่งแสดงว่าผู้สมัครสมาชิกยอมรับหลักเกณฑ์และเงื่อนไขที่ทางสำนักฯ กำหนด

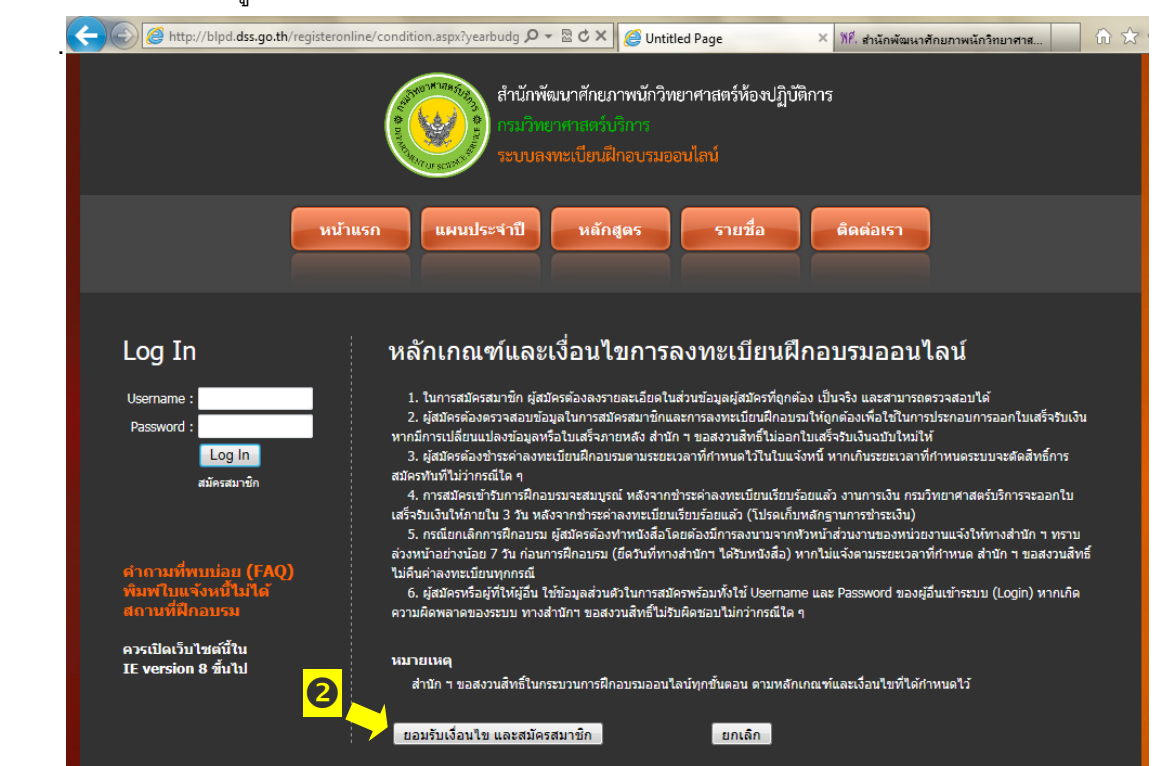

การสมัครสมาชิก สามารถดำเนินการได้ 2 แบบ ดังนี้

- สมัครในนาม "บุคคล" (ผู้เข้ารับการฝึกอบรมลงทะเบียนเอง) สามารถลงทะเบียนได้มากสุด 3 หลักสูตร/1 ใบแจ้งหนี้
- สมัครในนาม "นิติบุคคล" (ผู้ประสานงานลงทะเบียนให้) สามารถลงทะเบียนได้มากสุด 3 คน/1 หลักสูตร/1 ใบแจ้งหนี้

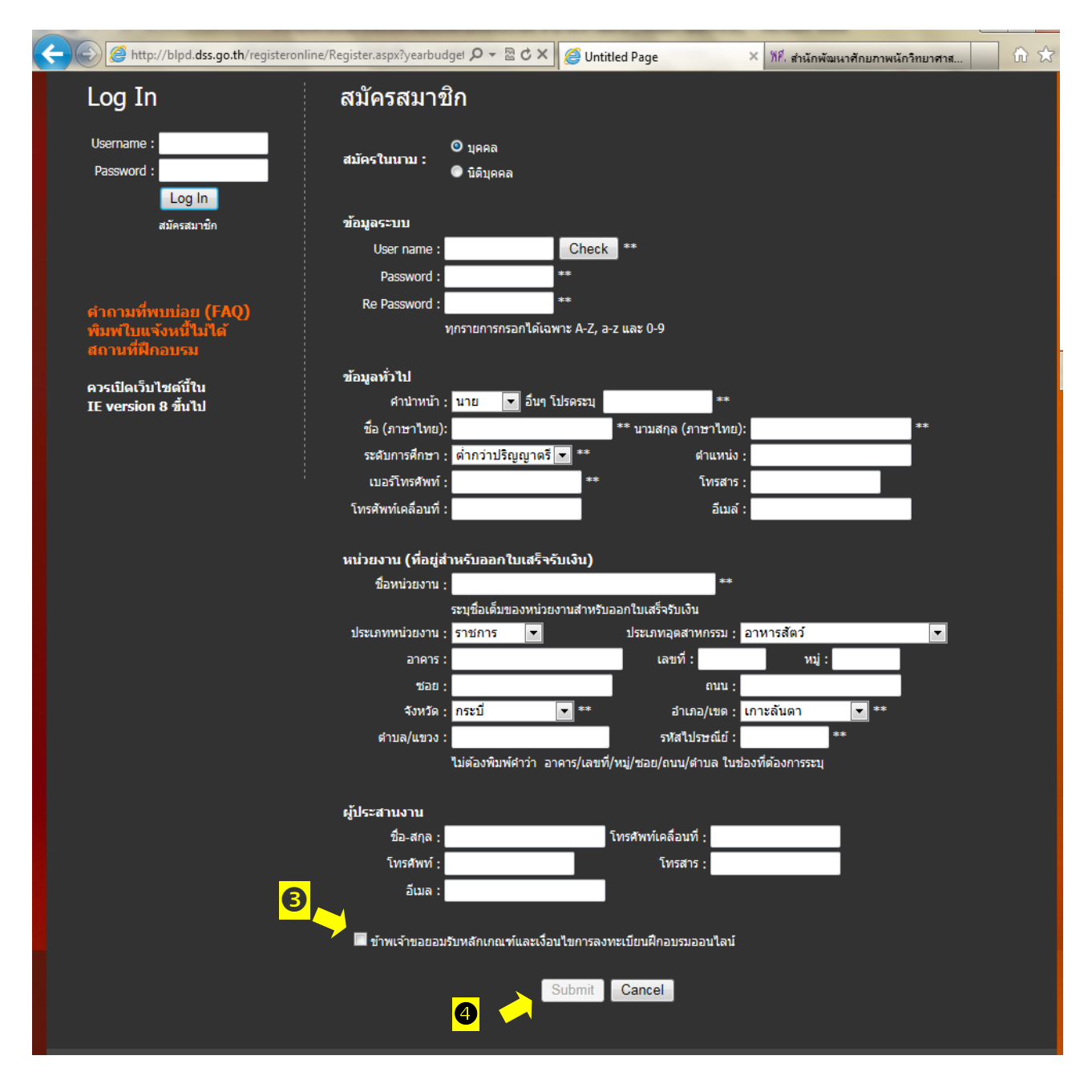

กรอกข้อมูลให้ถูกต้องครบถ้วน จากนั้นคลิกที่ "ข้าพเจ้าขอยอมรับหลักเกณฑ์และเงื่อนไขการ ลงทะเบียนฝึกอบรมออนไลน์" 🖲 แล้วคลิกที่ปุ่ม "Submit" 4

| A fttp://blpd.dss.go.th/registero                               | nline/Register.aspx?vearbudget P = @ C × O des.gn.th                                                 |
|-----------------------------------------------------------------|----------------------------------------------------------------------------------------------------|
|                                                                 | สำนักพัฒนาศักยภาพนักวิทยาศาสตร์ห้องปฏิบัติการ<br>กรมวิทยาศาสตร์บริการ<br>ระบบลงทะเบียนฝึกอบรมออนไลน์ |
| <b>a</b> nù                                                     | ำแรก แผนประจำปี หลักสูตร รายชื่อ ติดต่อเรา                                                           |
| Log In                                                          | สมัครสมาชิก                                                                                          |
| Username :<br>Password :<br>Log In                              | © บุคคล<br>สมัครในนาม :<br>                                                                          |
| สมัครสมาชิก                                                     | ข้อมูลระบบ                                                                                           |
|                                                                 | User name : Message from webpage                                                                     |
| คำดามที่พบบ่อย (FAQ)<br>พิมพ์ไบแจ้งหนี้ไม่ได้<br>สถานที่ฝึกอบรม | Re Password : มันทึกข้อมูลเรียบร้อยแล้ว                                                              |
| ควรเปิดเว็บไชต์นี้ใน<br>IE version 8 ขึ้นไป                     | ช้อมูลทั่วไป<br>ศานาหน้า                                                                             |

ระบบจะแจ้งว่าบันทึกข้อมูลเรียบร้อยแล้ว และกด OK 😉 แสดงว่าการสมัครสมาชิกเรียบร้อยสมบูรณ์

# ● การใช้งานระบบลงทะเบียนฝึกอบรมออนไลน์

# ไปที่ Log In ใส่ Username และ Password ที่ลงทะเบียนไว้ จากนั้นกดปุ่ม Log In

| -   | the second second second second second second second second second second second second second second second s                                                                                                    |                                                                                                    |
|-----|----------------------------------------------------------------------------------------------------|----------------------------------------------------------------------------------------------------|
| ¥   | Attp://blpd.dss.go.th/registeronline/Index.asp                                                                                                    | × ・ 오 - 🗟 Ċ × 🧔 Untitled Page × 🏠 🏠 🏠                                                                                                    |
|     | (A Dames of the second second s | สำนักพัฒนาศักยภาพนักวิทยาศาสตร์ห้องปฏิบัติการ<br>กรมวิทยาศาสตร์บริการ<br>ระบบลงทะเบียนฝึกอบรมออนไลน์                                                                                    |
|     | หน้าแรก                                                                                                    | แผนประจำปี หลักสูดร รายชื่อ ดิดต่อเรา                                                                                                    |
|     |                                                                                                    |                                                                                                    |
|     | Log In ข่าว                                                                                                    | ประชาสัมพันธ์                                                                                                    |
|     | Username : user1 91011                                                                                                    | ขี่ยนแปลงรูปแบบการรับสมัครและการชำระค่าลงทะเบียนฝึกอบรม ดังนี้                                                                                                    |
|     | Password : ••••                                                                                                    |                                                                                                    |
|     | Log In                                                                                                    | ណ៍គន                                                                                                    |
|     | ต้องห                                                                                                    | าการสมัครสมาชิก และลงทะเบียนฝึกอบรมผ่านระบบสมัครออนใลน์เท่านั้น โดยสามารถดำเนินการได้ 2 แบบ<br>1บิติบดอล (ผัประสานเวนองทะเบียนให้) สามารถองทะเบียนใต้นากสด 3 อน/1 หลักสตร/1 ให้แจ้งหนึ่ |
|     |                                                                                                    | <u>2. บุคคล</u> (ผู้เข้ารับการฝึกอบรมลงทะเบียนเอง) สามารถลงทะเบียนได้มากสุด 3 หลักสูตร/1 ใบแจ้งหนึ่                                                                                     |
|     |                                                                                                    | กรุณาดรวจสอบข้อมูลในขึ้นตอนการสมัครสมาชิกและลงทะเบียนให้ถูกต้อง สำหรับการออกใบเสร็จรับเงิน                                                                                              |
|     | ศาถามที่พบบ่อย (FAQ)<br>เพิ่มหรือแล้งคะเรื่องได้                                                                                                    | หากมีการเปลี่ยนแปลงภายหลัง สำนักฯ ขอสงวนสิทธิ์ไม่ออกใบเสร็จรับเงินฉบับใหม่ให้                                                                                                    |
|     | สถานที่ฝึกอบรม ผ่                                                                                                    | ลงทะเบียนแล้ว ต้องชำระเงินค่าลงทะเบียนภายในเวลาที่กำหนด มิฉะนั้น ส่านักฯ ขอสงวนสิทธิ์ตัดชื่อออกจากระบบ                                                                                  |
|     |                                                                                                    | **กรุณานำบัตรประจำดัวประชาชน หรือหลักฐานยืนยันอื่นๆ มาในวันที่อบรม เพื่อตรวจสอบบุคคลด้วยค่ะ**                                                                                           |
|     | ควรเปดเวบไซตนใน<br>IE version 8 ซึ่งไป                                                                                                    |                                                                                                    |
|     |                                                                                                    | ประคำลงทะเบียนฝึกอบรม                                                                                                    |
|     | สามา                                                                                                    | รถดำเนินการใต้ 2 วิธี ดังนี้<br>1. ช่วรหว่าแอวบ์เตอร์ รบวอวรถรงใหย สำคัด (บบวชบ) ได้หกสาขว                                                                                              |
|     | (พรัอ                                                                                                    | า. อาร์ผานเคาแต่อริษมาศารกรุงเทอ จากต (มหาอน) เตศุกสาขา<br>มชาระคำธรรมเนียม 15 บาท/1 ใบแจ้งหนี้                                                                                         |
| het | out (Johns days no the (consistence) line (Johns annu                                                                                                    | <ol> <li>ชำระผ่านเคาน์เตอร์งานการเงิน ฝ่ายการคลัง กรมวิทยาศาสตร์บริการ ชั้น 1 อาคารตั้ว ลพานุกรม</li> </ol>                                                                             |
| ntt | p://bipd.dss.go.th/registeroniine/Index.aspx                                                                                                    | າຕ້າພູລະບາລາຣາສ(ຄາຣ                                                                                                    |

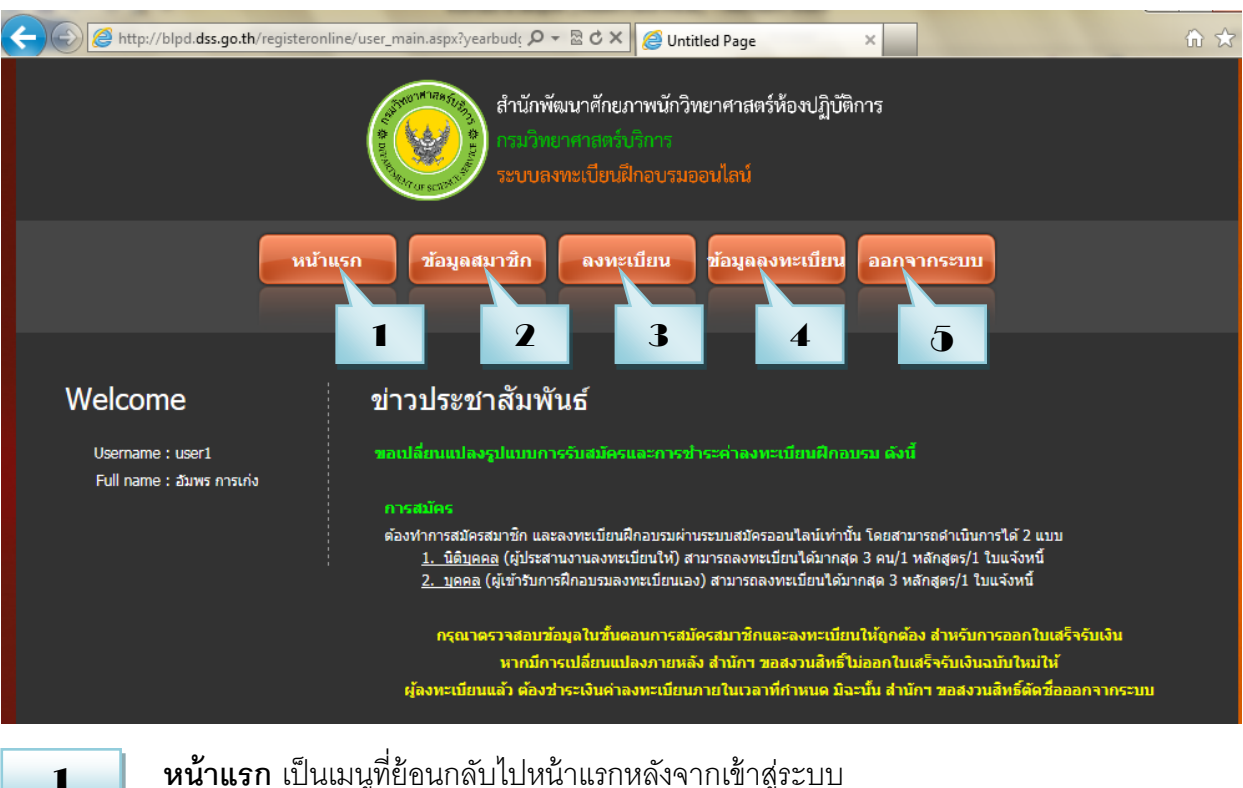

#### ระบบลงทะเบียนฝึกอบรมออนไลน์จะปรากฦเมนูต่างๆ ดังภาพ

**หน้าแรก** เป็นเมนูที่ย้อนกลับไปหน้าแรกหลังจากเข้าสู่ระบบ

9

ข้อมูลสมาชิก เป็นเมนูที่เข้าไปแก้ไขข้อมูล ประวัติส่วนตัว (Change Profile) และรหัสผ่านเข้าสู่ ระบบ (Change Password) ที่ทำการบันทึกเข้าไปหลังจากกรอกข้อมูลการสมัคร สมาชิก

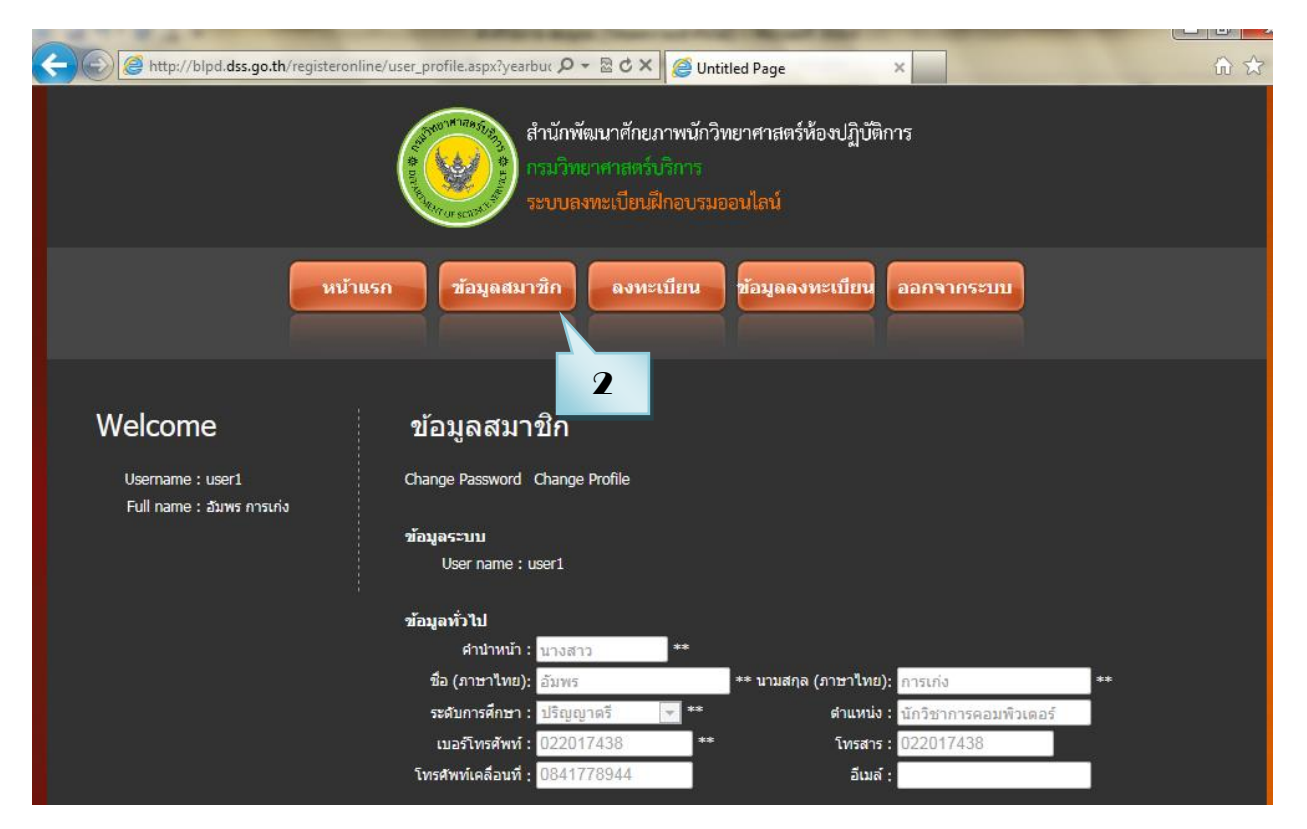

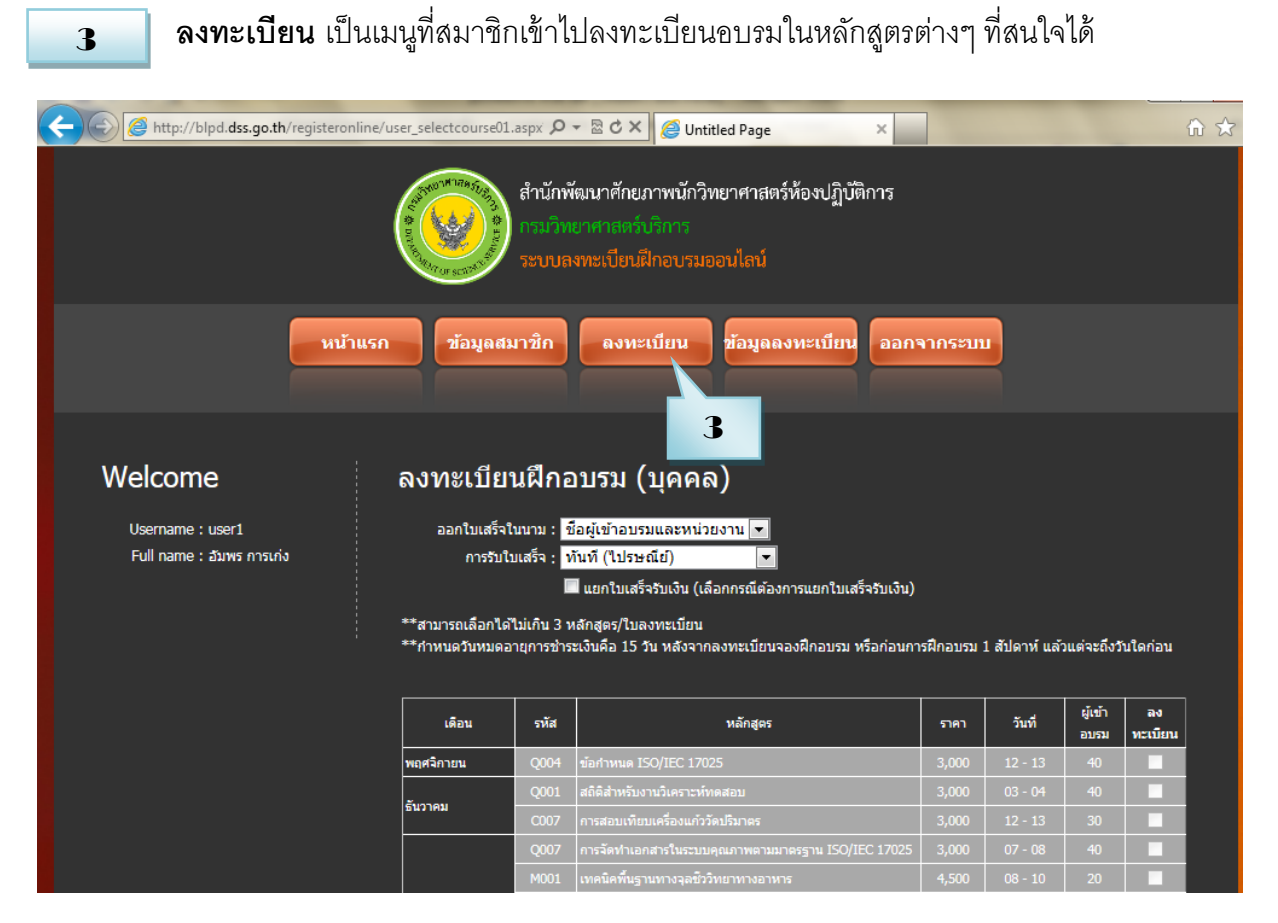

## การลงทะเบียนฝึกอบรมแบบ "บุคคล"

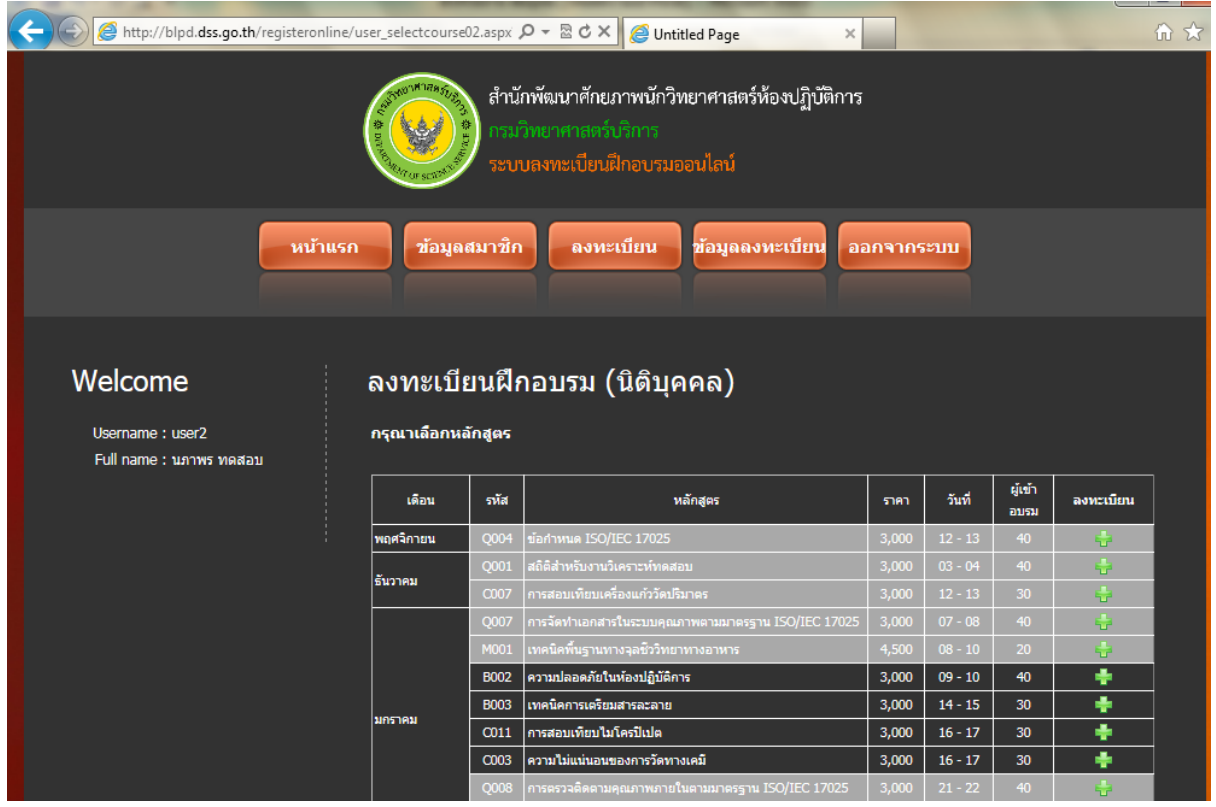

การลงทะเบียนฝึกอบรมแบบ "นิติบุคคล"

11

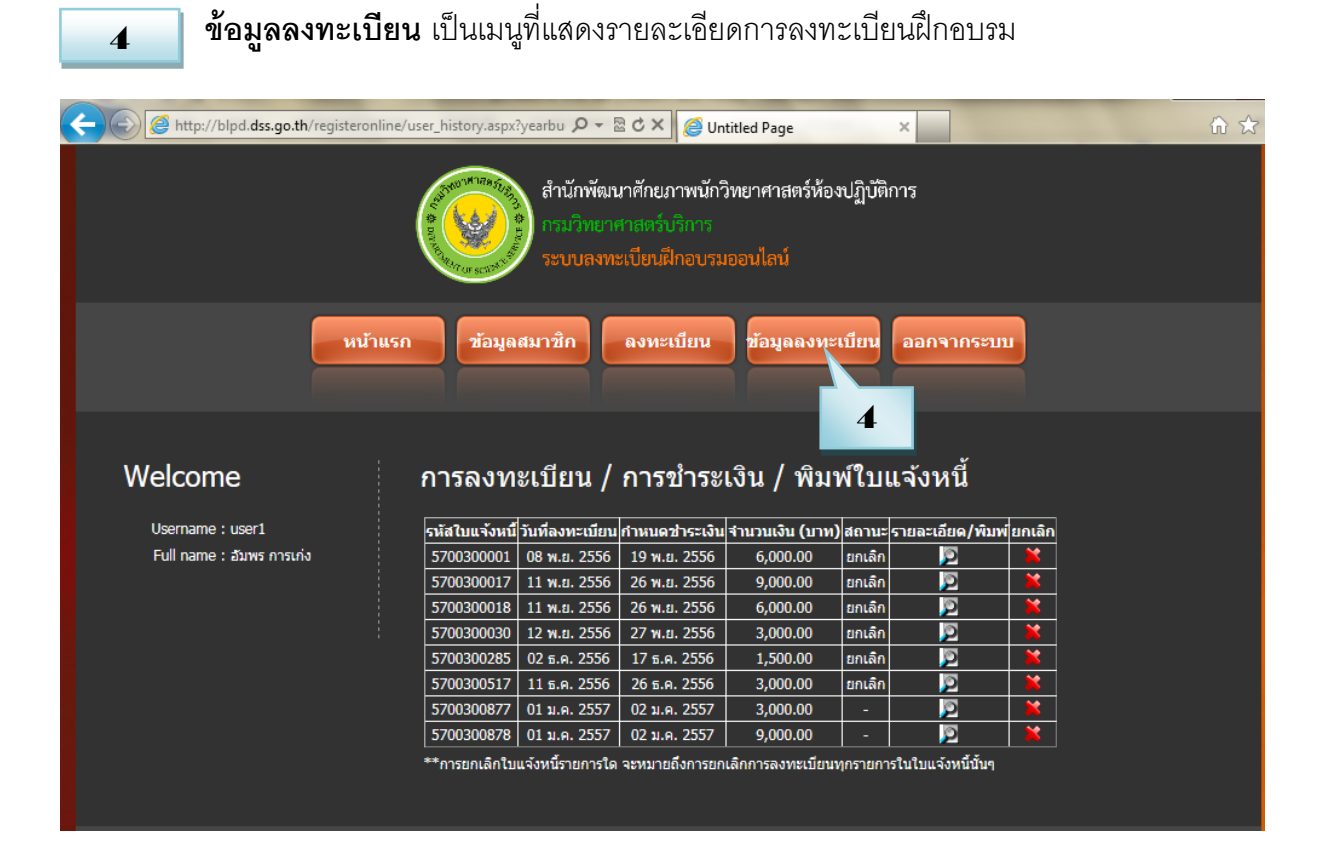

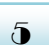

## ออกจากระบบ เมื่อสมาชิกทำรายการเสร็จเรียบร้อยแล้วให้คลิกที่เมนูออกจากระบบ

| E http://blpd.dss.go.th/registeronline | /user_history.aspx?yearbu 🔎 🗕 🖒 🗙                  | 🦉 Untitled Page                                  | ×                           | @☆       |
|----------------------------------------|----------------------------------------------------|--------------------------------------------------|-----------------------------|----------|
|                                        | สำนักพัฒนาศักย.<br>กรมวิทยาศาสตร์<br>ระบบลงทะเปียน | ภาพนักวิทยาศาสตร์ห้อ<br>บริการ<br>ฝ้าอบรมออนไลน์ | วงปฏิบัติการ<br>            |          |
| หน้าแรง                                | ท ข้อมูลสมาชิก ลงหะ                                | นบียน ข้อมูลลงท                                  | ะเบียน ออกจากระบ            |          |
| Welcome                                | การลงทะเบียน / การ                                 | ขำระเงิน / พิม                                   | พ์ใบแจ้งหนี้                |          |
| Username : user1                       | รหัสใบแจ้งหนี้ วันที่ลงทะเบียน กำหนด               | เช่าระเงิน จำนวนเงิน (บาง                        | ı) สถานะ รายละเอียด/พิม<br> | พียกเลิก |
| Full name : อัมพร การเก่ง              | 5700300001 08 พ.ย. 2556 19 พ.                      | ย. 2556 6,000.00                                 | ยกเลิก 🔎                    | ×        |
|                                        | 5700300017 11 พ.ย. 2556 26 พ.                      | ย. 2556 9,000.00                                 | ยกเลิก 🔎                    | <u>×</u> |
|                                        | 5700300018 11 พ.ย. 2556 26 พ.                      | ย. 2556 6,000.00                                 | ยกเลิก 🔎                    | <b>×</b> |
|                                        | 5700300030 12 พ.ย. 2556 27 พ.                      | ย. 2556 3,000.00                                 | ยกเลิก 🔎                    | <b>×</b> |
|                                        | 5700300285 02 ธ.ค. 2556 17 ธ.                      | ค. 2556 1,500.00                                 | ยกเลิก 🔎                    | <b>×</b> |
|                                        | 5700300517 11 ธ.ค. 2556 26 ธ.                      | ค. 2556 3,000.00                                 | ยกเลิก 🔎                    | *        |
|                                        | 5700300877 01 ม.ค. 2557 02 ม.                      | A. 2557 3,000.00                                 | - 🔊                         | <b>×</b> |
|                                        | 5700300878 01 ม.ค. 2557 02 ม.                      | ค. 2557 9,000.00                                 | - 🦻                         | <b>*</b> |
|                                        | **การยกเลิกใบแจ้งหนี้รายการใด จะหมาย               | ขอึงการยกเลิกการลงทะเบียา                        | มทุกรายการในใบแจ้งหนี้นั้นๆ |          |
|                                        |                                                    |                                                  |                             |          |
|                                        | Reference August Transmit                          | second Record in                                 |                             |          |
| Http://blpd.dss.go.th/registeronline/  | Logout.aspx?yearbudgeti 🔎 👻 🖒 🗙                    | <i>e</i> Untitled Page                           | ×                           | û ☆ \$   |

คุณออกจากการทำงาน เรียบร้อยแล้ว ระบบเข้าสู่ <u>หน้าแรก</u> ภายใน 5 วินาที

#### 🛡 การลงทะเบียนฝึกอบรม

## 1. ทำการ Log In เข้าสู่ระบบ

1.1 สมาชิกจะต้องทำการเลือกการออกใบเสร็จรับเงินตามที่ต้องการ โดยมี 2 แบบ คือ

1.1.1 ออกในนามหน่วยงาน

1.1.2 ออกในนามชื่อผู้เข้าอบรมและหน่วยงาน

## 1.2 สมาชิกสามารถเลือกได้ว่าจะรับใบเสร็จรับเงินแบบไหน โดยมี 2 แบบ คือ

- 1.2.1 การรับใบเสร็จ ทันที (ไปรษณีย์)
- 1.2.2 วันแรกของการอบรม (รับเอง)

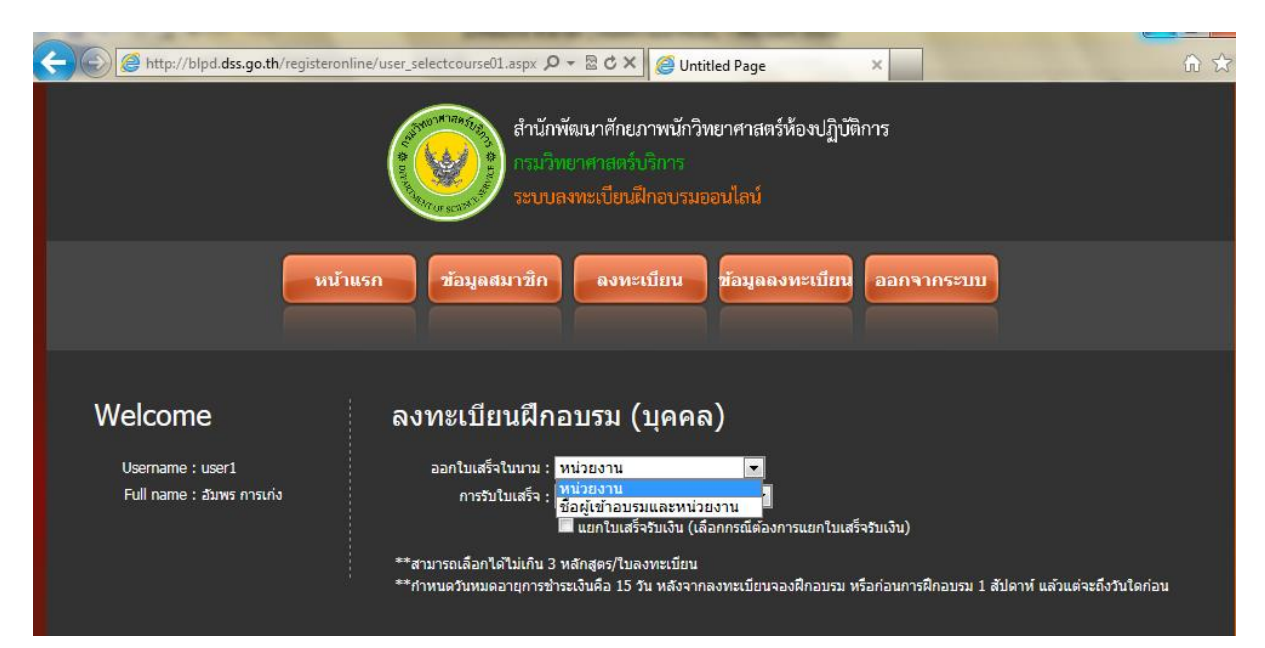

## เลือกการออกใบเสร็จในนาม "หน่วยงาน" หรือ "ชื่อผู้เข้าอบรมและหน่วยงาน"

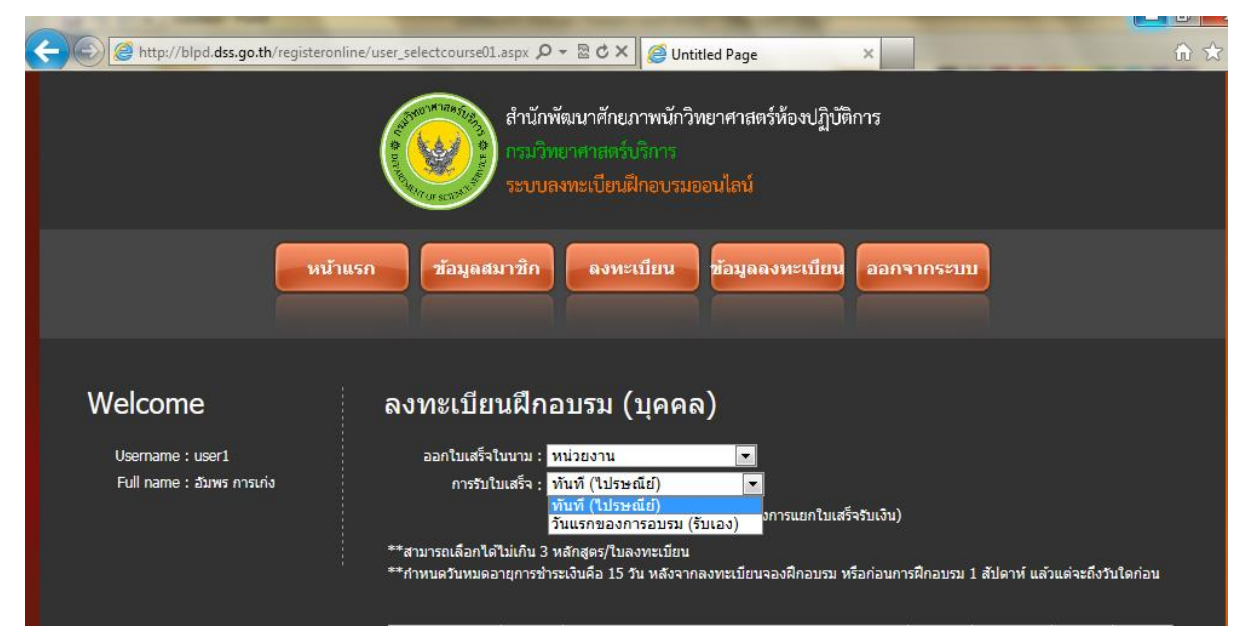

เลือกการรับใบเสร็จ "ทันที (ไปรษณีย์)" หรือ "วันแรกของการอบรม (รับเอง)"

#### 2. ลงทะเบียนฝึกอบรม

2.1 กรณีสมัครสมาชิกในนาม "**บุคคล**" (ผู้เข้ารับการฝึกอบรมลงทะเบียนเอง) สามารถลงทะเบียน ได้มากสุด 3 หลักสูตร/1 ใบแจ้งหนี้

สมาชิกเลือกหลักสูตรที่ต้องการลงทะเบียน จะปรากฏหน้าจอรายละเอียดการสมัครเข้ารับการ ฝึกอบรม สามารถเลือกว่าต้องการให้ออกใบเสร็จแยกแต่ละหลักสูตรได้

กำหนดวันหมดอายุการชำระค่าลงทะเบียนคือ 15 วัน หลังจากลงทะเบียนจองฝึกอบรม หรือก่อน การฝึกอบรม 1 สัปดาห์ แล้วแต่ว่าอย่างไหนถึงกำหนดก่อน

🗲 💮 🧭 http://blpd.dss.go.th/registeronline/user\_selectcourse01.aspx 🔎 - 🗟 🖒 🗙 🌈 Untitled Page สำนักพัฒนาศักยภาพนักวิทยาศาสตร์ห้องปฏิบัติการ หน้าแรก ลงทะเบียน ข้อมูลลงทะเบียน ออกจากระบบ ข้อมูลสมาชิก Welcome ้ลงทะเบียนฝึกอบรม (บุคคล) ออกใบเสร็จในนาม : ชื่อผู้เข้าอบรมและหน่วยงาน 💌 Username : user1 Full name : อัมพร การเก่ง สร็จ: ทันที (ไปรษณีย์) รวมใบเสร็จ 🔲 แยกใบเสร็จรับเงิน (เลือกกรณีต้องการแยกใบเสร็จรับเงิน) าได้ไม่เกิน 3 หลักสูตร/ใบลงทะเบียน กำหนดวันหมดอายการชำระเงินคือ 15 วัน หลังจากลงทะเบียนจองฝึกอบรม หรือก่อนการฝึกอบรม 1 สัปดาห์ แล้วแต่จะถึงวันใดก่อน ผู้เข้า ลง ทะเบียา รหัส เดือน หลักสเ ราคา วันที่ รับวาคม 1 หลักสูตร

2.1.1 กรณีลงทะเบียน 1 หลักสูตร และออกใบเสร็จรับเงินรวม

| C Mttp://blpd. <b>dss.go.th</b> /registeronline/u                                     | ser_selectcourse01.                                                           | aspx 🔎                                                                                                    | - 🖻 C 🗙 🏉 Untitled Page 🛛 🗙                                                                                                    |                                                                                                    |                                                                                                    |                                                                                         | <b>ि</b> र                                                                                                    |
|---------------------------------------------------------------------------------------|-------------------------------------------------------------------------------|----------------------------------------------------------------------------------------------------|----------------------------------------------------------------------------------------------------|----------------------------------------------------------------------------------------------------|----------------------------------------------------------------------------------------------------|-----------------------------------------------------------------------------------------|----------------------------------------------------------------------------------------------------|
| หม้าแรก                                                                               | ข้อมูลสม                                                                      | มาชิก                                                                                                    | ลงทะเบียน ข้อมูลลงทะเบียน ออกจ                                                                                                    | ากระบบ                                                                                              |                                                                                                    |                                                                                         |                                                                                                    |
| Welcome<br><sup>Username : user1</sup><br>Full name : ฮมพร การบุ่ง<br>เป็ยเกมิยาแสร็จ | ลงทะเบียา<br>ออกใบเสร็จใ<br>การรับใว                                          | นฝึกอ<br>นนาม : น<br>มเสร็จ : น                                                                                  | บบรม (บุคคล)<br><sup>หป่วยงาน</sup><br>▼                                                                                                    | _                                                                                                   |                                                                                                    |                                                                                         |                                                                                                    |
|                                                                                       |                                                                               |                                                                                                    | แยกไมเสร็จรับเงิน (เลือกกรณีต่องการแยกไมเสร็จรับเงิน)                                                                                                    |                                                                                                    |                                                                                                    |                                                                                         |                                                                                                    |
|                                                                                       | **สามารถเลือกได้<br>**กำหนดวันหมดอ<br>เดือน                                   | ไม่เกิน 3 ง<br>ายุการชำร<br>รหัส                                                                                 | 24 แขกไบเสร็จรับเงิน (เลือกกรณิตองการแขกไบเสร็จรับเงิน)<br>หลักสูตร/โบลงทะเบียน<br>ะเงินคือ 15 วัน หลังจากลงทะเบียนจองฝึกอบรม หรือก่อนกา<br>หลักสูตร                                                                                                    | รฝึกอบรม :<br>ราคา                                                                                  | 1 สัปดาห์ แล้ว<br>วันที่                                                                                                    | มแต่จะถึงวั<br>ผู้เข้า<br>อบรม                                                          | นใดก่อน<br>ลง<br>ทะเนียน                                                                                                |
|                                                                                       | **สามารถเลือกใต้<br>**กำหนดวันหมดอ<br>เดือน<br>พฤศจิกายน                      | ไม่เกิน 3 ห<br>ายุการชำร<br>รหัส<br>Q004                                                                         | 24 แขกโบเสร็จรับเงิน (เลือกกรณิตองการแขกโบเสร็จรับเงิน)<br>หลักสูตร/โบลงทะเบียน<br>ะเงินคือ 15 วัน หลังจากลงทะเบียนจองฝึกอบรม หรือก่อนกา<br>หลักสูตร<br>ข้อกำหนด ISO/IEC 17025                                                                                                    | รฝึกอบรม 3<br>ราคา<br>3,000                                                                         | 1 สัปดาห์ แล้ว<br>วันที่<br>12 - 13                                                                                                    | มแต่จะถึงวั<br>ผู้เข้า<br>อบรม<br>40                                                    | นใดก่อน<br>ลง<br>ทะเบียน                                                                                                |
|                                                                                       | **สามารถเลือกได้<br>**กำหนดวันหมดอ<br>เดือน<br>พฤศจิกายน                      | ไม่เกิน 3 ห<br>ายุการชำร<br>รหัส<br>Q004<br>Q001                                                                 | 24 แขกโบเสร็จรับเงิน (เลือกกรณิตองการแขกโบเสร็จรับเงิน)<br>หลักสูตร/โบลงทะเบียน<br>ะเงิบคือ 15 วัน หลังจากลงทะเบียนจองฝึกอบรม หรือก่อนกา<br>หลักสูตร<br>ชื่อกำหนด ISO/IEC 17025<br>สถิติสำหรับงานวิเคราะทัทดสอบ                                                                                                    | รฝึกอบรม :<br>ราคา<br>3,000<br>3,000                                                                | 1 สัปดาห์ แล้ว<br>วันที่<br>12 - 13<br>03 - 04                                                                                         | มแต่จะถึงวั<br>ผู้เข้า<br>อบรม<br>40<br>40                                              | นใดก่อน<br>ลง<br>ทะเบียน                                                                                                |
|                                                                                       | **สามารถเลือกใต้<br>**กำหนดวันหมดอ<br>เดือน<br>พฤศจิกายน<br>รับวาคม           | ไม่เกิน 3 ม<br>ายุการชำร<br>รหัส<br>Q004<br>Q001<br>C007                                                         | 4 แขกโบเสร็จรับเงิน (เลือกกรณิตองการแขกโบเสร็จรับเงิน)<br>หลักสูตร/โบลงหะเบียน<br>ะเงินคือ 15 วัน หลังจากลงทะเบียนจองฝึกอบรม หรือก่อนกา<br>หลักสูตร<br>ร้อศาหนด ISO/IEC 17025<br>สถิติสำหรับงานวิเคราะทักดสอบ<br>การสอบเทียนเครื่องแก้วรัดปริมาตร                                                                                                    | รฝึกอบรม :<br>ราคา<br>3,000<br>3,000<br>3,000                                                       | 1 สัปดาห์ แล้:<br>วันที่<br>12 - 13<br>03 - 04<br>12 - 13                                                                              | มแต่จะถึงวั<br>ผู้เข้า<br>อบรม<br>40<br>40<br>30                                        | นโตก่อน<br>ลง<br>พะเบียน                                                                                                |
|                                                                                       | **สามารถเลือกใต้<br>**กำหนดวันหมดอ<br>เดือน<br>พฤศจิกายน<br>รันวาคม           | ไม่เกิน 3 1<br>ายุการชำร<br>รหัส<br>Q004<br>Q001<br>C007<br>Q007                                                 | 24 แยกโบเสร็จรับเงิน (เลือกกรณิตองการแยกโบเสร็จรับเงิน)<br>หลักสูตร/โบลงหะเบียน<br>ะเงินคือ 15 วัน หลังจากลงทะเบียนจองฝึกอบรม หรือก่อนกา<br>หลักสูตร<br>ร้อศาหนด ISO/IEC 17025<br>สถิติสำหรับงานวิเคราะห์ทดสอบ<br>การสอบเทียนเครื่องแก้วรัดปริมาตร<br>การจัดท่าเอกสารโพระบบคุณภาพตามมาตรฐาน ISO/IEC 17025                                                                                                    | รฝึกอบรม 2<br>ราคา<br>3,000<br>3,000<br>3,000<br>3,000                                              | 1 สัปดาห์ แล้ว<br>วันที่<br>12 - 13<br>03 - 04<br>12 - 13<br>07 - 08                                                                   | มแต่จะถึงวั<br>ผู้เข้า<br>อบรม<br>40<br>40<br>30<br>40                                  | นใดก่อน<br>ลง<br>พะเมียน                                                                                                |
|                                                                                       | **สามารถเลือกใต้<br>**กำหนดวันหมดอ<br>เดือน<br>พฤศจิกายน<br>รันวาคม           | ไม่เกิน 3 ห<br>ายุการชาร<br>รหัส<br>Q004<br>Q001<br>C007<br>Q007<br>M001                                         | 4 แขกโบเสร็จรับเงิน (เลือกกรณิตองการแขกโบเสร็จรับเงิน)<br>หลักสูตร/โบลงหะเมียน<br>ะเงินคือ 15 วัน หลังจากลงทะเมียนจองฝึกอบรม หรือก่อนกา<br>หลักสูตร<br>ร้อศ้าหนด ISO/IEC 17025<br>สถิติสำหรับงานวิเคราะห์ทดสอบ<br>การสอบเทียบเครื่องแก้วรัดปริมาตร<br>การจัดทำเอกสารในระบบคุณภาพตามมาตรฐาน ISO/IEC 17025<br>เหตนิตรั้นฐานทางจุลยัววิทยาหางอาหาร                                                                                                    | รฝึกอบรม 2<br>ราคา<br>3,000<br>3,000<br>3,000<br>4,500                                              | 1 สัปดาห์ แล้:<br>วันที่<br>12 - 13<br>03 - 04<br>12 - 13<br>07 - 08<br>08 - 10                                                        | มแต่จะถึงวั<br>ยู่เข้า<br>อบรม<br>40<br>40<br>30<br>40<br>20                            | นใดก่อน<br>ลง<br>พะเบียน                                                                                                |
|                                                                                       | **สามารถเลือกใต้<br>**กำหนดวันหมดอ<br>เดือน<br>พฤศจิกายน<br>ธันวาคม           | ไม่เก้น 3 ม<br>ายุการช่าร<br>รหัส<br>Q004<br>Q001<br>C007<br>Q007<br>M001<br>B002                                | 24 แขกโบเสร็จรับเงิน (เลือกกรณิตองการแขกโบเสร็จรับเงิน)<br>หลักสูตร/โบลงหะเป็ยน<br>ะเงินคือ 15 วัน หลังจากลงทะเบียนจองฝึกอบรม หรือก่อนกา<br>หลักสูตร<br>ชื่อกำหนด ISO/IEC 17025<br>สถิติสำหรับงานวิเคราะทัทดสอบ<br>การสอบเทียบเครื่องแก้วรัดปริมาตร<br>การจัดทำเอกสารในระบบคุณภาพตามอกครฐาน ISO/IEC 17025<br>เหตนิตทั้นอานทางจุลยัววิทยาทางอาหาร<br>ความปลอดภัยในท่องปฏิบัติการ                                                                                                    | รฝึกอบรม 2<br>ราคา<br>3,000<br>3,000<br>3,000<br>4,500<br>3,000                                     | 1 สัปดาห์ แล้ว<br>วันที่<br>12 - 13<br>03 - 04<br>12 - 13<br>07 - 08<br>08 - 10<br>09 - 10                                             | มแต่จะถึงวั<br>ยู่เข้า<br>อบรม<br>40<br>40<br>30<br>40<br>20<br>40                      | นโตก่อน<br>ลง<br>พะเบียน<br>เมื                                                                                         |
| 3 หลักสตร                                                                             | **สามารถเลือกใต้<br>**กำหนดวันหมดอ<br>เดือน<br>พฤศจิกายน<br>ธันวาคม           | ไม่เกิม 3 ม<br>ายุการชำร<br>รหัส<br>Q004<br>Q001<br>C007<br>Q007<br>M001<br>B002<br>B003                         | 24 แขกโบเสร็จรับเงิน (เลือกกรณิต่องการแขกโบเสร็จรับเงิน)<br>หลักสูตร/โบลงหะเป็ยน<br>ะเงินคือ 15 วัน หลังจากลงทะเบียนจองฝึกอบรม หรือก่อนกา<br>หลักสูตร<br>ข้อกำหนด ISO/IEC 17025<br>สถิติสำหรับงานวิเตราะทัทธสอบ<br>การสอบเทียบเครื่องแก้วรัดปริมาตร<br>การจัดทำเอกสารในระบบคุณภาพตามอกครฐาน ISO/IEC 17025<br>เหต่นิตภันอาหารเลยีวรินยาทงอาหาร<br>ความปลอดภัยในท้องปฏิบัติการ<br>เทคนิตการเครียมสารละลาย                                                                                                    | รฝึกอบรม 2<br>ราคา<br>3,000<br>3,000<br>3,000<br>4,500<br>3,000<br>3,000<br>3,000                   | 1 สัปดาห์ แล้ว<br>วันที่<br>12 - 13<br>03 - 04<br>12 - 13<br>07 - 08<br>08 - 10<br>09 - 10<br>14 - 15                                  | มแต่จะถึงวั<br>ยู่เข้า<br>อบรม<br>40<br>40<br>30<br>40<br>20<br>40<br>30                | มโตก่อน<br>ลง<br>พะเบียน<br>เ<br>เ<br>เ<br>เ<br>เ<br>เ<br>เ<br>เ<br>เ<br>เ<br>เ<br>เ<br>เ<br>เ<br>เ<br>เ<br>เ<br>เ<br>เ |
| 3 หลักสูตร                                                                            | **สามารถเลือกใต้<br>**กำหนดวันหมดอ<br>เดือน<br>พฤศจิกายน<br>ธันวาคม<br>มกราคม | ไม่เกิม 3 ม<br>ายุการชำร<br>รหัส<br>Q004<br>Q001<br>C007<br>Q007<br>M001<br>B002<br>B003<br>C011                 | 24 แขกโบเสร็จรับเงิน (เลือกกรณิต่องการแขกโบเสร็จรับเงิน)<br>หลักสูตร/โบลงหะเมียน<br>ะเงินคือ 15 วัน หลังจากลงทะเบียนจองฝึกอบรม หรือก่อนกา<br>หลักสูตร<br>ชื่อกำหนด ISO/IEC 17025<br>สติสิสำหรับงานวิเตราะทัทดสอบ<br>การสอบเทียนเครื่องแก้วรัดบริหาดร<br>การจัดทำเอกสารในระบบคุณภาพตามภาตรฐาน ISO/IEC 17025<br>เหต่มิตภันอากรเรียนสารอะลาย<br>การสอบเทียนในท์องปฏิบัติการ<br>เทคนิตการเครียนสารอะลาย<br>การสอบเทียนในท์องปฏิบัติการ                                                                                                    | รฝึกอบรม 2<br>ราคา<br>3,000<br>3,000<br>3,000<br>4,500<br>3,000<br>3,000<br>3,000<br>3,000          | 1 สัปดาห์ แล้ว<br>วันที่<br>12 - 13<br>03 - 04<br>12 - 13<br>07 - 08<br>08 - 10<br>09 - 10<br>14 - 15<br>16 - 17                       | ยแต่จะถึงวั<br>ยู่เข้า<br>อบรม<br>40<br>40<br>30<br>40<br>20<br>40<br>30<br>30          | มโตก่อน<br>คง<br>พะเบียน<br>เป็น<br>เป็น<br>เป็น                                                                        |
| 3 หลักสูตร                                                                            | **สามารถเลือกใต้<br>**กำหนดวันหมดอ<br>เดือน<br>พฤศจิกายน<br>อันวาคม<br>มกราคม | ไม่เกิม 3 ม<br>ายุการชำร<br>รหัส<br>Q004<br>Q001<br>C007<br>Q007<br>M001<br>B002<br>B003<br>C011<br>C003         | 4 แบกโบเสร็จอับเงิน (เลือกกรณิตองการแยกโบเสร็จอับเงิน)<br>หลักสูตร/โบลงทะเบียน<br>ะเงินคือ 15 วัน หลังจากลงทะเบียนจองฝึกอบรม หรือก่อนกา<br>หลักสูตร<br>จัอศาทนต ISO/IEC 17025<br>สถิธิสำหรับงานวิเคราะทัทธสอบ<br>การสอบเทียนเครื่องแก้ววัยปริมาตร<br>การจัดทำเอกสารในระบบคุณภาพรามมาตรฐาน ISO/IEC 17025<br>เทคนิตกันอาร์ไปแห้องปฏิบัติการ<br>เทคนิตการเตรียมสารละลาย<br>การสอบเทียนในโครปิเปต<br>ความโม่แน่นอนของการวัดทางเคมี                                                                                                    | รฝึกอบรม 2<br>ราคา<br>3,000<br>3,000<br>3,000<br>4,500<br>3,000<br>3,000<br>3,000<br>3,000          | 1 สัปดาห์ แล้ว<br>วันที่<br>12 - 13<br>03 - 04<br>12 - 13<br>07 - 08<br>08 - 10<br>09 - 10<br>14 - 15<br>16 - 17<br>16 - 17            | ยแต่จะถึงวั<br>ผู้เข้า<br>อบรม<br>40<br>40<br>30<br>40<br>20<br>40<br>30<br>30<br>30    | มโตก่อน<br>ลง<br>พะเมียน<br>เป็น<br>เป็น<br>เป็น<br>เป็น                                                                |
| 3 หลักสูตร                                                                            | **สามารถเลือกใต้<br>**กำหนดวันหมดอ<br>เดือน<br>พฤศจิกายน<br>อันวาคม<br>มกราคม | นัมเกิน 3 ม<br>ายุการชำร<br>รทัส<br>2004<br>2001<br>2007<br>2007<br>M001<br>8002<br>8003<br>C011<br>2003<br>2018 | ผมการบเสร้างวิบเงิน (เลือกกรณิตองการแยกไปเสร้างวิบเงิน)<br>หลักสูตร/โปลงทะเบียน<br>ะเงินคือ 15 วัน พลังจากลงทะเบียนจองฝึกอบรม หรือก่อนกา<br>พลักสูตร<br>จัดกำหนด ISO/IEC 17025<br>สถิติสำหรับงานวิเคราะทัทงสอบ<br>การสอบเท็บเมพร้องแก้ววัดปริมาตร<br>การจัดทำเอกสารในระบบคุณภาพรามมาตรฐาน ISO/IEC 17025<br>เทคนิคการเครียมสารอะลาย<br>การสอบเทียนในท์ครปัญชัตการ<br>เทคนิคการเครียมสารอะลาย<br>การสอบเทียนในท์ครปัญชัตการ<br>เทคนิคการเครียมสารอะลาย<br>การสอบเทียนในโครปัญชัตการ<br>เทคนิคการเครียมสารอะลาย<br>การสอบเทียนในโครปัญชัตการ<br>เมคนิคภารเครียมสารอะลาย<br>การสอบเทียนในโครปัญชัตการ<br>เมคนิคภารเครียมสารอะลาย<br>การสอบเทียนในโครปัญช | รฝึกอบรม 2<br>ราคา<br>3,000<br>3,000<br>3,000<br>4,500<br>3,000<br>3,000<br>3,000<br>3,000<br>3,000 | 1 สัปดาห์ แล้ว<br>วันที่<br>12 - 13<br>03 - 04<br>12 - 13<br>07 - 08<br>08 - 10<br>09 - 10<br>14 - 15<br>16 - 17<br>16 - 17<br>21 - 22 | ระเรางาร์<br>รับเรา<br>อบรม<br>40<br>40<br>30<br>40<br>30<br>30<br>30<br>30<br>30<br>40 | มโคก่อน<br>คง<br>พะเมียน<br>เป็น<br>เป็น<br>เป็น<br>เป็น                                                                |

## 2.1.2 กรณีลงทะเบียนมากสุด 3 หลักสูตร และเลือกให้ออกแยกใบเสร็จรับเงิน

# จากนั้นให้คลิกเลือกออกใบแจ้งหนี้ เพื่อระบบทำการบันทึกข้อมูล กดปุ่ม OK

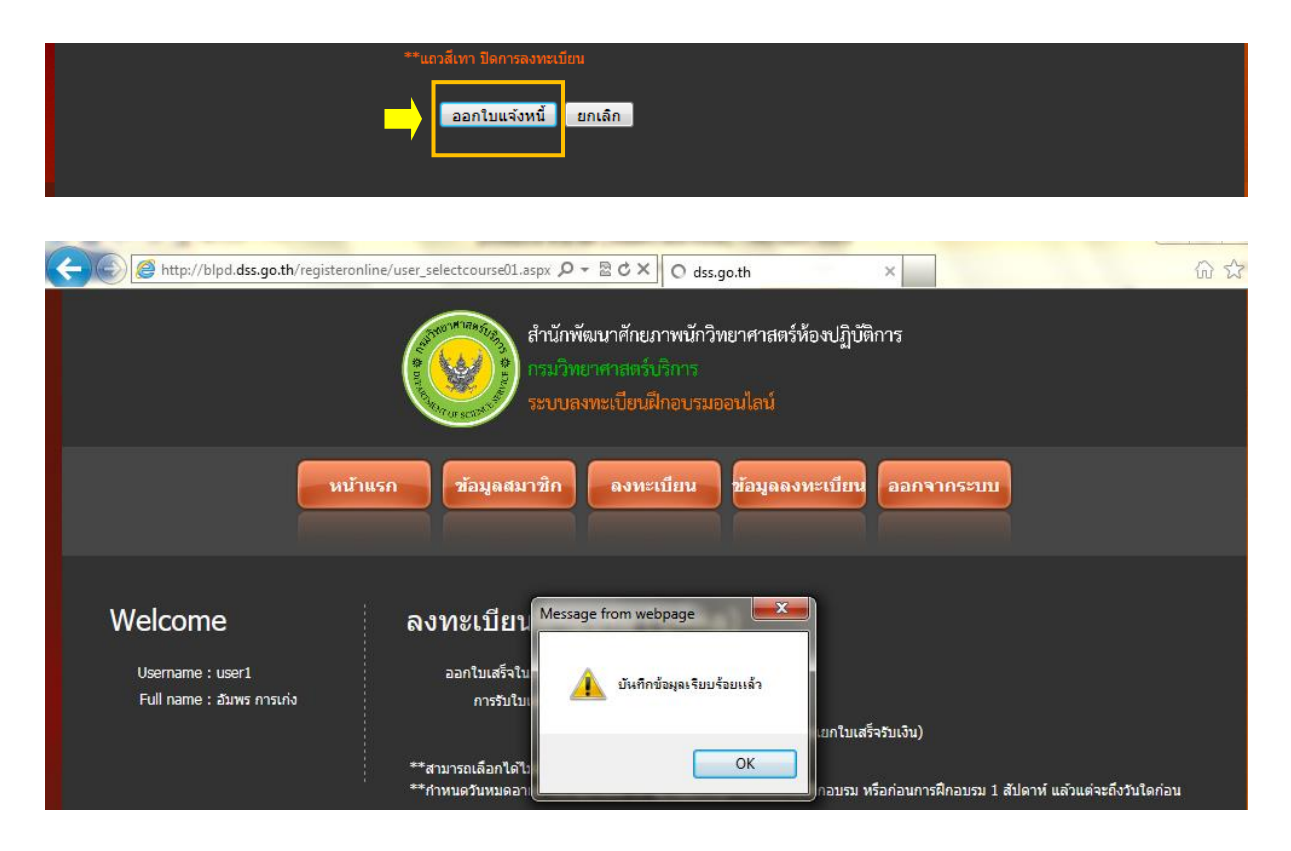

2.1.3 การพิมพ์ใบแจ้งชำระค่าธรรมเนียมลงทะเบียนฝึกอบรม

หน้าจอในระบบลงทะเบียนฝึกอบรมออนไลน์จะแสดงรายละเอียดเกี่ยวกับข้อมูล

ลงทะเบียนฝึกอบรมและสามารถพิมพ์ใบแจ้งหนี้ โดยการคลิกเลือก 💵เพื่อแสดงใบแจ้งหนี้ หรือยกเลิกใบแจ้งหนี้

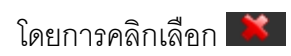

| CORE Matter://blpd.dss.go.th/registeron | line/user_history.aspx?yearbu 🔎 🗝 🖻 🔿 🗙 🧉 Untitled Page 🛛 🗙                                          | 🟠 🖈 |
|-----------------------------------------|----------------------------------------------------------------------------------------------------|-----|
|                                         | สำนักพัฒนาศักยภาพนักวิทยาศาสตร์ห้องปฏิบัติการ<br>กรมวิทยาศาสตร์บริการ<br>ระบบลงทะเบียนฝึกอบรมออนไลน์ |     |
|                                         | แรก ข้อมูลสมาชิก ดงทะเบียน ข้อมูลลงทะเบียน ออกจากระบบ                                                |     |
| Welcome                                 | การลงทะเบียน / การขำระเงิน / พิมพ์ใบแจ้งหนี้                                                         |     |
| Username : user1                        | รหัสใบแจ้งหนี้ วันที่ลงทะเบียนกำหนดช่าระเงินจำนวนเงิน (บาท) สถานะเรายละเอียด/พิมพี่ยกเลิก            |     |
| Full name : อัมพร การเก่ง               | 5700300001 08 พ.ย. 2556 19 พ.ย. 2556 6,000.00 ยกเล็ก 🔊 💥                                             |     |
|                                         | 5700300017 11 พ.ย. 2556 26 พ.ย. 2556 9,000.00 ยกเล็ก 🔊 🔀                                             |     |
|                                         | 5700300018 11 พ.ย. 2556 26 พ.ย. 2556 6,000.00 ยกเล้ก 🗵 💥                                             |     |
|                                         | 5700300030 12 พ.ย. 2556 27 พ.ย. 2556 3,000.00 ยกเล้ก 🗵 🕺                                             |     |
|                                         | 5700300285 02 ธ.ค. 2556 17 ธ.ค. 2556 1,500.00 ยกเล็ก 🗵 🕺                                             |     |
|                                         | 5700300517 11 ธ.ค. 2556 26 ธ.ค. 2556 3,000.00 ยกเล้ก 🗵 እ                                             |     |
|                                         | 5700300877 01 ม.ค. 2557 02 ม.ค. 2557 3,000.00 - 🗵 🕅                                                  |     |
|                                         | 5700300878 01 ม.ค. 2557 02 ม.ค. 2557 9,000.00 - 💟 💥                                                  |     |
|                                         | **การยกเลิกใบแจ้งหนี้รายการใด จะหมายถึงการยกเลิกการลงทะเบียนทุกรายการในไบแจ้งหนี้นั้นๆ               |     |

|            | JUntitled Page - Windows Intern  | et Explorer          |                                                                                                    |                                                                                                    |   |  |
|------------|----------------------------------|----------------------|----------------------------------------------------------------------------------------------------|----------------------------------------------------------------------------------------------------|---|--|
|            | http://blpd.dss.go.th/registeror | nline/popup1.aspx    |                                                                                                    | £1                                                                                                    |   |  |
|            | **กรุณากำหนดกระดาษก่อ            | นการพิมพ์ออกเครื่องข | พิมพ์ ดังรูป                                                                                                    | a. 2557                                                                                                    |   |  |
|            |                                  |                      |                                                                                                    |                                                                                                    |   |  |
| พี่        | Page Setup                       |                      |                                                                                                    | มาเงิน (บาท)                                                                                                    |   |  |
| BC         | Paper Options<br>Page Size:      | Margins (millimete   | (IS)                                                                                                    | 3,000.00                                                                                                    | - |  |
|            | A4                               | Piekt 10             | And the second second s                                        | 3,000.00                                                                                                    |   |  |
| -          | Destrait     Ol andrean          | Taglic 10            | The company of the programmer<br>and the company of the programmer<br>of the company of the company of the company<br>of the company of the company of the company<br>of the company of the company of the company<br>of the company of the company of the company of the company<br>of the company of the company of the company of the company<br>of the company of the company of the company of the company<br>of the company of the company of the company of the company<br>of the company of the company of the company of the company<br>of the company of the company of the company of the company of the company<br>of the company of the company of the company of the company of the company<br>of the company of the company of the company of the company of the company of the company of the company<br>of the company of the company of |                                                                                                    |   |  |
|            | Print Background Colors and      | lmages               | And a second second sec                                        |                                                                                                    |   |  |
|            | Enable Shrink-to-Fit             | Bottom: 5            | January                                                                                                    |                                                                                                    |   |  |
| -          |                                  |                      |                                                                                                    |                                                                                                    |   |  |
|            | Headers and Footers              | Footer               |                                                                                                    | and the second second se |   |  |
|            | -Empty-                          | -Empty-              |                                                                                                    | ×                                                                                                    |   |  |
| 561        | -Empty-                          | -Empty-              |                                                                                                    | •                                                                                                    |   |  |
| 36         | -Empty-                          | -Empty-              |                                                                                                    | -                                                                                                    |   |  |
| <u>218</u> | Change Fort                      |                      |                                                                                                    |                                                                                                    |   |  |
| របិស្ថា    | Change Fond                      |                      |                                                                                                    |                                                                                                    |   |  |
| มีปัญห     |                                  |                      | OK Cancel                                                                                                    |                                                                                                    |   |  |
| บเงินต     |                                  |                      |                                                                                                    | รังแล้ว                                                                                                    |   |  |
|            |                                  |                      |                                                                                                    |                                                                                                    |   |  |
| iuL        |                                  |                      |                                                                                                    |                                                                                                    |   |  |

## จะมีการให้กำหนดกระดาษก่อนการพิมพ์ใบแจ้งชำระค่าธรรมเนียมลงทะเบียนฝึกอบรม

# แสดงใบแจ้งชำระค่าธรรมเนียมลงทะเบียนฝึกอบรม : กรณีลงทะเบียน 1 หลักสูตร และออกใบเสร็จรับเงินรวม

|                                                                                       | ไปแจ้งข่าระค                                                                                                    | ค่าธรรมเ                                                 | นียมลงทะเบียนฝึกอบ                                                                                                    | 271                                                                                                    |                                          |
|---------------------------------------------------------------------------------------|----------------------------------------------------------------------------------------------------|----------------------------------------------------------|----------------------------------------------------------------------------------------------------|----------------------------------------------------------------------------------------------------|------------------------------------------|
|                                                                                       | สำนักพัฒนาศักยภาพนักวิร                                                                                                    | ทยาศาสต                                                  | ร์ท้องปฏิบัติการ กรมวิทย                                                                                                    | ทราสตร์บริการ                                                                                           |                                          |
|                                                                                       | ชื่อ-สกุด : นางสาวอัมพร การแก่ง                                                                                                    |                                                          |                                                                                                    | กรุณาชำระเงินภายในวั                                                                                    | .ซี่ : <b>07 ม.ค. 2557</b>               |
|                                                                                       | หน่วยงาน : กรมศูลากร                                                                                                    |                                                          |                                                                                                    | Bill No. / Ref 1: 570                                                                                   | 0300882                                  |
|                                                                                       | เลขที่ 1 ถนนสุนทรโกษา แขวงคลอ                                                                                                    | องตัน เขตะ                                               | กอองเตย กรุงเทพมหานคร                                                                                                    | 10110                                                                                                   |                                          |
| สำคัญที่                                                                              |                                                                                                    | รายการ                                                   |                                                                                                    |                                                                                                    | จำนวนเงิน (บาท)                          |
| 1 1                                                                                   | 8003 : เทคนิคการเครียมสารถะถาย (14-15 ม.ค. 2557)                                                                                                    |                                                          |                                                                                                    |                                                                                                    | 3,000.00                                 |
| 7711                                                                                  | (ana                                                                                                    | มพันบาทด                                                 | กัวน)                                                                                                    |                                                                                                    | 3,000.00                                 |
| การชีวระเริง<br>นำแอกสิวระ<br>สั่งจ่ายในนา<br>นำแอกสิวระ<br>เขตราชเหรี<br>(รับแอสายน) | <ol> <li>สามารถคำเนินการได้ 2 วิธี ดังนี้</li> <li>สามารถคำเนินการได้ 2 วิธี ดังนี้</li> <li>สามมีที่สุดที่สร้างเป็นได้ที่ <u>มารณ์ตอร์สนาการกุลไทย สำคัด (ปกะ</u><br/>เป็นนี้ติดต่อร้างเป็นได้ที่ <u>มารณ์ตอร์ราปการสิน สำครารคลัง กา</u><br/>สามารถร้างเป็นสินต้องสุดที่สุด</li> <li>สาม. <u>ในวัฒนตรณะการสาม</u> สามารถร้างเป็นสินติด หรือเร็ดที่<br/>ขึ้ดขณะการไปเสียดกุรเหตร และหวับเลยนา และหวับเลยนด์</li> </ol> | ารับ) ได้พุก<br>รมวิทยาสาร<br>รองบริษัท<br>ได้รับ 15 วัก | สาขา หรือมชีวระก่างรรมปี<br>สิทร์บริการ ขึ้น 1 อาคารคั้ว ส<br>สังจำยุในบาม <u>"กรมวิทยาสาจ</u><br>น้ <b>น 1.วันที่ชีวระ</b> หรือมรับในเส | <u>ม่ 15 งาพ</u> สามารถข้าระเป็นสี<br>ทาบุกรม ถนนพระราม 6<br><del>สวัสิกรร</del><br>รังวันเงินได้กับที) | นสค หรือเช็คของบริษัท                    |
| กกท่านมีปัฐ                                                                           | งหา∕ข้อสงสัยเกี่ยวกับการข้าระเงิน กรุณาติดต่อ งานการเงิน ฝ่าะ                                                                                                    | ยการคลัง ก                                               | เรมวิทยาศาสตร์บริการ โทร 🕻                                                                                                    | -2201-7086                                                                                              |                                          |
| การท่านมีปัฐ                                                                          | ญหา/ข้อสิ่งสื่อเกี่ยวกับการฝึกอบรม กรุณาติดต่อ สำนักพัฒนาศัก                                                                                                    | แกาหนักวิท                                               | ทยาศาสตร์ท้องปฏิบัติการ โท                                                                                                    | 0-2201-7460, 0-2201-7453                                                                                |                                          |
| ได้รับเสีย                                                                            | เก่าธรรมเนื้อมองพะเ <b>นือนฝึกอ</b> นรม                                                                                                    |                                                          |                                                                                                    |                                                                                                    | ได้รับใบเสร็จแล้ว                        |
| ນເປັ້ນເຈີນ                                                                            | U1W                                                                                                    |                                                          |                                                                                                    | atto                                                                                                    |                                          |
| เสร็จเลขที่                                                                           | เอาที่                                                                                                    |                                                          |                                                                                                    | วันที่                                                                                                  |                                          |
|                                                                                       | ผู้รับเงิน                                                                                                    |                                                          | F                                                                                                    | การออกใบเสร็จรับเงิน : หน่วอง                                                                           | านเท่านั้น, รวมใบเสร็จ, ไปรษ             |
| ต่                                                                                    |                                                                                                    |                                                          |                                                                                                    |                                                                                                    |                                          |
| •••••                                                                                 |                                                                                                    | •••••                                                    | •••••                                                                                                    | ไประเภิษาสักฐานการร้าวแล้นไว้จ                                                                          | นกว่าจะขึ้นสถานะการร้างะดินในเว็บ        |
|                                                                                       | มวิทยาศาสตร์บริการ<br>:partment of Science Service (DSS)                                                                                                    |                                                          |                                                                                                    | (โปรดเรียกเกินๆ                                                                                         | ส่วนของธนาง<br>กรรรมเป็นมหากผู้จำระเงินแ |
| ompany C                                                                              | Tode : 90269                                                                                                    |                                                          | จำนวนเงินที่ต้อง                                                                                                    | Amount)                                                                                                 | วันครบกำหนดข่าระเงิน                     |
| อ-สกุต ซูกศ์                                                                          | จ้า / Customer Name : นางสาวอัมพร การแห่ง                                                                                                    |                                                          | 3,000.                                                                                                    | NEU 00                                                                                                  | 07 u.e. 2557                             |
| น่วยงาน / I                                                                           | Institution : กรมชุดากร                                                                                                    |                                                          | (สามพับ                                                                                                    | บาทถั่วน)                                                                                               |                                          |
| .u. No./ Re                                                                           | r1 : 5700300882<br>2557                                                                                                    |                                                          |                                                                                                    |                                                                                                    |                                          |
| 8 61 BL                                                                               | <br>เวคารกรุงไทย จำกัด (มหาชน) ลาขา                                                                                                    |                                                          | วันที่ข้าระเงิน                                                                                                    |                                                                                                    | สำหรับเจ้าหน้าที่ธนาคาร                  |
| แกรที่เร็ค /                                                                          | 'Chq No. ฮนาคาร / สาขา / Bank / Branch                                                                                                    |                                                          | เขีดสงวันที่ / Chq Date                                                                                                    | จำนวนเงิน / Amount                                                                                      | ผู้วับมอบอำนาจ                           |
|                                                                                       | ยอดรวม จำนวนที่ข้าระ / Total                                                                                                    | l Paymen                                                 | it (ตัวอักษร)                                                                                                    | จำนวนเงิน / Amount                                                                                      |                                          |
|                                                                                       | ณลด (สามพันบาทอิ                                                                                                    | ถ้วน)                                                    |                                                                                                    | 3,000.00 1010                                                                                           |                                          |
|                                                                                       | 5700300882                                                                                                    |                                                          | 99400016169702570                                                                                                    | 0300BB207012557300                                                                                      |                                          |

# แสดงใบแจ้งชำระค่าธรรมเนียมลงทะเบียนฝึกอบรม: กรณีลงทะเบียนมากสุด 3 หลักสูตร และเลือกให้ออกแยก ใบเสร็จรับเงิน

#### ใบแจ้งข่าระค่าธรรมเนียมลงทะเบียนฝึกอบรม

#### สำนักพัฒนาศักยภาพนักวิทยาศาสตร์ห้องปฏิบัติการ กรมวิทยาศาสตร์บริการ

ชื่อ-สกุด : นางสาวอัมพร การเก่ง

พม่วยงาน : กรมชุดากร

กรุณาข้าระเงินภายในวันที่ : 02 ม.ศ. 2557

Bill No. / Ref 1: 5700300878

เลขที่ 1 สนบสุนทรโกษา แขวงคลองคัน เขตคลองเดย กรุงเทพมหานคร 10110

|   | ลำดับที่ | 238032                                               | จำนวนเงิน (บาท) |
|---|----------|------------------------------------------------------|-----------------|
| Π | 1        | 8002 : ความปลอดภัยในห้องปฏิบัติการ (09-10 ม.ค. 2557) | 3,000.00        |
|   | 2        | B003 : เทคนิคการเตรียมสารถะถาย (14-15 ม.ค. 2557)     | 3,000.00        |
|   | 3        | C011 : การสอบเทียบไมโครปีเปต (16-17 ม.ศ. 2557)       | 3,000.00        |
|   | 775      | (เก้าพิมบาทถัวน)                                     | 9,000.00        |

วิธีการข้าระเงิน สามารถคำเนินการได้ 2 วิธี ดังนี้

นำแอกสารอยับนี้สีดต่อข้าวอะเว็บได้ที่ <u>เคาน์ตอร์หมาดากรุงไทย ข้าลัด ในหาชินใ ได้พูกสาขา หรือเข้าระห่ายงามนิยม 15 บาท</u> สามารถข้าวอะเป็นสินสุด หรือเข้คของบริษัท

สั่งจ่ายในนาม <u>"ครมวิทยาศาสตร์หวิดาร"</u>

นำแอกสารแก้บนี้สิดต่อข้าระเงินได้ที่ <u>เกาน์เคอร์งานการเงิน ฝ่ายการคลัง กรมวิทยาสาสตร์บริการ</u> ขึ้น 1 อาหารตั้ว อฟานุกรม อุนนฟระราม 6

เขตราชเหวี กหม. <mark>ไปวันและเวลาราชการ</mark> สำมารถข้าระเป็นเงินสด หรือเช็คของบริษัท สั่งจ่ายไปนาม <u>"กรมวิทยาศาสตร์บริการ"</u>

(รับแสกระเพื่ออน่าการไปแขอกรุงเพล่า และปรีมอลาด โดยวันที่ไปเพื่อต้องไม่กับ 15 วัน ณ วันที่ชำระ หรือปรับใบเสร็จรับเงินได้หับพี)

- หากท่านมีปัญหา/ข้อสิงสัยเกี่ยวกับการข้างผงิน กรุณาติดต่อ งานการเงิน ฝ่ายการคอัง กรมวิทยาศาสตร์บริการ โทร **0-2201-7086** 

- หากท่านมีปัญหา/ข้อสิงสัยเกี่ยวกับการฝึกอบนม กรุณาติดต่อ สำนักพัฒนาศักยศาพนักวิทยาศาสตร์ห้องปฏิบัติการ โทร 0-2201-7460, 0-2201-7453

| ได้รับเงินต่ายรรมเนื้อมอ                               | งทะเบือนฝึกอบรม                  |                         |                                | ได้รับใบเสร็จแล้ว                      |  |
|--------------------------------------------------------|----------------------------------|-------------------------|--------------------------------|----------------------------------------|--|
| รมเป็นดิน                                              |                                  |                         | atto                           |                                        |  |
| บเสร็จแลงที่                                           |                                  |                         | วันที่                         |                                        |  |
| n                                                      | ผู้รับเงิน                       | การออกไ                 | บเสร็จรับเงิน : ผู้เข้ายบรมและ | หน่วองาน, แอกโบเสร็จ, โปรษณีอ่         |  |
| ับที่                                                  | -                                |                         |                                |                                        |  |
|                                                        |                                  |                         | ไประเภิมหลักฐานการร่าระเงินไว้ | จมกว่าจะขึ้นสอานะการข้าวะดินในเว็บไซส์ |  |
| 🦱 กรมวิทยาศาสตร์                                       | ปริการ                           |                         |                                | ส่วนของอนาคาว                          |  |
| Department of                                          | Science Service (DSS)            |                         | (ໂປະທະດີຍາເກັບ                 | ก่ายรรมเนียมจากผู้ข่าระเงินเอง)        |  |
| Company Code : 90269                                   |                                  | จำนวนเงินที่ต้อง        | ข้าระ (Amount)                 | วันครบกำหนดข่าระเงิน                   |  |
| ชื่อ-สกุล ถูกค้า / Customer Name : นางสาวอิมพร การแห่ง |                                  | 9,000.0                 | 9,000.00 mm                    |                                        |  |
| พน่วยงาน / Institution : r                             | ารมศุลากร                        | (ເກົາพันป               |                                |                                        |  |
| Bill No./ Ref1 : 5700300                               | 878                              |                         |                                |                                        |  |
| Ref2:02012557                                          |                                  |                         |                                |                                        |  |
| 🗑 ธนาคารกรุงไทย                                        | จำกัด (มหาชน) สาขา               | วันที่ข้าระเงิน         |                                | สำหรับเจ้าหน้าที่ธนาคาร                |  |
| และที่เช็ด / Chq No.                                   | ชนาคาร / สาขา / Bank / Branch    | เช็คเพวันที่ / Chq Date | จำนวนเงิน / Amount             | ผู้วับมอบอำนาจ                         |  |
|                                                        | ยอดรวม จำนวนที่ชาระ / Total Payr | nent (ตัวอักษร)         | จำนวนเงิน / Amount             | 1                                      |  |
| 📖 เสินสด                                               | (ເກົາທົນນາກຄັວນ)                 |                         | 9,000.00 unn                   |                                        |  |
| 57003008                                               | 78                               | 0994000161697025700     | 130087802012557900             | 000                                    |  |

2.2 กรณีสมัครสมาชิกในนาม "**นิติบุคคล**" (ผู้ประสานงานลงทะเบียนให้) สามารถลงทะเบียนได้ มากสุด 3 คน/1 หลักสูตร/1 ใบแจ้งหนี้

สมาชิกเลือกหลักสูตรที่ต้องการลงทะเบียนแล้วจะปรากฏหน้าจอรายละเอียดการสมัครเข้ารับการ ฝึกอบรม สามารถเลือกว่าต้องการให้ออกใบเสร็จแยกแต่ละบุคคลได้

กำหนดวันหมดอายุการชำระเงินคือ 15 วัน หลังจากลงทะเบียนจองฝึกอบรม หรือก่อนการ ฝึกอบรม 1 สัปดาห์ แล้วแต่ว่าอย่างไหนถึงกำหนดก่อน

2.2.1 การลงทะเบียนฝึกอบรม แบบนิติบุคคล เลือกหลักสูตรที่ต้องการตรงรูป 💽

| http://blpd.dss.go.th/registero             | online/user_selectcours | se02.aspx          | Ø ← 🖄 O X 🦉 Untitled Page X                                                                 |        | _       |                 | -         |  |
|---------------------------------------------|-------------------------|--------------------|---------------------------------------------------------------------------------------------|--------|---------|-----------------|-----------|--|
|                                             |                         | ສຳນັ<br>ກຽມ<br>ຈະບ | ักพัฒนาศักยภาพนักวิทยาศาสตร์ห้องปฏิบัติการ<br>วิทยาศาสตร์บริการ<br>บลงทะเบียนฝึกอบรมออนไลน์ |        |         |                 |           |  |
| <b>1 1 1</b>                                | าแรก ข้อมูเ             | ลสมาชิศ            | ดงทะเบียน ข้อมูลลงทะเบียน อะ                                                                | ากจากร | ะบบ     |                 |           |  |
| Welcome                                     | ลงทะเบ                  | iยนฝ <b>ึ</b>      | າอบรม (นิติบุคคล)                                                                           |        |         |                 |           |  |
| Username : user2<br>Full name : นภาพร ทดสอบ | กรุณาเลือกหลักสูตร      |                    |                                                                                             |        |         |                 |           |  |
|                                             | เดือน                   | รหัส               | หลักสูตร                                                                                    | ราคา   | วันที่  | ผู้เข้า<br>อบรม | ลงทะเบียน |  |
|                                             | พฤศจิกายน               | Q004               | ข้อกำหนด ISO/IEC 17025                                                                      | 3,000  | 12 - 13 | 40              | ÷         |  |
|                                             | _                       | Q001               | สถิติสำหรับงานวิเคราะห์ทดสอบ                                                                | 3,000  | 03 - 04 | 40              | ÷         |  |
|                                             | ธนวาคม                  | C007               | การสอบเทียบเครื่องแก้ววัดปริมาตร                                                            | 3,000  | 12 - 13 | 30              | ÷         |  |
|                                             |                         | Q007               | การจัดทำเอกสารในระบบคุณภาพตามมาตรฐาน ISO/IEC 17025                                          | 3,000  | 07 - 08 | 40              | ÷         |  |
|                                             |                         | M001               | เทคนิคพื้นฐานทางจุลชีววิทยาทางอาหาร                                                         | 4,500  | 08 - 10 | 20              | ÷         |  |
|                                             |                         | B002               | ความปลอดภัยในห้องปฏิบัติการ                                                                 | 3,000  | 09 - 10 | 40              | +         |  |
|                                             |                         | B003               | เทคนิคการเตรียมสารละลาย                                                                     | 3,000  | 14 - 15 | 30              | +         |  |
|                                             | עואר נוזע               | C011               | การสอบเทียบไมโครปีเปต                                                                       | 3,000  | 16 - 17 | 30              | +         |  |
|                                             |                         | C003               | ความไม่แน่นอนของการวัดทางเคมี                                                               | 3,000  | 16 - 17 | 30              | +         |  |
|                                             |                         | Q008               | การตรวจติดตามคุณภาพภายในตามมาตรฐาน ISO/IEC 17025                                            | 3,000  | 21 - 22 | 40              | 4         |  |
|                                             |                         | C009               | การทวนสอบผลการสอบเทียบเครื่องมือวัด                                                         | 1,500  | 28 - 28 | 40              | +         |  |
|                                             |                         |                    |                                                                                             | 1.500  | 05 05   | 20              |           |  |

2.2.2 กรอกรายละเอียดของผู้สมัครให้ถูกต้อง และกดเลือกเพิ่มตามรูป <sup>เพิ่ม</sup> กรณี ต้องการเพิ่มผู้สมัคร หากสมาชิก (ผู้ประสานงาน) ต้องอบรมด้วย ต้องกรอกรายละเอียดด้วย หากต้องการแก้ไข ข้อมูลที่กรอกให้เลือก M หรือจะทำการยกเลิกข้อมูลที่กรอกเลือก M

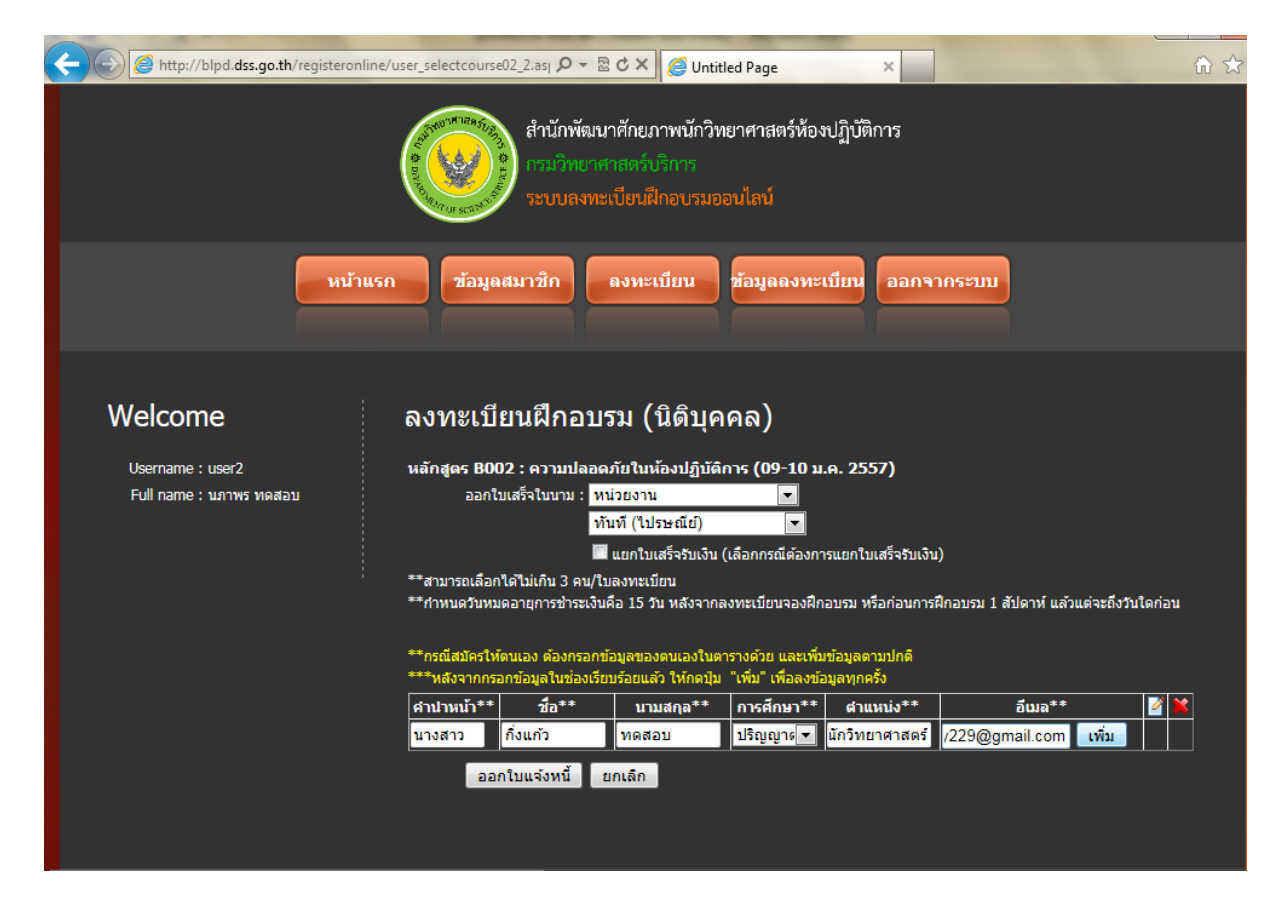

# จากนั้นให้คลิกเลือกออกใบแจ้งหนี้ เพื่อระบบทำการบันทึกข้อมูล กดปุ่ม OK

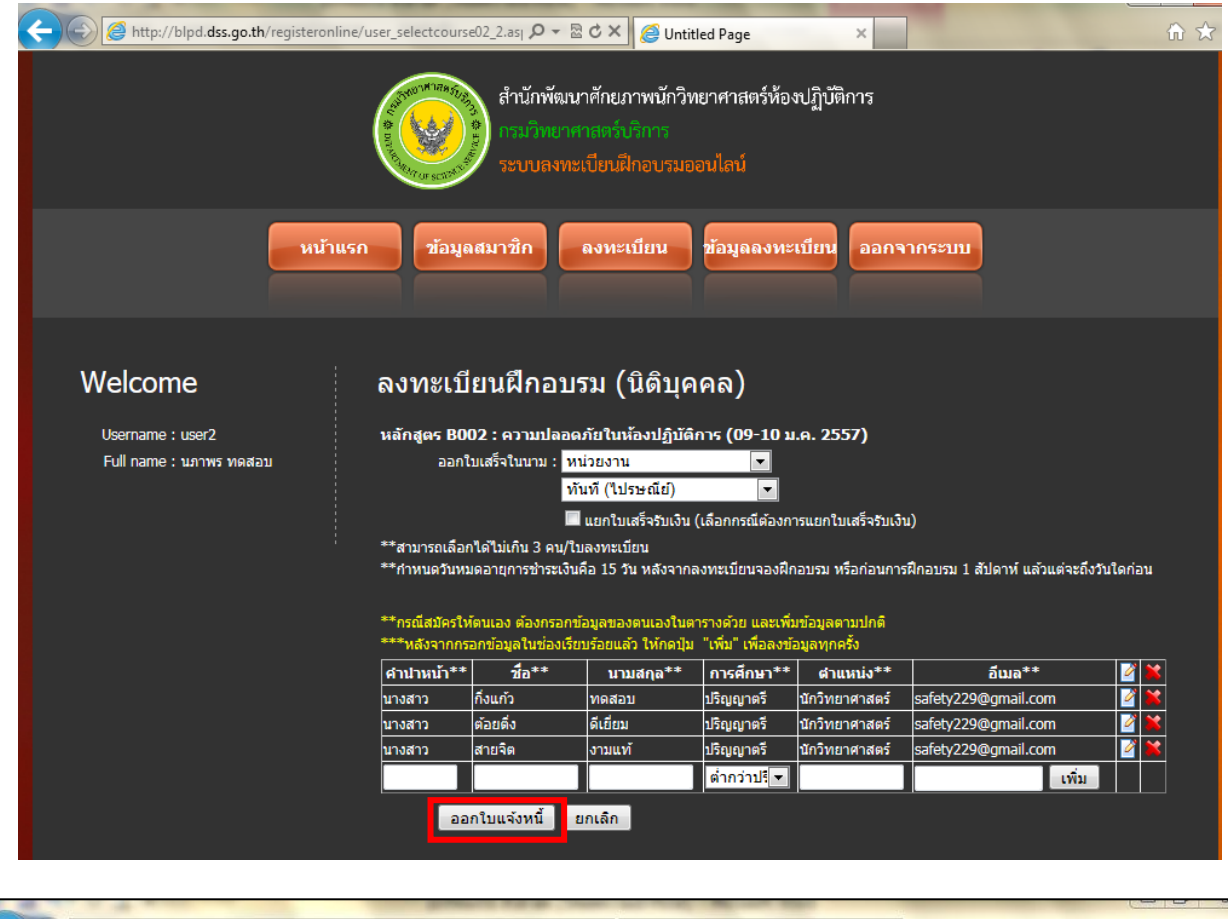

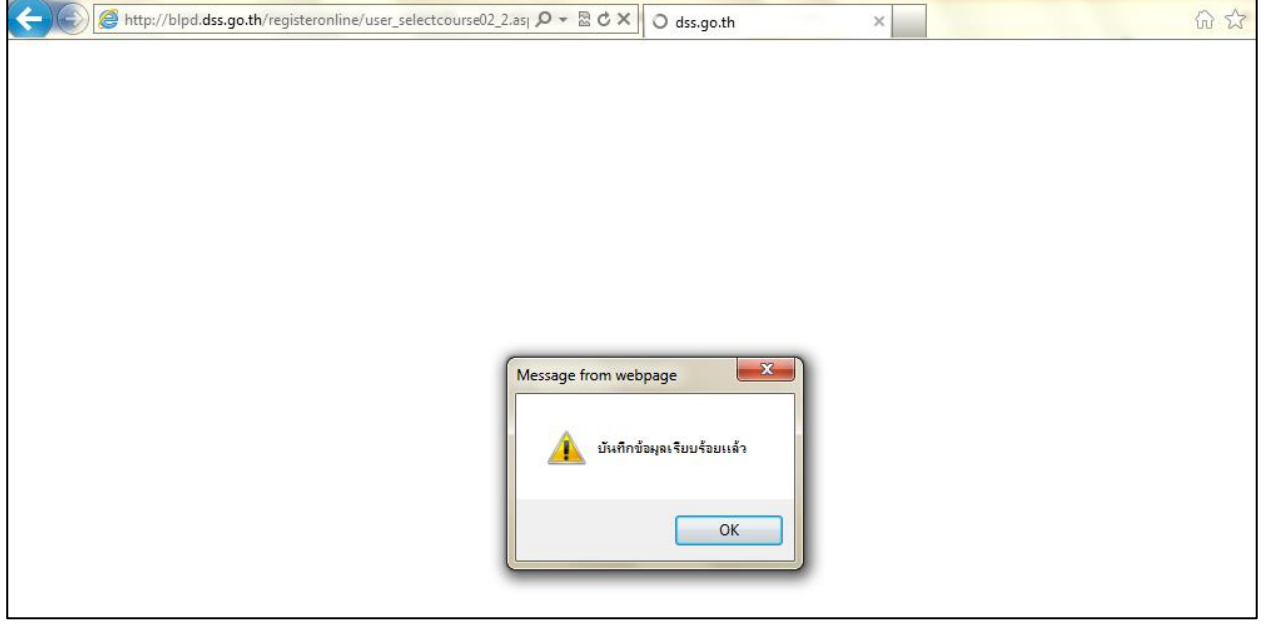

2.2.3 การพิมพ์ใบแจ้งชำระค่าธรรมเนียมลงทะเบียนฝึกอบรม

การพิมพ์ใบแจ้งชำระค่าธรรมเนียมลงทะเบียนฝึกอบรม (กรณีลงทะเบียนแบบนิติบุคคล)

# มีขั้นตอนเหมือนกับลงทะเบียนแบบบุคคล

|                                                                                                    |                                                                                                    | ໃນ                                                                                                    | แจ้งชำระค่าธรรม                                                                                                    | มเนียมลงทะเบียนฝึกอบร                                                                                                    | 31                                                                                                    |                                                                                                    |   |
|----------------------------------------------------------------------------------------------------|----------------------------------------------------------------------------------------------------|----------------------------------------------------------------------------------------------------|----------------------------------------------------------------------------------------------------|----------------------------------------------------------------------------------------------------|----------------------------------------------------------------------------------------------------|----------------------------------------------------------------------------------------------------|---|
|                                                                                                    |                                                                                                    |                                                                                                    |                                                                                                    |                                                                                                    |                                                                                                    |                                                                                                    |   |
|                                                                                                    |                                                                                                    | สำนักพัฒนา 🗸                                                                                                    | Untitled Page                                                                                                    | e - Windows Internet Exp                                                                                                    | olorer                                                                                                    |                                                                                                    |   |
|                                                                                                    | d                                                                                                    | 800                                                                                                    | 🮯 http://blpd.e                                                                                                    | dss.go.th/registeronline/                                                                                                    | popup1.aspx                                                                                                    |                                                                                                    |   |
|                                                                                                    | ขอ-อกุล : นาง                                                                                                    | ราวนภาพร หามา                                                                                                    | **กรณากำ                                                                                                    | หมดกระดาษก่อนกา                                                                                                    | รพิมพ์ออกเครื่องพิ                                                                                                    | บพ์ ด้ารป                                                                                                    |   |
|                                                                                                    | MU3541U : USP                                                                                                    | ทรบตรวจสนคาเทนา<br>12-14 สอบเร็นอาก                                                                                                    | 114616 1111                                                                                                    | PROFILE OF THE RELEVANCE                                                                                                    | 111111111111111111111111111111111111111                                                                                                    | NIL DOTT                                                                                                    |   |
| คำคัญที่                                                                                                    | 1                                                                                                    | 12 14 0000000                                                                                                    | Page Setup                                                                                                    |                                                                                                    |                                                                                                    |                                                                                                    |   |
| 1                                                                                                    | นางสาวอื่งแค้ว พดสอง                                                                                                    |                                                                                                    | Paper Optio                                                                                                    | ins                                                                                                    | Margins (millimeters                                                                                                    |                                                                                                    |   |
| 2                                                                                                    | นางสาวต้อยติ่ง ดีเยี่ยม                                                                                                    |                                                                                                    | Page Size:                                                                                                    |                                                                                                    | Left 10                                                                                                    | The same of particular states                                                                                                    |   |
| 3                                                                                                    | นางสาวสายจิ <mark>ต</mark> งามแท่                                                                                                    |                                                                                                    | A4                                                                                                    |                                                                                                    | Right 10                                                                                                    | I construct the second second                                                                                                    |   |
| 2221                                                                                                    |                                                                                                    |                                                                                                    | Portrait     Print Page                                                                                                    | C Landscape                                                                                                    | Top: 10                                                                                                    | 1                                                                                                    |   |
|                                                                                                    |                                                                                                    |                                                                                                    | Enable !                                                                                                    | Shrink-to-Fit                                                                                                    | Bottom: 5                                                                                                    | Anne and a second                                                                                                    |   |
| วิธีการขำระเ                                                                                                    | <u>มิน</u> สามารถดำเนินการได้                                                                                                    | 2 วิธี ดังนี้                                                                                                    |                                                                                                    |                                                                                                    |                                                                                                    |                                                                                                    |   |
| 1. นำเอกสา                                                                                                    | <u>เรฉบับนี้ติดต่อขำระเงินได้</u>                                                                                                    | ้ เกาน์เตอร์ธนาคารกร                                                                                                    | Headers an<br>Header:                                                                                                    | d Footers                                                                                                    | Footer:                                                                                                    |                                                                                                    |   |
| สังจ่ายใน                                                                                                    | นาม <u>"กรมวิทยาศาสตร์บร</u> ิ                                                                                                    | ms"                                                                                                    | -Empty-                                                                                                    |                                                                                                    | -Empty-                                                                                                    |                                                                                                    | ~ |
| 2. 1010681                                                                                                    | เริ่อบบนติติตอชาระเงินเต<br>เรื่องหม <b>่าเว้าแตะเวลวร</b>                                                                                                    | 1 <u>เคานเตอรงานการเส</u>                                                                                                    | -Empty-                                                                                                    |                                                                                                    | -Empty-                                                                                                    |                                                                                                    | ~ |
| (รับเฉพา                                                                                                    | ะเช็คธนาคารในเขตกรุงเท                                                                                                    | พา และปริมณฑล โดย                                                                                                    | Emplu                                                                                                    |                                                                                                    | Emplu                                                                                                    |                                                                                                    |   |
| - หากท่านมี                                                                                                    | ปัญหา/ข้อสงสัยเกี่ยวกับก                                                                                                    | รชำระเงิน กรุณาติดต่อ                                                                                                    | -E mpty-                                                                                                    |                                                                                                    | •c.mpty•                                                                                                    |                                                                                                    |   |
| - หากท่านมี                                                                                                    | ปัญหา/ข้อสงสัยเกี่ยวกับก                                                                                                    | รฝึกอบรม กรุณาติดต่ะ                                                                                                    | Change F                                                                                                    | ont                                                                                                    |                                                                                                    |                                                                                                    |   |
| ได้รับเ                                                                                                    | วินค่าธรรมเนียมลงทะเบีย                                                                                                    | นฝึกอบรม                                                                                                    |                                                                                                    |                                                                                                    | ſ                                                                                                    | OK Cancel                                                                                                    |   |
| ານເປັນຜີນ.                                                                                                    |                                                                                                    |                                                                                                    |                                                                                                    |                                                                                                    |                                                                                                    |                                                                                                    |   |
| ไปเสริจเล่มขี<br>ส่ง                                                                                                    | L                                                                                                    | เขาที่ไ                                                                                                    |                                                                                                    |                                                                                                    | and date to a second                                                                                                    |                                                                                                    |   |
| 90<br>A.d                                                                                                    |                                                                                                    | ลึมกษ                                                                                                    | nu<br>                                                                                                    | n                                                                                                    | 196601/0189690141 : M19841                                                                                                    | นเทานน, แอกเปเสรร, เบรระเอ                                                                                                    |   |
|                                                                                                    |                                                                                                    |                                                                                                    |                                                                                                    |                                                                                                    | ไปรดเก็บหลักสามการยำระเงินไว้ยะ                                                                                                    | กว่าจะขึ้นสถานะการข่าระเดินในเว็บไซต์                                                                                                    |   |
|                                                                                                    |                                                                                                    |                                                                                                    |                                                                                                    |                                                                                                    |                                                                                                    |                                                                                                    |   |
|                                                                                                    | ชื่อ-สกุล : นางส<br>พน่วยงาน : บริษัท<br>เลขที่                                                                                                    | <b>สำนักพัฒนาศัก</b><br>B002 : เ<br>เวนภาพร ทามว<br>รับตรวจสินค้าได้บทยเล<br>12-14 ขอยเย็นอากาศ 3                                                                                                    | สมาคณ <i>นารคอาสัยในหั</i><br>สวา <b>มปลอดภัยในหั</b><br>a จำกัด<br>3 ถนนเย็นอากาศ พ                                                                                                    | เองปฏิบัติการ (09 - 10 ม.ศ<br>เองปฏิบัติการ (09 - 10 ม.ศ<br>อวงช่องบนทรี พระโอนง กรุง                                                                                                    | . <b>2557)</b><br>กรุณาชำระเงินกา<br>Bill No. / Ref 1<br>ททนหานทร 10120                                                                         | ยในวันที่ : <b>06 ต.ศ. 2557</b><br>: 5700302839                                                                                                    |   |
| สำคับที่                                                                                                    | ชื่อ-สกุล : บางส<br>หน่วยงาน : ปริษัท<br>เลงที                                                                                                    | <b>สำนักหัดบาทัก<br/>BOO2</b> : :<br>เวนภาพร หายา<br>รับตรวจสินค้าไท้นพะแ<br>12-14 ขอยเอ็นอากาศ !                                                                                                    | สวามปลอดภัยในหั<br>สวามปลอดภัยในหั<br>อ.จำกัด<br>3 ถนนเย็นอากาศ พ<br>วายกา                                                                                                    | สมาคมเญิงสาว (199 - 10 ม.ศ<br>ของช่องบนทรี พระโดนง กรุง<br>15                                                                                                    | . <b>2557)</b><br>กรุณาขำระเงินกา<br>Bill No. / Ref 1<br>ทางมหานคร 10120                                                                        | ะในวันที่ : <b>06 ต.ศ. 2557</b><br>: 5700502839<br><b>จำนวนเงิน (บาท)</b>                                                                                                    | ] |
| <mark>สำคับที่</mark><br>1 เ                                                                                                    | ซื้อ-สกุล : บางส<br>หน่วยงาน : ปริษัท<br>เลงที<br>เวงสาวกิงแก้ว ทรดอบ<br>เวงสาวกิอยสิง สีเอียม                                                                                                    | <b>สำนักหัดมาศัก<br/>8002</b> : (<br>เวนภาทร หามา<br>รับตรวจสันค้าได้บุทยน<br>12-14 ขอยเย็นอากาศ !                                                                                                    | สวามปลอดภัยในที่<br>สวามปลอดภัยในที่<br>ล จำกัด<br>3 ถนนเย็นอากาศ พ<br>วายกา                                                                                                    | สภาคมเญญสสาร คนมาคม<br>โองปฏิบัติการ (09 - 10 ม.ศ<br>ขระช่อะนนทรี พระโชนะ กรุง.<br>าร                                                                                                    | . <b>2557)</b><br>กรุณาชำระเงินก<br>BRI No. / Ref 1<br>ททเมหานคร 10120                                                                          | ะในวันที่ : <b>06 ค.ศ. 2557</b><br>: 5700302839<br><b>จำนวนเงิน (บาท)</b><br>3,000.00<br>3,000.00                                                                                                    |   |
| <mark>สำสับที่</mark><br>1 1<br>3 1                                                                                                    | ชื่อ-สกุล : บางส<br>หน่วยงาน : ปริษัท<br>เลงที<br>เวงสาวกิงแก้ว ทุลลอบ<br>เวงสาวกิยยสิง สีเอียม<br>เวงสาวสายชิต งามแท้                                                                                                    | สำนักหัฒนาศัก<br>8002 : (<br>เวนกาทร หายา<br>รับสรรจสินค้าได้นทยน<br>12-14 ขอยเย็นอากาศ !                                                                                                    | ณภาพณหราย เสน<br>สราวมโลดอภัยในที่<br>3 ถนนเอ็นอากาศ พ<br>รายศา                                                                                                    | ตากสองญางสา การมาย<br>โดงปฏิบัติการ (09 - 10 ม.ค<br>จางช่องนมหรี พระโจนง กรุง<br>ท                                                                                                    | . <b>2557)</b><br>กรุณาจำระเงินก<br>Bill No. / Ref 1<br>ทหมหานศร 10120                                                                          | ะในวันที่ : <b>06 ค.ค. 2557</b><br>: 5700502839<br><b>จำนวนนิน (บาพ)</b><br>3,000.00<br>3,000.00<br>3,000.00                                                                                                    |   |
| สำคัญที่<br>1 1<br>2 1<br>3 1<br>720                                                                                                    | ชื่อ-สกุล : นางส<br>หน่วยงาน : ปริษัท<br>และที<br>เวลลาวกินปกัว ทศลอบ<br>เวลลาวลายชิล งามแก้<br>เสนาวอลายชิล งามแก้                                                                                                    | สัณโททัลมาที่ค<br>8002 : (<br>วนภาพร หายา<br>รับครารสันด้าได้ในทอง<br>12-14 ขอยเอ็นอากาศ !<br>                                                                                                    | ณภาคณะเวทยาคณ<br>ครามปลอดคัยไนห์<br>3 ถนนเอ็นอากาค แ<br>รายศา<br>(เค้าหัณภา                                                                                                    | หมาคอเมาูเอสา (ราวมาคอ<br>เอลเปฏิบัติศาร (09 - 10 ม.ค<br>ขวะของนนทรี พระโงนะ กรุง<br>หรือบ                                                                                                    | . 2557)<br>กรุณาจำระเงินก<br>811 No. / Ref 1<br>ทางเปทานคร 10120                                                                                | ะในวันที่ : <b>06 พ.ศ. 2557</b><br>: 3700302839<br>3,000.00<br>3,000.00<br>3,000.00<br>9,000.00<br>9,000.00                                                                                                    |   |
| ถ้าตับที่<br>1 1<br>2 1<br>3 1<br>7721<br>นำเอกอาระ<br>สั่งร่ายใบบา<br>นำเอกอาระ<br>เหลวาชเทวี<br>( <u>กัดสองรณต์</u><br>การท่านมีปัญ                                                                                                    | ชื่อ-สกุล : นางส<br>หน่วยงาน : ปริษัท<br>และที<br>เวลลาวกันปกัว ทศลอบ<br>เวลลาวกันปกัว คิ.สื่อม<br>เวลลาวลายชิล งามแก้<br>เขามาระคำเป็นการใต้ :<br>เป็นนี้สิดต่อช้างแล้นได้ที<br>น : วิณมีสิดต่อช้างแล้นได้ที<br>ร้ายมารามในสมเตรมการกับ<br>ร้ายมารามในสมเตรมการกับ                                                                                                    | รักมักทัดมาที่ค<br>8002 : (<br>รบการเขามา<br>รับการเขามาไป<br>12-14 ขอมยั้นอากาศ 1<br>12-14 ขอมยั้นอากาศ 1<br>12-14 ของยั้นอากาศ 1<br>12-14 ของยั้นอากาศ 1<br>12-14 ของยังยังยัง                                                                                                    | หมายสมาร์ของมี<br>สาราสมารถสมาร์ของมี<br>3 ถามเสียงการ แ<br>วามสา<br>(มักพัฒนา<br>แล้วทัก (เอการม) ได้<br>แล้วทัก (เอการม) ได้<br>แล้วทัก (เอการม)<br>เป็นสิ่งต้องไม่มีน เร                                                                                                    | หมายของอยู่เหลาง รางอาหอ<br>เขางของนาทรี พระโดนง กรุง<br>หรักอ<br>อัตุสาคา หรือเครื่างเขา และ<br>สิมัยชั่งคา หรือเครื่างเขา และ<br>อัตุสาคา หรือเครื่างเขา และ<br>อัตุสาคา หรือเครื่างเขา เกม<br>อัตุสาคา เครื่องร้างเขา เกม<br>อัตุสาคา เครื่องร้างเขา เกม<br>อัตุสาคา เครื่องร้างเขาง                                                                                                    | . 2557)<br>กรุณาชำรมเป็นก<br>BIL No. / Ref 1<br>10120<br>                                                                                       | ะในวันที่ : <b>06 พ.ศ. 2557</b><br>: 3700302839<br>                                                                                                    |   |
| สำคัญที่<br>1 1 2 1 3 1 720 720 720 720 720 720 720 720 720 720                                                                                                    | ชื่อ-อกุล : นางส<br>หน่ายงาน : ปรังห<br>เลงที<br>                                                                                                    | รักมักทัสมาร์ค<br>8002 : (<br>วนการ หายา<br>รับสวรสันด้าได้ในทอน<br>12-14 ขอยเป็นอากาศ 1<br>12-14 ขอยเป็นอากาศ 1<br>12-14 ขอยเป็น 1<br>12-14 ขอยเป็น 1<br>12-14 ขอยเป็น 1<br>12-14 ขอยเป็น 1<br>12-14 ขอยเป็น                                                                                                    | มมากมายามายาก<br>พราวมายองทั้งไม่มี<br>8 รับเสียงการ แ<br>รายกา<br>มารายการ<br>(มักรัชโนราการ)ได้<br>แกรายไป ประการมี                                                                                                    | หมายของมูโปสารา (79 - 10 ม.ศ.<br>ของของมารี พระโดนง กรุง<br>หรือ<br>หรือ<br>หรือ<br>หรือกา หรือเสร็จอย่างวามนี้<br>ข้องสามันโดนา โป 1 จากการ์ก 5<br>การ์การามบาน <u>เกมส์คมสาร</u> มนี้<br>1 <u>สม พันธ์ร้อง</u> หรือเสร้นโพร<br>1 การ์การกระสร้นโพรปูโปรีการ โพร                                                                                                    | . 2557)<br>กรุณาจำระเงในก<br>Bill No. / Ref 1<br>พทแฟทานศร 10120<br>                                                                            | ะในวันที่ : <b>06 พ.ศ. 2557</b><br>: 3700302839<br>3,000.00<br>3,000.00<br>3,000.00<br>9,000.00<br>0,000.00<br>0, |   |
| สำหัหที่<br>1 1 2<br>2 1<br>721<br>721<br>บ้านอาสารระ<br>สิงร่างในบา<br>บ่านอาสารระ<br>ชังรางในบา<br>บ่านอาสารระ<br>บ้านอาสารระ<br>บ้านอาสารระ                                                                                                    | ชื่อ-อกุล : นางส<br>หน่ายงาน : ปรังห<br>เลงที<br>เวละการกินปกัว พระอบ<br>เวละการกินปกัว หระอบ<br>เวละการกินปการได้ :<br>เป็นนี้สิดเช่นสะเข้าแห้งได้มี<br>เป็นนี้สิดเช่นสะเข้าแห้งได้มี<br>การะ ในที่เลยเช่นสะเป็น<br>การะ ในที่เลยเช่นสะเป็น<br>การะ ในที่เลยเช่นสะเป็น<br>การะ ในที่เลยเช่นสะเป็น<br>การะ ในที่เลยเช่นสะเป็น                                                                                                    | สำนักทัดมาที่ค<br>8002 : (<br>วนการ รายา<br>รับครารสำนักไปเกรม<br>12-14 ของเป็นอากาศ 1<br>12-14 ของเป็นอากาศ 1<br>12-14 ของเป็น 1<br>12-14 ของเป็นอากาศ 1<br>12-14 ของเป็น 1<br>12-14 ของเป็น 1<br>12-14 ของเป                                                                                                    | มมากมายามายาก<br>พราวมายองทั้งไม่มี<br>3 ถบนเย็บอากาศ แ<br>รามมา<br>(บรักพิณา<br>(บรักพิณา<br>มายากมา) ได้<br>แกระกัด (มหากม) ได้<br>แกระกัด (มหากม)<br>ในประกัดในการะดั<br>ประการปัน ประการะดั                                                                                                    | หมายของมูมเหตร ( 79 - 10 ม.ศ.<br>เขางของมารี พระโชนง กรุง<br>หรือของมารี พระโชนง กรุง<br>หรือมาร์ ( 19 - 10 ม.ศ.<br>หรือมาร์ ( 19 - 10 ม.ศ. 19 - 10 ม.ศ. 19<br>พร้อม ( 19 - 10 ม.ศ. 19 - 10 ม.ศ. 19<br>พร้อม ( 19 - 10 ม.ศ. 19 - 10 ม.ศ. 19<br>พร้อม ( 19 - 10 ม.ศ. 19 - 10 ม.ศ. 19<br>พร้อม ( 19 - 10 ม.ศ. 19 - 10 ม.ศ. 19<br>พร้อม ( 19 - 10 ม.ศ. 19 - 10 ม.ศ. 19 - 10 ม.ศ. 19<br>พร้อม ( 19 - 10 ม.ศ. 19 - 10 ม.ศ. 19 - 10 ม.ศ. 19<br>พร้อม ( 19 - 10 ม.ศ. 19 - 10 ม.ศ. 19 - 10 ม.ศ. 19 - 10 ม.ศ. 19<br>พร้อม ( 19 - 10 ม.ศ. 19 - 10 ม.ศ. 19 - 10 ม                                                                                                    | . 2557)<br>กรุณาจำระเงในก-<br>Bill No. / Ref 1<br>พระมหานหร 10120<br>                                                                           | ะในวันที่ : <b>06 พ.ศ. 2557</b><br>: 3700302839<br>3,000.00<br>3,000.00<br>3,000.00<br>3,000.00<br>9,000.00<br>0<br>3,000.00<br>9,000.00                                                                                                    |   |
| สำหัหที่<br>1 1<br>2 1<br>720<br>720<br>บ้ายอริเวล<br>บ้ายอริเวล<br>บ้า<br>บ้า<br>บ้า<br>บ้า<br>บ้า<br>บ้า<br>บ้า<br>บ้า<br>บ้า<br>บ้า                                                                                                    | ชื่อ-อกุล : นางสา<br>หน่ายงาน : ปริษัท<br>เลงที<br>เวละการกินปกัว พระอบ<br>เวละการกินปกัว หระอบ<br>เวละการกินปการได้ :<br>เป็นนี้สิดสงค้านเป็นการได้ :<br>เป็นนี้สิดสงค้านเป็นการได้ :<br>เป็นนี้สิดสงค้านเป็นการได้ :<br>การน : ในกินเตยเวลาระบิ<br>โซเกษการไปแหกร เริ่มเป็น<br>การน : ในกินเตยเวลาระบิ<br>โซเกษการไปแหกร เริ่มเป็น<br>การน : ในกินเตยเวลาระบิ<br>โซเกษการไปแหกร เริ่มเกี่ยวกับการ<br>การนั้นเป็นเหตะ เป็นเป็นกระบบเป็น                                                                                                    | สำนักทัดมาที่ค<br>8002 : (<br>รบการเขามา<br>รับครรจสับคำให้บทรม<br>12-14 ขอมสับอากาศ 1<br>12-14 ขอมสับอากาศ 1<br>12-14 ของสับอากาศ 1<br>12-14 ของสับอากาศ 1<br>12-14 ของส                                                                                                    | หมากสมาร์ของที่สาม<br>สาราสมเตองที่อโปงไ<br>8 กับเสียอากาศ แล<br>รายสา<br>(บรักพิณา<br>(บรักพิณา<br>(บรักพิณา<br>(บรักพิณา<br>(บรักพิณา<br>(ประการกับ<br>(ประการกับ<br>(ประการกับ<br>(ประการกับ<br>(ประการกับ<br>(ประการกับ)                                                                                                    | หมายของมูมเหตร ( 79 - 10 ม.ค<br>ของของมารี พระโดนง กรุง<br>หรือ<br>พร้อง<br>(มุทร้างๆ หรือเปร้างเช่างรายณ์)<br>กร้อง<br>(มุทร้างๆ หรือเปร้างเช่างกระ<br>(มี แต่ วันส์ร้าง<br>(มี แต่ วันส์ร้างเช่าง)<br>(มี แต่ วันส์ร้างเช่าง)<br>(มี แต่ วันส์ร้างเช่าง)<br>(มี แต่ วันส์ร้างเช่าง)<br>(มี แต่ วันส์ร้างเช่าง)<br>(มี แต่ วันส์ร้างเช่าง)<br>(มี แต่ วันส์ร้างเช่าง)<br>(มี แต่ วันส์ร้างเช่าง)<br>(มี แต่ วันส์ร้างเช่าง)<br>(มี แต่ วันส์ร้างเช่าง)                                                                                                    | . 2557)<br>กรุณาซ์กรมเป็นภา<br>Bill No. / Ref 1<br>พทแมทานศร 10120<br>                                                                          | ยในวันที่ : <b>06 ค.ค. 2557</b><br>: 3700302839<br>3,000.00<br>3,000.00<br>3,000.00<br>3,000.00<br>9,000.00<br>3,000.00                                                                                                    |   |
| สำคัญที่ 1 1<br>2 1<br>3 1<br>7 731<br>เการ์ร้างอย่าง<br>สิ่งจ่างใบบา<br>เการ์ร่างอย่าง<br>(รับและกระระบา)<br>(รับและกระระบา)<br>(รับเร็ง)<br>(รับเร็ง)<br>(รับเร็)                                                                                                    | ชื่อ-สกุล : บางส<br>หน่วยงาน : ปริษัท<br>เลลาวถึงแก้ว หลดอบ<br>เวลาวถึงแก้ว หลดอบ<br>เวลาวถึงแก้ว หลดอบ<br>เวลาวถึงเส้ว<br>เราะบางถึงเรื่อง<br>เราะบางถึงเรื่อง<br>เป็นชี้สิ่งต่อสำเน ในได้ที่<br>มา <mark>วมามิขณารรถสาว</mark> ไปได้ที่<br>เป็นชี้สิ่งต่อสำเน ในได้ที่<br>เป็นชี้สิ่งต่อสำเน ในได้ที่<br>เป็นชี้สิ่งต่อสำเน ในได้<br>เป็นชี้สิ่งต่อสำเน ในได้<br>เป็นชี้สิ่งต่อสำเน ในได้<br>เป็นชี้สิ่งต่อสำเน ในได้<br>เป็นชี้สิ่งต่อสำเน ในได้<br>เป็นชี้สิ่งต่อสำเน ในได้<br>เป็นชี้สิ่งต่อสำเน ในได้<br>เป็นชี้สิ่งต่อสำเน ในได้<br>เป็นชี้สิ่งเป็นสาวเป็นสาว<br>เป็นชี้สิ่งเป็นสาวเป็นสาว<br>เป็นชี่สิ่งเป็นสาวเป็นสาว<br>เป็นชี้สิ่งเป็นสาวเป็นสาว<br>เป็นชี้สิ่งเป็นชี้สิ่งเป็นสาว<br>เป็นชี้สิ่งเป็นสาวเป็นสาว<br>เป็นชี้สิ่งเป็นสาว<br>เป็นชี้สิ่งเป็นสาว<br>เป็นชี้สิ่งเป็นสาว<br>เป็นชี้สิ่งเป็นสาว<br>เป็นชี้สิ่งเป็นสาว<br>เป็นชี้สิ่งเป็นสาว<br>เป็นชี้สิ่งเป็นสาว<br>เป็นชี้สิ่งเป็นสาว<br>เป็นชี้สิ่งเป็นชี้สิ่งเป็นสาว<br>เป็นชี้สิ่งเป็นสาว<br>เป็นชี้สิ่งเป็นสาว<br>เป็นชี้สิ่งเป็นชี้สิ่งเป็นสาว<br>เป็นชี้สิ่งเป็นชี้สิ่งเป็น<br>เป็นชี้สิ่งเป็นชี้สิ่งเป็นสาว<br>เป็นชี้สิ่งเป็นสาว<br>เป็นชี้สิ่งเป็นชี้สิ่งเป็น<br>เป็นชี้สิ่งเป็นชี้สิ่งเป็นชี้สิ่งเป็นชี้<br>เป็นชี้สิ่งเป็นชี้จิ่งเป็นสาว<br>เป็นชี้สิ่งเป็นชี้สิ่งเป็นชี้<br>เป็นชี้สิ่งเป็นชี้สิ่งเป็นสาว<br>เป็นชี้สิ่งเป็นสาว<br>เป็นชี้สิ่งเป็นชี้สิ่งเป็นชี้<br>เป็นชี้สิ่งเป็นสาว<br>เป็นชี้สิ่งเป็นสาว<br>เป็นชี้สิ่งเป็นสาว<br>เป็นชี้สิ่งเป็นชี้สิ่งเป็นสาว<br>เป็นชี้สิ่งเป็นสาว<br>เป็นสาว<br>เป็นชี้สิ่งเป็นสาว<br>เป็นชี้สิ่งเป็นสาว<br>เป็นสาว<br>เป็นสี่งเป็นสี่งเป็นสาว<br>เป็นสาว<br>เป็นสาว<br>เป็นสาว<br>เป็นสาว<br>เป็นสาว<br>เป็นสี่งเป็นสี่งเป็นสี่งเป็นสี่งเป็นสาว<br>เป็นสี่งเป็นสาว<br>เป็นสี่งเป็นสี่งเป็นสี่งเป็นสาว<br>เป็นสี่งเป็นสี่งเป็นสาว<br>เป็นสี่งเป็นสี่งเป็นสาว<br>เป็นสี่งเป็นสี่งเป็นสี่งเป็นสี่งเป็นสี่งเป็นสี่งเป็นสี่งเป็นสาว<br>เป็นสี่งเป็นสี่งเป็นสี่งเป็นสี่งเป็นสี่งเป็นสี่งเป็นสี่งเป็นสี่งเป็นสี่งเป็นสี่งเป็นสี่งเป็นสี่งเป                                                                                                    | รักมักทัพมาที่ค<br>8002 : (<br>รามาาเราะสันค้าได้บายม<br>12-14 ของเส็นอากาศ 1<br>12-14 ของเส็นอากาศ 1<br>12                                                                                                    | หมากสมารถหลางขึ้นไม่มี<br>                                                                                                    | หมายของมูรเหตร (79 - 10 ม.ค<br>เองสร้องนากรี พระโดนะ กรุง<br>หรักญ<br>ที่สุดทางการัณเสราะเร่างการมี<br>กรักญ<br>มีของนั้นสาวาร์น 1 อาการกร กร<br>กรร้างเร่างการ <u>การสำ</u> ระหรับในเป                                                                                                    | . 2557)<br>กรุณาชำรมเป็นภา<br>Bill No. / Ref 1<br>พทแมทานศร 10120<br>                                                                           | ยในวันที่ : <b>06 ต.ศ. 2557</b><br>: 3700302839<br>3,000.00<br>3,000.00<br>3,000.00<br>3,000.00<br>9,000.00<br>เงินสะ หรือเร็คของปริษัท                                                                                                    |   |
| อำลังที่ที่<br>1 1<br>2 1<br>3 1<br>7731<br>สายาร์กอนิด<br>การราชการี<br>รับและกรรรษการี<br>รับและกรรรษการี<br>รับและกรรรษการี<br>รับและกรรรษการี<br>รับและกรรรษการี<br>เป็นเสร้างสนที่การี<br>เป็นเสร้างสนที่เป็นเป็น<br>เป็นเรื่อเป็นเป็น<br>เป็นเรื่อเป็นเป็น<br>เป็นเสร้างสนที่เป็น<br>เป็นเรื่อเป็นเสร้างสนที่เป็น<br>เป็นเสร้างสนที่เป็น<br>เป็นเสร้างสนที่เป็น<br>เป็นเรื่อเป็นเรื่อ<br>เป็นเรื่อ<br>เป็นเรื่อ<br>เป็นเรื่อ<br>เป็นเร็งไป<br>เป็นเรื่อ<br>เป็นเร็งไป<br>เป็นเร็งไป<br>เป็นเป็นเป็น<br>เป็นเร็งไป<br>เป็นเร็งไป<br>เป็นเป็นเร็งไป<br>เป็นเป็น<br>เป็นเร็งไป<br>เป็นเป็นเป็น<br>เป็นเป็น<br>เป็นเป็น<br>เป็นเป็น<br>เป็นเป็น<br>เป็นเป็น<br>เป็นเป็น<br>เป็นเป็น<br>เป็นเป็น<br>เป็นเป็น<br>เป็นเป็น<br>เป็นเป็น<br>เป็นเป็น<br>เป็นเป็น<br>เป็น                                                                                                    | ชื่อ-สกุล : บางส<br>หน่วยงาน : ปริษัท<br>                                                                                                    | รักมักทัพมาที่ก<br>8002 : (<br>รณการรถขนค้าได้บายม<br>12-14 ของเส็นอากาศ 1<br>12-14 ของเส็นอากาศ 1<br>12-14                                                                                                    | มาการมายาก<br>สรามสายคงทั้งไม่มี<br>รามสรา<br>(มักพัฒนา<br>แล้วทัก (เอารณ) ได้<br>มหารอร์เก กระดิม<br>เสรา มักเร็จกระดิม<br>เมษาร์เก (เอารณ)<br>เป็นส์สร้อมมีเหม                                                                                                    | สามารถอบฏิบัติหาร (09 - 10 ม.ค<br>ขวงข้อขะบาทรี พระโชนง กรุง<br>ทรี<br>กรีกญ<br>อัตรีการ หรือเสร็จอย่ายวามณ์<br>อัตรีกฎ<br>อัตรีกฎ                                                                                                    | . 2557)<br>กรุณาซ์รรมเป็นภา<br>Bill No. / Ref 1<br>พทแมหานคร 10120<br>                                                                          | <ul> <li>ยในวันที่ : 06 ต.ศ. 2557</li> <li>: 5700302839</li> <li>จำนวมมัน (บาพ)</li> <li>3,000.00</li> <li>3,000.00</li> <li>4,000.00</li> <li>4,000.00</li> <li>4,00</li></ul>                                                                                                    |   |
| สำคัญที่<br>1<br>2<br>3<br>3<br>7733<br>3<br>1<br>7733<br>3<br>1<br>7733<br>3<br>1<br>7733<br>1<br>1<br>7733<br>1<br>1<br>1<br>1                                                                                                    | ชื่อ-สกุล - บางสา<br>หน่วยงาน - ปริษัท<br>- เจลาวถึงแก้ว ทรคอบ<br>- เวลาวถึงแก้ว ทรคอบ<br>- เวลาวถึงเป็นการที่ดี - เวลา<br>- เวลาวถึงเป็นการที่ดี - เวลา<br>- เวลาวถึงเป็นการที่ดี - เวลา<br>- เวลาวถึงเป็นการที่ดี - เวลา<br>- เวลาวถึงเป็นการที่ - เวลา<br>- เวลาวถึงเป็นการที่ - เวลา<br>- เวลาวถึงเป็นการที่ - เวลา<br>                                                                                                    | รักมักทัพมาที่ค<br>8002 : (<br>รณการรถขนค้าได้บายม<br>12-14 ของเส็นอากาศ 1<br>12-14 ของเส็นอากาศ 1<br>12-14                                                                                                    | หมากสมาร์ของที่มีไม่<br>- รำกัก<br>- รามสา<br>- รามสา<br>- (มักพัฒนา<br>                                                                                                    | สามารถอบฏิบัติการ (09 - 10 ม.ค<br>ขวงข้อขะบาทรี พระโชนง กรุง<br>ทรี<br>กรีกญ<br>มีสุขสามา กรีมเสร้ามสามารณ์<br>สามารถในการ ขึ้น 1 อาการก็ร ค<br>สามาร์กันชาว ขึ้น 1 อาการก็ร ค<br>สามารถในการ โทย<br>เกิดของการการกรรร์ปอการ โทย                                                                                                    | . 2557)<br>กรุณาซ์รรมเป็นภา<br>Bill No. / Ref 1<br>MILMINUM 5 10120<br>                                                                         | <ul> <li>ยในวันที่ : 06 พ.ศ. 2557</li> <li>: 3700302839</li> <li>จำนวนเสิน ในาาป<br/>3,000.00</li> <li>3,000.00</li> <li>4,000.00</li> <li>5,000.00</li> <li>5,000.00</li></ul>                                                                                                    |   |
| สำหันที่         1           1         2           2         1           3         1           723         1           1         1           1         2           1         2           1         2           1         1           2         1           3         1           1         1           1         1           1         1           1         1           1         1           1         1           1         1           1         1           1         1           1         1           1         1           1         1           1         1           1         1           1         1           1         1           1         1           1         1           1         1           1         1           1         1           1         1           1         1           1 <td< td=""><td>ชื่อ-อากุล - บางสา<br/>หน่วยงาน - ปรังไ<br/>- เองาร<br/>- เองารกิจะหร้าง - เองาร<br/>- เองารกิจะหร้างเริ่ม<br/>- เองารกิจะหร้างเริ่มได้ที่<br/>- เป็นชี้สิดต่ะชาวะเงินได้ที่<br/>- เป็นชี้สิดต่ะชาวะเงินได้ที่<br/>- เป็นชี้สิดต่ะชาวะเงินได้ที่<br/>- เป็นชี้สิดต่ะชาวะเงินได้ที่<br/>- เป็นชี้สิดต่ะชาวะเงินได้ที่<br/>- เป็นชี้สิดต่ะชาวะเงินได้ที่<br/>- เป็นชี้สิดต่ะชาวะเงินได้ที่<br/>- เป็นชี้สิดต่ะชาวะเงินได้ที่<br/></td><td>รักมักทัพมาที่ค<br/>8002 : (<br/>รณการจะเป็นอากาศ 1<br/>12-14 ของเย็นอากาศ 1<br/>12-14 ของเย็น 1<br/>12-14 ของเย็น 1<br/>12-14 ของเย็น 1</td><td>มาการมาราชาการ<br/>สรามสายคงทั้งไม่มี<br/>รามสา<br/>รามสา<br/>(บรักทิณา<br/>มาราชาวิชาร์<br/>(บรักทิณา<br/>มาราชาวิชาร์<br/>(บรักทิณา<br/>มาราชาวิชาร์<br/>(ประการมี)<br/>มาราชาวิชาร์<br/>(ประการมี)</td><td>หมายของมูมเหตา ( 7722762<br/>เข้างของมารี พระโดนะ กรุง<br/>กรักญ<br/>(ขุดสาคา หรือเสร็าอย่างรายณ์)<br/>สอสมมัณิการ ถึง 2 อาการกร ส<br/>กรักญ<br/>(ชุดสาคา หรือเสร็าอย่างรายณ์)<br/>สอสมมัณิการ ถึง 2 อาการกร ส<br/>กระกระกระกระกระกระกระกระกระกระกระกระกระก</td><td>. 2557)<br/>กรุณาจำระเงในกา<br/>Bill No. / Ref 1<br/>Bill No. / Ref 1<br/>Bill No. / Ref 1<br/>Disconsection<br/>and State State<br/>(ระเนนา 2006)<br/></td><td><ul> <li>ยในวันที : 06 พ.ศ. 2557</li> <li>ราว00302839</li> <li>จำนวนเสิน ในาพ)</li> <li>3,000,00</li> <li>3,000,00</li> <li>4,000,00</li> <li>4,000,00</li> <li>4,000</li></ul></td><td></td></td<>                                                                                                    | ชื่อ-อากุล - บางสา<br>หน่วยงาน - ปรังไ<br>- เองาร<br>- เองารกิจะหร้าง - เองาร<br>- เองารกิจะหร้างเริ่ม<br>- เองารกิจะหร้างเริ่มได้ที่<br>- เป็นชี้สิดต่ะชาวะเงินได้ที่<br>- เป็นชี้สิดต่ะชาวะเงินได้ที่<br>- เป็นชี้สิดต่ะชาวะเงินได้ที่<br>- เป็นชี้สิดต่ะชาวะเงินได้ที่<br>- เป็นชี้สิดต่ะชาวะเงินได้ที่<br>- เป็นชี้สิดต่ะชาวะเงินได้ที่<br>- เป็นชี้สิดต่ะชาวะเงินได้ที่<br>- เป็นชี้สิดต่ะชาวะเงินได้ที่<br>                                                                                                    | รักมักทัพมาที่ค<br>8002 : (<br>รณการจะเป็นอากาศ 1<br>12-14 ของเย็นอากาศ 1<br>12-14 ของเย็น 1<br>12-14 ของเย็น 1<br>12-14 ของเย็น 1                                                                                                    | มาการมาราชาการ<br>สรามสายคงทั้งไม่มี<br>รามสา<br>รามสา<br>(บรักทิณา<br>มาราชาวิชาร์<br>(บรักทิณา<br>มาราชาวิชาร์<br>(บรักทิณา<br>มาราชาวิชาร์<br>(ประการมี)<br>มาราชาวิชาร์<br>(ประการมี)                                                                                                    | หมายของมูมเหตา ( 7722762<br>เข้างของมารี พระโดนะ กรุง<br>กรักญ<br>(ขุดสาคา หรือเสร็าอย่างรายณ์)<br>สอสมมัณิการ ถึง 2 อาการกร ส<br>กรักญ<br>(ชุดสาคา หรือเสร็าอย่างรายณ์)<br>สอสมมัณิการ ถึง 2 อาการกร ส<br>กระกระกระกระกระกระกระกระกระกระกระกระกระก                                                                                                    | . 2557)<br>กรุณาจำระเงในกา<br>Bill No. / Ref 1<br>Bill No. / Ref 1<br>Bill No. / Ref 1<br>Disconsection<br>and State State<br>(ระเนนา 2006)<br> | <ul> <li>ยในวันที : 06 พ.ศ. 2557</li> <li>ราว00302839</li> <li>จำนวนเสิน ในาพ)</li> <li>3,000,00</li> <li>3,000,00</li> <li>4,000,00</li> <li>4,000,00</li> <li>4,000</li></ul>                                                                                                    |   |
| สำหันที่         1           1         2           2         1           3         1           733         1           1         1           1         2           1         2           1         1           2         1           3         1           3         1           1         1           1         1           1         1           1         1           1         1           1         1           1         1           1         1           1         1           1         1           1         1           1         1           1         1           1         1           1         1           1         1           1         1           1         1           1         1           1         1           1         1           1         1           1         1           1 <td< td=""><td>ชื่อ-สกุล : บางส<br/>หน่วยงาน : ปริษัท<br/>เวลาวถึงแก้ว พระอบ<br/>เวลาวถึงแก้ว พระอบ<br/>เวลาวถึงเป็น<br/>เวลาวถึงเป็นที่จะ<br/>เป็นชี้สิดต่ะสำควรไปใต้ที่<br/>ม <u>เวลาชิ้งแกร่งสำค</u>รไปได้ที่<br/>มาระมิเป็นสื่อต่ะสำควรไปได้ที่<br/>ภาพ <mark>ในวิชัตต์ส่วนให้</mark>ที่<br/>ภาพ <u>ในวิชัตต์ส่วนให้</u>ที่<br/>ภาพ <u>ในวิชัตต์ส่วนให้</u>ที่<br/>ภาพ <u>ในวิชัตต์ส่วนให้</u>ที่<br/>ภาพ <u>โดยสายเป็นที่จะ</u>กับการ<br/>สามารถเป็นสายคนเรียง<br/>เป็นของสายเร็บไปได้ระ<br/>เอลาร์ เรื่องสายเร็บไปได้ระ<br/>อุลสายและครั้นไปการ<br/>อุลสายสายสา ต<i>ี</i> Science<br/>เอละ : 90269</td><td>รักมักพัฒนาที่ค<br/>8002 : (<br/>รณการราชนะค้าได้บายม<br/>12-14 ของเงินอากาศ 1<br/>12-14 ของเงินอากาศ 1<br/>12-14 ของเงิน 1<br/>12-14 ของเงิน 1<br/>12-14 ของเงิน 1<br/>12-14 ของเงิน 1<br/>12-</td><td>มาการมาราชาการ<br/>สราวมิเลองรับไม่มี<br/>5 ถามเร็บอากาศ แ<br/>รามสา<br/>(บรักทัณฑา<br/>(บรักทัณฑา<br/>(บรักทัณฑา)ได้<br/>มาร่างใน ร่วมรายกับ<br/>เมตร์หรือเรื่องเป็น<br/>ร่วมการมีใน ร่วมรายกับ<br/>เราเป็น ร่วมรายกับ<br/>เราเป็น ร่วมรายกับ<br/>เราเป็น ร่วมรายกับ<br/>เราเป็น ร่วมรายกับ<br/>เราเป็น ร่วมรายกับ</td><td>ครามของมายสามารถ (199 - 10 ม.ค.<br/>เราะของนาทรี พระโอน ครุม<br/>กรักญ<br/>(กรุกิก) กรีมเสรามสามารถ<br/>กรุกิกญ<br/>(กรุกิก) กรีมเสรามสามารถ<br/>กรุกิกญ<br/>(กรุกิก) กรุกิก กรุกิกกรุกิก<br/>กรุกิกญ<br/>(กรุกิก) กรุกิก กรุกิกกรุกิก<br/>กรุกิกญ<br/>(กรุกิก) กรุกิก กรุกิกกรุกิก<br/>(กรุกิก) กรุกิก กรุกิกกรุกิก<br/>(กรุกิก) กรุกิกกรุกิก กรุกิกกรุกิก<br/>(กรุกิก) กรุกิกกรุกิก (กรุกิก) กรุกิก<br/>(กรุกิก) กรุกิกกรุกิก) กรุกิกกรุกิก<br/>(กรุกิก) กรุกิก) กรุกิกกรุกิก<br/>(กรุกิก) กรุกิก) กรุกิก)</td><td></td><td><ul> <li>ยในวันที่ : 06 ต.ศ. 2557</li> <li>: 3700302839</li> <li>จำนวนเสิน ในาาป</li> <li>3,000.00</li> <li>3,000.00</li> <li>4,000.00</li> <li>5,000.00</li> <li>5,0</li></ul></td><td></td></td<>                                                                                                    | ชื่อ-สกุล : บางส<br>หน่วยงาน : ปริษัท<br>เวลาวถึงแก้ว พระอบ<br>เวลาวถึงแก้ว พระอบ<br>เวลาวถึงเป็น<br>เวลาวถึงเป็นที่จะ<br>เป็นชี้สิดต่ะสำควรไปใต้ที่<br>ม <u>เวลาชิ้งแกร่งสำค</u> รไปได้ที่<br>มาระมิเป็นสื่อต่ะสำควรไปได้ที่<br>ภาพ <mark>ในวิชัตต์ส่วนให้</mark> ที่<br>ภาพ <u>ในวิชัตต์ส่วนให้</u> ที่<br>ภาพ <u>ในวิชัตต์ส่วนให้</u> ที่<br>ภาพ <u>ในวิชัตต์ส่วนให้</u> ที่<br>ภาพ <u>โดยสายเป็นที่จะ</u> กับการ<br>สามารถเป็นสายคนเรียง<br>เป็นของสายเร็บไปได้ระ<br>เอลาร์ เรื่องสายเร็บไปได้ระ<br>อุลสายและครั้นไปการ<br>อุลสายสายสา ต <i>ี</i> Science<br>เอละ : 90269                                                                                                    | รักมักพัฒนาที่ค<br>8002 : (<br>รณการราชนะค้าได้บายม<br>12-14 ของเงินอากาศ 1<br>12-14 ของเงินอากาศ 1<br>12-14 ของเงิน 1<br>12-14 ของเงิน 1<br>12-14 ของเงิน 1<br>12-14 ของเงิน 1<br>12-                                                                                                    | มาการมาราชาการ<br>สราวมิเลองรับไม่มี<br>5 ถามเร็บอากาศ แ<br>รามสา<br>(บรักทัณฑา<br>(บรักทัณฑา<br>(บรักทัณฑา)ได้<br>มาร่างใน ร่วมรายกับ<br>เมตร์หรือเรื่องเป็น<br>ร่วมการมีใน ร่วมรายกับ<br>เราเป็น ร่วมรายกับ<br>เราเป็น ร่วมรายกับ<br>เราเป็น ร่วมรายกับ<br>เราเป็น ร่วมรายกับ<br>เราเป็น ร่วมรายกับ                                                                                                    | ครามของมายสามารถ (199 - 10 ม.ค.<br>เราะของนาทรี พระโอน ครุม<br>กรักญ<br>(กรุกิก) กรีมเสรามสามารถ<br>กรุกิกญ<br>(กรุกิก) กรีมเสรามสามารถ<br>กรุกิกญ<br>(กรุกิก) กรุกิก กรุกิกกรุกิก<br>กรุกิกญ<br>(กรุกิก) กรุกิก กรุกิกกรุกิก<br>กรุกิกญ<br>(กรุกิก) กรุกิก กรุกิกกรุกิก<br>(กรุกิก) กรุกิก กรุกิกกรุกิก<br>(กรุกิก) กรุกิกกรุกิก กรุกิกกรุกิก<br>(กรุกิก) กรุกิกกรุกิก (กรุกิก) กรุกิก<br>(กรุกิก) กรุกิกกรุกิก) กรุกิกกรุกิก<br>(กรุกิก) กรุกิก) กรุกิกกรุกิก<br>(กรุกิก) กรุกิก) กรุกิก)                                                                                                    |                                                                                                    | <ul> <li>ยในวันที่ : 06 ต.ศ. 2557</li> <li>: 3700302839</li> <li>จำนวนเสิน ในาาป</li> <li>3,000.00</li> <li>3,000.00</li> <li>4,000.00</li> <li>5,000.00</li> <li>5,0</li></ul>                                                                                                    |   |
| สำหัหว่า<br>1<br>2<br>3<br>3<br>3<br>7<br>3<br>3<br>1<br>7<br>3<br>3<br>1<br>7<br>3<br>3<br>1<br>7<br>3<br>1<br>7<br>3<br>1<br>7<br>3<br>1<br>7<br>3<br>1<br>7<br>3<br>1<br>7<br>3<br>1<br>7<br>3<br>1<br>7<br>3<br>1<br>7<br>3<br>1<br>7<br>3<br>1<br>7<br>3<br>1<br>1<br>7<br>3<br>1<br>1<br>7<br>3<br>1<br>1<br>7<br>3<br>1<br>1<br>7<br>3<br>1<br>1<br>7<br>7<br>3<br>1<br>1<br>7<br>7<br>1<br>1<br>7<br>7<br>1<br>1<br>7<br>7<br>1<br>7<br>7<br>1<br>1<br>7<br>7<br>1<br>7<br>7<br>1<br>1<br>7<br>7<br>1<br>1<br>7<br>7<br>1<br>1<br>7<br>7<br>1<br>7<br>7<br>1<br>7<br>7<br>1<br>7<br>7<br>1<br>7<br>7<br>1<br>7<br>7<br>7<br>7<br>7<br>7<br>7<br>7<br>7<br>7<br>7<br>7<br>7<br>7<br>7<br>7<br>7<br>7<br>7<br>7                                                                                                    | ชื่อ-อากุล - บางสา<br>หน่วยงาน - ปริษัท<br>- เลงาวถึงแก้ว หาคอบ<br>- เวงกาวถึงแก้ว หาคอบ<br>- เวงกาวถึงแก้ว หาคอบ<br>- เวงกาวถึงเป็น<br>- เวงกาวถึงเป็นคาร<br>- เวงการกิจะเป็นการ<br>- เวงการกิจะเป็นการ<br>- เวงการกิจะเป็นการ<br>                                                                                                    | รักมักพัฒนาที่ก<br>8002 : (<br>รณการราชนะก็ได้บายม<br>12-14 ของเส็นอากาศ 1<br>12-14 ของเส็นอากาศ 1<br>12-14 ของเส็นอากาศ 1<br>12-14 ของเส็นอากาศ 1<br>12-14 ของเส็นอากาศ 1<br>12-14 ของเส็นอากาศ 1<br>12-14 ของเส็นอากาศ 1<br>12-14 ของเส็นอากาศ 1<br>12-14 ของเส็นอากาศ 1<br>13-14 ของเส็นอากาศ 1<br>13-14                                                                                                    | มาการมาราช คร.<br>พราสมโดดหรือไม่มี<br>5 ถามเรียดาาศ แ<br>รามศา<br>(บรักทัณฑา<br>(บรักทัณฑา<br>(บรักทัณฑา) ได้<br>มาย์ครั้งเริ่มการครั้<br>เมต์ครั้งเริ่มการครั้<br>เป็นซ์ครั้งเริ่มการครั้<br>เป็นซ์ครั้งเริ่มการครั้<br>เป็นซ์ครั้งเริ่มการครั้                                                                                                    | ครามของมายสามารถ (77 - 10 ม.ค.<br>เรื่องเป็นที่ทาง (09 - 10 ม.ค.<br>กร้าน<br>ครามของมาร์ ทางประเทศ<br>คราม<br>คราม<br>คราม<br>คราม<br>คราม<br>คราม<br>คราม<br>คราม                                                                                                    |                                                                                                    | <ul> <li>ยในวันที่ : 06 ต.ศ. 2557</li> <li>: 3700302839</li> <li>จำนวนนั้น (มาพ)</li> <li>3,000,00</li> <li>3,000,00</li> <li>4,000,00</li> <li>5,000,00</li> <li>4,000,00</li> <li>4,000,00</li> <li>5,000,00</li> <li>5,0</li></ul>                                                                                                    |   |
| สำหัหว่า<br>1<br>1<br>2<br>1<br>2<br>1<br>3<br>1<br>7<br>3<br>1<br>7<br>3<br>1<br>7<br>3<br>1<br>7<br>3<br>1<br>7<br>3<br>1<br>7<br>3<br>1<br>7<br>3<br>1<br>7<br>3<br>1<br>7<br>3<br>1<br>7<br>3<br>1<br>7<br>3<br>1<br>7<br>3<br>1<br>7<br>3<br>1<br>7<br>3<br>1<br>7<br>3<br>1<br>1<br>7<br>3<br>1<br>1<br>7<br>1<br>1<br>1<br>7<br>1<br>1<br>1<br>7<br>1<br>1<br>1<br>7<br>1<br>1<br>1<br>7<br>1<br>1<br>1<br>1<br>1<br>1<br>1<br>1<br>1<br>1<br>1<br>1<br>1<br>1<br>1<br>1<br>1<br>1<br>1<br>1                                                                                                    | ชื่อ-สกุล : บางส<br>หน่วยงาน : ปริษัท<br>เวลาวถึงแก้ว หระอบ<br>เวลาวถึงแก้ว หระอบ<br>เวลาวถึงเป็นการขึ้ง สินัยม<br>เวลาวถึงเป็นการขึ้ง สินัยม<br>เวลาวถึงเป็นการขึ้ง เป็นการ<br>เป็นปี้ริสต่ะสำระเงินได้ที่<br>หาะ ให้เรือสะสับเร็จกับการ<br>สามารถในเกรียมเร็จกับการ<br>สามารถในเกรียมเร็จกับการ<br>สามารถในเกรียมเร็จกับการ<br>สามารถเป็นเกรียมเร็จ<br>เกรียมเร็จสะสับเร็จกับการ<br>สามารถเป็นเกรียมเร็จ<br>เกรียมเร็จสะสับเร็จกับการ<br>เกราะเร็จสะสับเกรียมการ<br>เกราะเร็จสะสับการ<br>เกราะ 1570502839                                                                                                    | รักมักพัฒนาที่ก<br>8002 : (<br>รับการเขามา<br>รับการเขามา<br>12-14 ขอมขึ้นอากาศ 1<br>12-14 ขอมขึ้นอากาศ 1<br>12-14 ขอมขึ้นอากาศ 1<br>12-14 ขอมขึ้นอากาศ<br>12-14 ขอมขึ้นอากาศ<br>12-14 ขอมขึ้นอากาศ<br>13-14 ขอมขึ้นคาย<br>14-14 ขอมขึ้นคาย<br>14-14 ขอมขึ้นคาย<br>15-14 ขอมขึ้นคาย<br>15-14 ขอมขึ้นคาย<br>15-14 ขอมขึ้นคาย<br>15-14 ขอมขึ้นคาย<br>15-14 ขอมขึ้นคาย<br>15-14 ขอมขึ้นคาย<br>15-14 ขอมขึ้นคาย<br>15-14 ขอมขึ้นคาย<br>15-14 ขอมขึ้น 10-14 ขอมขึ้น<br>15-14 ขอมขึ้นคาย<br>15-14 ขอมขึ้น 10-14 ขอมขึ้น<br>15-14 ขอมขึ้น 10-14 ของ<br>15-14 ของ<br>15 | หรายสามารถ กับรับไม่<br>- ร่ากัก<br>- รามกา<br>- รามกา<br>- (บรัทพัฒนา<br>- บรัก (มหาคม) ได้<br>                                                                                                    | ครามของมายสามาร์ การประเทศ<br>เรื่องเป็นที่การ (09 - 10 ม.ค.<br>กร้าง<br>ครามของมาร์ การประเทศ<br>กร้าง<br>(การประเทศ<br>กระบบรินาณ<br>กระบบรินาณ<br>กระ |                                                                                                    | <ul> <li>ยในวันที่ : 06 พ.ศ. 2557</li> <li>: 3700302839</li> <li>จำนวนนั้น ในาพ)</li> <li>3,000,00</li> <li>3,000,00</li> <li>4,000,00</li> <li>4,000,00</li> <li>4,0</li></ul>                                                                                                    |   |
| สำหันที่         1           1         2           2         1           3         1           733         1           1         1           1         2           1         2           1         2           3         1           733         1           1         1           1         1           1         1           1         1           1         1           1         1           1         1           1         1           1         1           1         1           1         1           1         1           1         1           1         1           1         1           1         1           1         1           1         1           1         1           1         1           1         1           1         1           1         1           1         1           1         <                                                                                                    | ชื่อ-สกุล : บาลส<br>หน่วยงาน : ปริษัท<br>เวลลาวถึงแก้ว ทรคอบ<br>เวลลาวถึงแก้ว ทรคอบ<br>เวลลาวถึงแก้ว หรคอบ<br>เวลลาวถึงเร็จ<br>เราะระบาล เป็นชื่อสู่เป็นสา<br>( สามาวลด์หน่วยให้<br>ประวัติสะส์ประกับ<br>เราะระบาล เป็นสา<br>สามารถไปแสดงสา<br>( 1996)                                                                                                    | รักมักพัฒนาที่ก<br>8002 : (<br>รับการเขามา<br>รับการเข้าน้ำให้บายม<br>12-14 ของเส็นอากาศ 1<br>12-14 ของเส็นอากาศ 1<br>12-14 ของเส็ส                                                                                                    | หมากสมาร์ของที่มีไม่มี<br>- ร่ากัก<br>- รามสา<br>- รามสา<br>- (มักพัฒนา<br>                                                                                                    | สามารถอบฏิบัติหาร (09 - 10 ม.ค.<br>เราะของนารรี พระโงนะ กรุง<br>เราะของนารรี พระโงนะ กรุง<br>พรักญ<br>(มิทุการ กรีมเสราะเราะณ์<br>เราะราย<br>สามารถในการ (กระวัดสามารณ์)<br>สามารถในการ (กระวัดสามารณ์)<br>สามารถในการ (กระวัดสามารถ)<br>เราะราย<br>(มิทุการ์)<br>จำนวนเป็นสารีตร<br>(เกิรการ                                                                                                    |                                                                                                    | <ul> <li>ยในวันที่ : 06 ต.ศ. 2557</li> <li>: 3700302839</li> <li>จำนวนนั้น (มาพ)</li> <li>3,000,00</li> <li>3,000,00</li> <li>4,000,00</li> <li>4,000,00</li> <li>4,0</li></ul>                                                                                                    |   |
| สำหันที่         1           1         1           2         1           3         1           733         1           1         1           1         1           2         1           3         1           733         1           1         1           1         1           1         1           1         1           1         1           1         1           1         1           1         1           1         1           1         1           1         1           1         1           1         1           1         1           1         1           1         1           1         1           1         1           1         1           1         1           1         1           1         1           1         1           1         1           1         1           1         <                                                                                                    | ชื่อ-สกุล : บางส<br>หน่วยงาน : ปริษั<br>และกว่าใหม่ด้ว หระอบ<br>เวลาวร้ายมั้ว หระอบ<br>เวลาวร้อยให คืมขึ้น<br>เวลาวร้อยให้ คืมขึ้น<br>เวลาวร้อยให้ เป็น<br>เราะรายมัน<br>เราะรายมัน<br>เราะรายมัน<br>เราะรายมัน<br>เราะราย<br>เราะราย<br>เรา | รักมักพัฒนาที่ก<br>8002 : (<br>รับการเขามา<br>รับการเขามา<br>12-14 ขอมขั้นอากาศ 1<br>12-14 ขอมขั้นอากาศ 1<br>12-14 ของขั้นอากาศ 1<br>12-14 ของขั้น 1<br>12-14 ของขั้น 1<br>12-14 ของ                                                                                                    | หรายสมุณคมขึ้นไม่<br>- สาราส<br>- สาราส<br>- สาราส<br>                                                                                                    | ครามของมายสามารถ (09 - 10 ม.ค.<br>เราะของนากรี พระโอนะ กรุง<br>ครัวงยองนากรี พระโอนะ กรุง<br>ครัวง<br>(กรรรม กรระบาทร์ (19 - 10 กรรรร)<br>ครามของกรรม<br>(กรรรม กรรรรรรรรรรรรรรรรรรรรรรรรรรรรรรรร                                                                                                    |                                                                                                    | <ul> <li>ยในวันที่ : 06 พ.ศ. 2557</li> <li>: 3700302839</li> <li>จำนวนนั้น ในาพ)</li> <li>3,000,00</li> <li>3,000,00</li> <li>4,000,00,00</li> <li>4,000,00,00</li></ul>                                                                                                    |   |
| สำหันที่         1           1         2           2         1           3         1           733         1           1         1           1         2           1         2           1         2           1         1           2         1           3         1           3         1           1         1           1         1           1         1           1         1           1         1           1         1           1         1           1         1           1         1           1         1           1         1           1         1           1         1           1         1           1         1           1         1           1         1           1         1           1         1           1         1           1         1           1         1           1 <td< td=""><td>ชื่อ-สกุล : บาลส<br/>หน่วยงาน : ปริษั<br/>และกว่าใหม่ด้ว หละอบ<br/>เวลาาวกิจยกิง คิมัอบ<br/>เวลาาวกิจยกิง คิมัอบ<br/>เวลาาวกิจยกิง คิมัอบ<br/>เวลาาวกิจยกิง คิมัอบ<br/>เราะบาลต้อง คิมัอบ<br/>(ประวัติสะส์ขาวเป็นได้ที่<br/>หาะ "ไม่วิชัตรส์ขาวเป็นได้ที่<br/>หาะ" ไม่วิชัตรส์ขาวเป็นการ<br/>เกาะข้อสะส์ขับกิจระบาล<br/>(การสายเป็นการสายเป็น<br/>(การสายเป็นการสายไปการ<br/>(การสายเป็นการสายไปการ<br/>(การสายเป็นการสายไปการ<br/>(การสายเป็นการสายไปการ<br/>(การสายไปการ<br/>(การสายไปการ<br/>(การสายไปการ)<br/>(การสายไปการ<br/>(การสายไปการ<br/>(การสายไปการ)<br/>(การสายไปการ)<br/>(การ)<br/>(การสายไปการ)<br/>(การสายไปการ)<br/>(การสายไปการ)<br/>(การ)<br/>(การ)<br/>(การสายไปการ)<br/>(การ)<br/>(การสายไปการ)<br/>(การ)<br/>(การ)<br/>(การ)<br/>(การ)<br/>(การ)<br/>(การ)<br/>(การ)<br/>(การ)<br/>(กา</td><td>รักมักพัฒนาที่ก<br/>8002 : (<br/>20มาการงานมา<br/>รับสารจรับสำไห้บายม<br/>12-14 ของเส็นอากาศ 12<br/>12-14 ของเส็นอากาศ 12<br/>12-14 ข</td><td>หรายสมสมครั้งไม่<br/>- สาราสมสมครั้งไม่<br/>- สาราส<br/></td><td>และกลายระบุประกาศ การบาทยาย<br/>เรื่องเป็นปีที่การ (09 - 10 ม.ค.<br/>กระบบของนาทรี พระโอนง กรุง<br/>เรื่อง<br/>กระบบที่ - กระบบที่ - กระบบครั้ง<br/>เรื่องระบบการ - กระบบครั้ง<br/>กระบบที่ - กระบบที่ - กระบบครั้ง<br/>กระบบที่ - กระบบที่ - กระบบครั้ง<br/>เรื่องระบบการ - กระบบครั้งกระบบการ<br/>เรื่องระบบการ - กระบบครั้งกระบบครั้งกระบบการ<br/>- กระบบที่ - กระบบครั้งกระบบการ<br/>- กระบบที่ - กระบบครั้งกระบบการ<br/>- กระบบที่ - กระบบครั้งกระบบการ<br/>- กระบบที่ - กระบบครั้งกระบบการ<br/>- กระบบที่ - กระบบครั้งกระบบการ<br/>- กระบบที่ - กระบบครั้งกระบบการ<br/>- กระบบที่ - กระบบครั้งกระบบการ<br/>- กระบบที่ - กระบบครั้งกระบบการ<br/>- กระบบที่ - กระบบครั้งกระบบการ<br/>- กระบบครั้งกระบบการ<br/>- กระบบครั้งกระบบครั้ง</td><td></td><td>ຍໃນດັບກໍ : 06 ສ.ສ. 2557<br/>5700302839<br/>3,000.00<br/>3,000.00<br/>3,000.00<br/>3,000.00<br/>9,000.00<br/>3,000.00<br/>3,000.00</td><td></td></td<> | ชื่อ-สกุล : บาลส<br>หน่วยงาน : ปริษั<br>และกว่าใหม่ด้ว หละอบ<br>เวลาาวกิจยกิง คิมัอบ<br>เวลาาวกิจยกิง คิมัอบ<br>เวลาาวกิจยกิง คิมัอบ<br>เวลาาวกิจยกิง คิมัอบ<br>เราะบาลต้อง คิมัอบ<br>(ประวัติสะส์ขาวเป็นได้ที่<br>หาะ "ไม่วิชัตรส์ขาวเป็นได้ที่<br>หาะ" ไม่วิชัตรส์ขาวเป็นการ<br>เกาะข้อสะส์ขับกิจระบาล<br>(การสายเป็นการสายเป็น<br>(การสายเป็นการสายไปการ<br>(การสายเป็นการสายไปการ<br>(การสายเป็นการสายไปการ<br>(การสายเป็นการสายไปการ<br>(การสายไปการ<br>(การสายไปการ<br>(การสายไปการ)<br>(การสายไปการ<br>(การสายไปการ<br>(การสายไปการ)<br>(การสายไปการ)<br>(การ)<br>(การสายไปการ)<br>(การสายไปการ)<br>(การสายไปการ)<br>(การ)<br>(การ)<br>(การสายไปการ)<br>(การ)<br>(การสายไปการ)<br>(การ)<br>(การ)<br>(การ)<br>(การ)<br>(การ)<br>(การ)<br>(การ)<br>(การ)<br>(กา                                                                                                    | รักมักพัฒนาที่ก<br>8002 : (<br>20มาการงานมา<br>รับสารจรับสำไห้บายม<br>12-14 ของเส็นอากาศ 12<br>12-14 ของเส็นอากาศ 12<br>12-14 ข                                                                                                    | หรายสมสมครั้งไม่<br>- สาราสมสมครั้งไม่<br>- สาราส<br>                                                                                                    | และกลายระบุประกาศ การบาทยาย<br>เรื่องเป็นปีที่การ (09 - 10 ม.ค.<br>กระบบของนาทรี พระโอนง กรุง<br>เรื่อง<br>กระบบที่ - กระบบที่ - กระบบครั้ง<br>เรื่องระบบการ - กระบบครั้ง<br>กระบบที่ - กระบบที่ - กระบบครั้ง<br>กระบบที่ - กระบบที่ - กระบบครั้ง<br>เรื่องระบบการ - กระบบครั้งกระบบการ<br>เรื่องระบบการ - กระบบครั้งกระบบครั้งกระบบการ<br>- กระบบที่ - กระบบครั้งกระบบการ<br>- กระบบที่ - กระบบครั้งกระบบการ<br>- กระบบที่ - กระบบครั้งกระบบการ<br>- กระบบที่ - กระบบครั้งกระบบการ<br>- กระบบที่ - กระบบครั้งกระบบการ<br>- กระบบที่ - กระบบครั้งกระบบการ<br>- กระบบที่ - กระบบครั้งกระบบการ<br>- กระบบที่ - กระบบครั้งกระบบการ<br>- กระบบที่ - กระบบครั้งกระบบการ<br>- กระบบครั้งกระบบการ<br>- กระบบครั้งกระบบครั้ง                                                                                                    |                                                                                                    | ຍໃນດັບກໍ : 06 ສ.ສ. 2557<br>5700302839<br>3,000.00<br>3,000.00<br>3,000.00<br>3,000.00<br>9,000.00<br>3,000.00<br>3,000.00     |   |
| สำหันที่         1           1         2           2         1           3         3           3         1           1         2           1         2           1         2           1         2           1         2           1         2           1         2           1         2           1         2           1         2           1         2           1         2           1         2           1         2           1         2           1         2           1         1           1         1           1         1           1         1           1         1           1         1           1         1           1         1           1         1           1         1           1         1           1         1           1         1           1         1           1         1                                                                                                    | ชื่อ-สกุล : บาลท<br>หน่วยงาน : ปรังห<br>เลลาวถึงแก้ว หลดอบ<br>เวลาวถึงแก้ว หลดอบ<br>เวลาวถึงแก้ว หลดอบ<br>เวลาวถึงเร็ง คือโยม<br>เวลาวถึงเร็ง คือโยม<br>เวลาวถึงเร็ง เร็งโยงกั<br>เป็นชี้ติดต่อร้างเป็นได้ที่<br>หาะ <b>ไปชี้ติดต่อร้าง</b> เป็นได้ที่<br>หาะ <b>ไปชี้ติดต่อร้าง</b> เป็นได้ที่<br>หาะ <b>ไปชี้ติดต่อร้าง</b> เป็นได้ที่<br>หาะ <b>โปร้องเช่นกระบบได้ที่</b><br><b>หาะเร็งโยงกระบบไหก</b><br>เรื่อยายการครั้งโยงาร<br>เออะ 190269<br>h / Customer Name<br>กระชันประการจุบัญช รำกัก (บ                                                                                                    | รักมักพัฒนาที่ค<br>8002 : (<br>รณการรายนา<br>รับครรอดินด้าได้บายน<br>12-14 ขอยเส็นอากาศ 1<br>12-14 ขอยเส็นอากาศ 1<br>12-14 ขอยเส็นอากาศ 1<br>12-14 ขอยเส็นอากาศ 1<br>12-14 ขอยเส็นอากาศ 1<br>12-14 ขอยเส็นอากาศ 1<br>12-14 ขอยเส็นอากาศ 1<br>12-14 ขอยเส็นอากาศ 1<br>12-14 ขอยเส็นอากาศ 1<br>12-14 ขอยเส็นอากาศ 1<br>13-14 ขอยเส็นอากาศ 1<br>13-14 ขอยเส็นอ                                                                                                    | มาการมาราช ค.ศ.<br>สาราสมเตลงรับไม่มี<br>2 กับเรียงการ แ<br>ารามกา<br>(บรักพิณาราม) ได้<br>แกรงกับ (มกราม) ได้<br>แกรงกับ (มกราม) ได้<br>แกรงกับ (มกราม)<br>ให้เป็นสำคัญไม่มีๆ 15<br>มาการใน (โรงการมี)<br>เป็นสำคัญไม่มีๆ 15                                                                                                    | สามารถอบฏิยาทาง การราชอาค<br>เรื่องเป็นที่ทาง (09 - 10 ม.ค<br>ขวงข้อขะบาทรี พระโชนะ กรุง<br>พรีสม<br>พรีสม<br>(มุ่งสามา หรือบริตามต่างรายมี<br>เมื่อง หรือเรื่องเป็น 1 ขากการกิ่ง 5<br>การรักษา หรือบริตามต่างรายมี<br>เริ่ม ขากระบบการ โรง (<br>เป็นของรับใหญ่ 2 คิดการโรง<br>(เส้าหรือ<br>ร.000)<br>เป็นหรือระบบกี่ / Chrg Data                                                                                                    |                                                                                                    | <ul> <li>ยในวันที : 06 พ.ศ. 2557</li> <li>: 5700302839</li> <li>จำนวนเสิน ในาาป</li> <li>3,000.00</li> <li>3,000.00</li> <li>4,000.00</li> <li>4,000.00</li> <li>4,00</li></ul>                                                                                                    |   |
| สำหันที่         1           1         2           2         1           7730         3           7730         3           7730         3           7730         3           7730         3           7730         3           7730         3           7730         3           7730         3           7730         3           7730         3           7730         3           7730         3           7730         3           7730         3           7730         3           7730         3           7730         3           7730         3           7730         3           7730         3           7730         3           7730         3           7730         3           7730         3           7730         3           7730         3           7730         3           7730         3           7730         3           7730         3      <                                                                                                    | ชื่อ-อกูล : นางอา<br>หน่วยงาน : ปริษัท<br>และที่<br>เวลาวเรียมที่ร ทรออบ<br>เวลาวเรียมที่ร คิมอิยม<br>เวลาวเรียมที่ร คิมอิยม<br>เวลาวเรียมที่ร คามมพี<br>เป็นนี้สิดต่อข้าวแปลที่<br>กาม- ในวัฒนตรารณ์<br>เป็นนี้สิดต่อข้าวแปลที่<br>กาม- ในวัฒนตรารณ์<br>เป็นนี้สิดต่อข้าวแปลที่<br>กาม- ในวัฒนตรารณ์<br>เป็นนี้สิดต่อข้าวแปลที่<br>กาม- ในวัฒนตรารณ์<br>เป็นนี้สิดต่อข้าวแปลที่<br>กาม- ในวัฒนตรารณ์<br>เป็นหารณ์<br>เป็นหารณ์<br>เป็นหารณ์<br>เป็นที่สิดต่อข้าวแปลที่<br>กาม- ในวัฒนตรารณ์<br>เป็นหารณ์<br>เป็นที่สิดต่อข้าวแปลที่<br>กาม- ในวัฒนตรารณ์<br>เป็นหารณ์<br>เป็นที่สิดต่อข้าวแปลที่<br>เป็นที่สิดต่อข้าวแปลที่<br>เป็นที่สิดต่อข้าวเป็นที่<br>เป็นที่สิตต่อข้าวเป็นที่<br>เป็นที่สิตต่อข้าวเป็นที่<br>เป็นที่สิตต่อข้าวเป็นที่<br>เป็นที่สิตต่อข้าวเป็นที่<br>เป็นที่สิตต่อข้าวเป็นที่<br>เป็นที่สิตต่อข้าวเป็นที่<br>เป็นที่สิตต่อข้าวเป็นที่<br>เป็นที่สิตต่อข้าวเป็นที่<br>เป็นที่สิตต่อข้าวเป็นที่<br>เป็นที่สิตต่อข้าวเป็นที่<br>เป็นที่สิตต่อข้าวเป็นที่<br>เป็นที่สิตต่อข้าวเป็นที่<br>เป็นที่สิตต่อข้าวเป็นที่<br>เป็นที่สิตต่อข้าวเป็นที่สิตต่อข้าวเป็นที่<br>เป็นที่สิตต่อข้าวเป็นที่<br>เป็นที่สิตต่อข้าวเป็นที่<br>เป็นที่สิตต่อข้าวเป็นที่<br>เป็นที่สิตต่อข้าวเป็นที่<br>เป็นที่สิตต่อข้าวเป็นที่<br>เป็นที่สิตต่อข้าวเป็นที่<br>เป็นที่สิตต่อข้าวเป็นที่<br>เป็นที่สิตต่อข้าวเป็นที่สิตต่อข้าวเป็นที่สิตต่อข้าวเป็นที่<br>เป็นที่สิตต่อข้าวเป็นที่สิตต่อข้าวเป็นที่<br>เป็นที่สิตต่อข้าวเป็นที่<br>เป็นที่สิตต่อข้าวเป็นที่<br>เป็นที่สิตต่อข้าวเป็นที่<br>เป็นที่สิตต่อข้าวเป็นที่<br>เป็นที่สิตต่อข้าวเป็นที่<br>เป็นที่สิตต่อข้าวเป็นที่<br>เป็นที่สิตต่อข้าวเป็นที่<br>เป็นที่สิตต่อข้าวเป็นที่<br>เป็นที่สิตต่อข้าวเป็นที่<br>เป็นที่สิตต่อข้าวเป็นที่<br>เป็นที่สิตต่อข้าวเป็นที่<br>เป็นที่สิตต่อข้าวเป็นที่                                                                                                    | รักมักพัฒนาที่ก<br>8002 : (<br>จะมาการ เทมา<br>รับตรระดับสำโภ้างหม<br>12-14 ขอยเริ่มอากาศ 1<br>                                                                                                    | มาการมาราช ค.ศ.<br>พรรณปอดหรือไปที่<br>8 กับเรียงการ แ<br>รายกา<br>รายกา<br>เปล้าหรือสายเป็น<br>และกร้อง (มาการป<br>และกร้อง (มาการป) (มาการป<br>และกร้อง (มาการป) (มาการป) (มาการป) (มาการป) (มาการป) (มาการป) (มาการป) (มาการป) (มาการป) (มาการป) (มาการป) (มาการป) (มาการป) (มาการป) (มาการป) (มาการป) (มาการป) (มาการป) (มาการป) (มาการป) ( | สามารถอบฏิบัติหาร (09 - 10 ม.ศ.<br>เราะร้องบนทรี พระโจน กรุง<br>หรือม<br>พร้อม<br>สามารถอาการับเสรีงอย่างวามมี<br>สามารถอาการับเสรีงอย่างวามมี<br>สามารถอาการับเสรีงอย่างวามมี<br>สามารถอาการ์ เราะร้องการโรง<br>การ์วิทยาร์ว่างวามรู้ได้การโรง<br>รักษารถอาการ์วิทยาร์วิทรา<br>รักษารถอาการ์วิทยาร์วิทรา<br>มีเสรีงระเงิน<br>รักษารถอาการ์วิทยาร์วิทรา<br>เป็นการแก่น                                                                                                    |                                                                                                    | <ul> <li>เป็นจันที่ : 06 พ.ศ. 2557</li> <li>: 5700302839</li> <li>จำนวนเสิน ในาณ)</li> <li>3,000.00</li> <li>3,000.00</li> <li>4,000.00</li> <li>4,000.00</li> <li>5,000.00</li> <li>5,</li></ul>                                                                                                    |   |

# 3. ชำระค่าลงทะเบียนฝึกอบรม สามารถดำเนินการได้ 2 วิธี ดังนี้

- 3.1 ชำระผ่านเคาน์เตอร์ ธนาคารกรุงไทย จำกัด (มหาชน) ได้ทุกสาขา (พร้อมชำระค่าธรรมเนียม 15 บาท/1 ใบแจ้งหนี้)
- 3.2 ชำระผ่านเคาน์เตอร์งานการเงิน ฝ่ายการคลัง กรมวิทยาศาสตร์บริการ ชั้น 1 อาคารตั้ว ลพานุกรม <u>ภายในวันและเวลาราชการ</u>

## กรณีชำระเป็นเซ็ค

กรุณาสั่งจ่ายในนาม <u>กรมวิทยาศาสตร์บริการ</u> (รับเฉพาะเช็คธนาคารในเขตกรุงเทพฯ และปริมณฑล โดย วันที่ในเช็คต้องไม่เกิน 15 วัน ณ วันที่ชำระ

# การสมัครเข้ารับการฝึกอบรมจะสมบูรณ์หลังจากชำระค่าลงทะเบียนฝึกอบรมเรียบร้อยแล้ว โปรดส่งหลักฐานการชำระเงิน พร้อมระบุชื่อ-นามสกุล หน่วยงาน ให้ถูกต้องชัดเจน และส่งโทรสาร 0-2201-7461 หรืออีเมล <u>blpd@dss.go.th</u>

# ● การตรวจสอบรายชื่อการเข้าฝึกอบรม

- 1. คลิกที่เมนู "รายชื่อ" ในระบบลงทะเบียนฝึกอบรมออนไลน์
- 2. เลือกรายชื่อที่หลักสูตรที่ต้องการ จะปรากฏรายชื่อผู้เข้าอบรม โดยแสดงสถานะ ดังนี้
  - ถ้าปรากฏสถานะ "ซำระแล้ว" แสดงว่าได้ชำระค่าลงทะเบียนฝึกอบรมเรียบร้อยแล้ว

 - ถ้าปรากฏสถานะ "จอง" แสดงว่ายังไม่ได้ชำระค่าลงทะเบียนฝึกอบรมและยังไม่หมดระยะเวลา ในการชำระค่าลงทะเบียน

วันหมดอายุการชำระค่าลงทะเบียนคือ 15 วัน หลังจากลงทะเบียนจองฝึกอบรม หรือก่อนการ ฝึกอบรม 1 สัปดาห์ แล้วแต่ว่าอย่างไหนถึงกำหนดก่อน

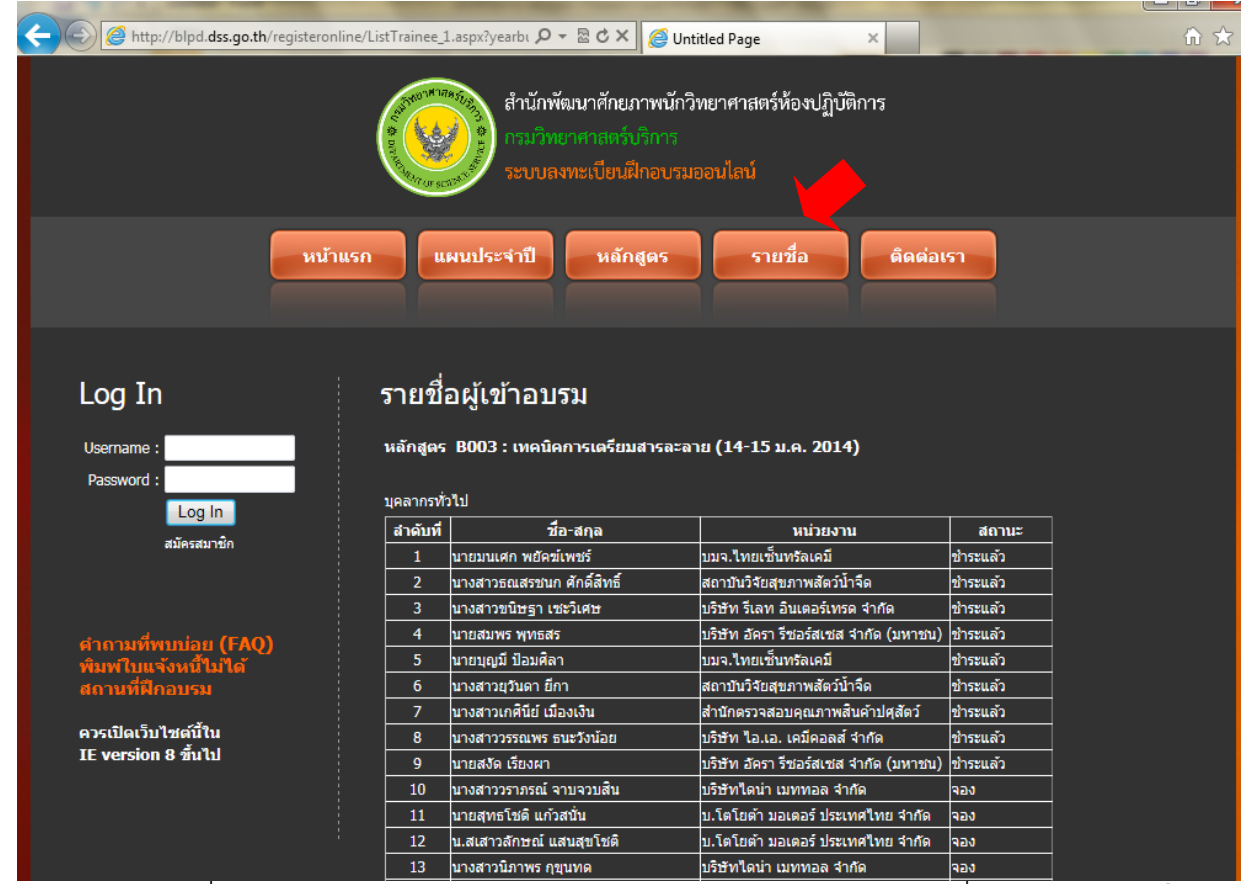

หรือ ตรวจสอบรายชื่อผู้เข้าฝึกอบรม ได้ทางเว็บไซต์ <u>http://blpd.dss.go.th/</u> แล้วเลือกที่ **ตรวจสอบรายชื่อผู้เข้า** 

#### **้ฝึกอบรม** ดังภาพ

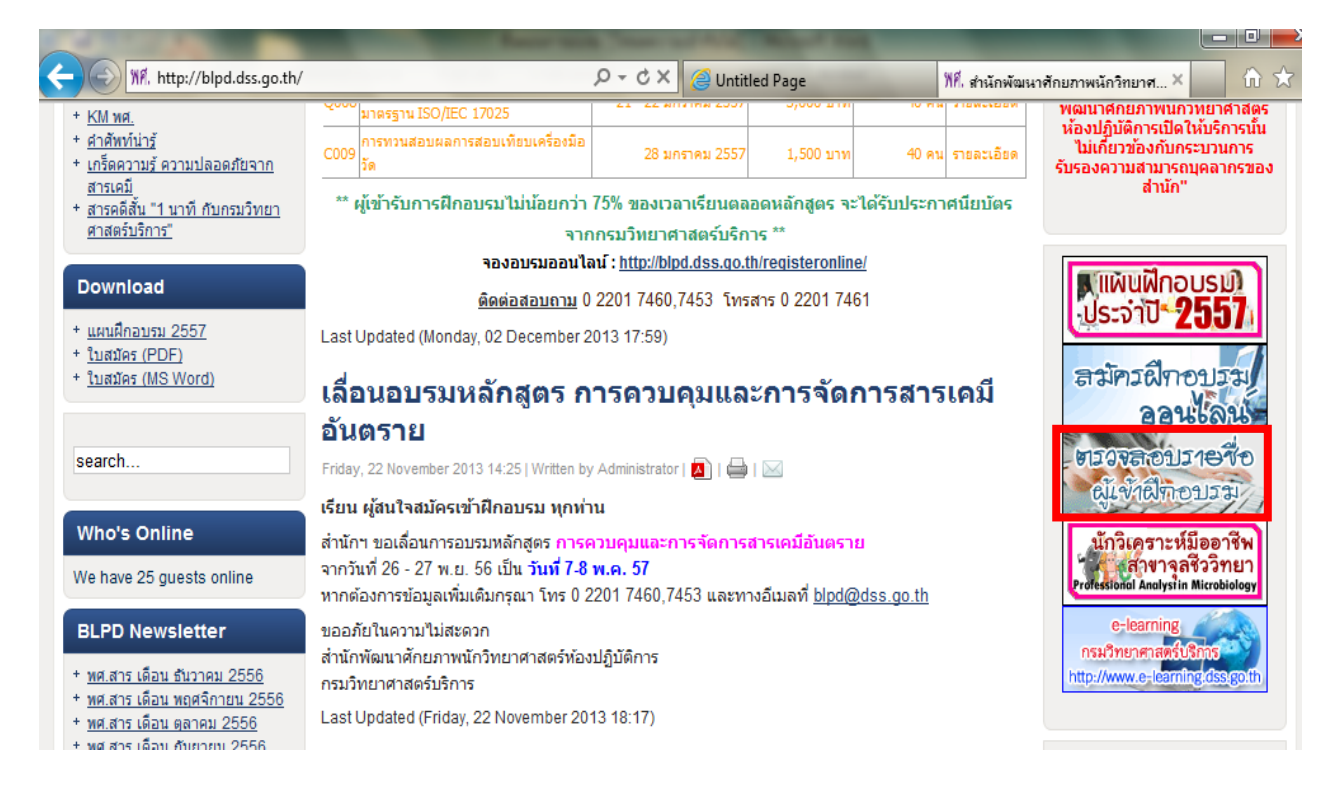

จากนั้นเลือกรายชื่อที่หลักสูตรที่ต้องการ จะปรากฏรายชื่อผู้เข้าอบรม

## กรณียกเลิกการฝึกอบรม

ให้ผู้เข้ารับการฝึกอบรมทำหนังสือแจ้งให้สำนักฯ ทราบอย่างน้อย 7 วัน ก่อนการฝึกอบรม หากไม่แจ้งตาม ระยะเวลาที่กำหนด สำนักฯ ขอสงวนสิทธิ์ไม่คืนค่าลงทะเบียนทุกกรณี

#### ติดต่อสอบถาม

 หากมีปัญหา/ข้อสงสัยเกี่ยวกับการชำระเงิน กรุณาติดต่อ งานการเงิน ฝ่ายการคลัง กรมวิทยาศาสตร์ บริการ เบอร์โทรศัพท์ 0-2201-7086

 หากมีปัญหา/ข้อสงสัยเกี่ยวกับการฝึกอบรม กรุณาติดต่อ สำนักพัฒนาศักยภาพนักวิทยาศาสตร์ ห้องปฏิบัติการ เบอร์โทรศัพท์ 0-2201-7460, 0-2201-7453